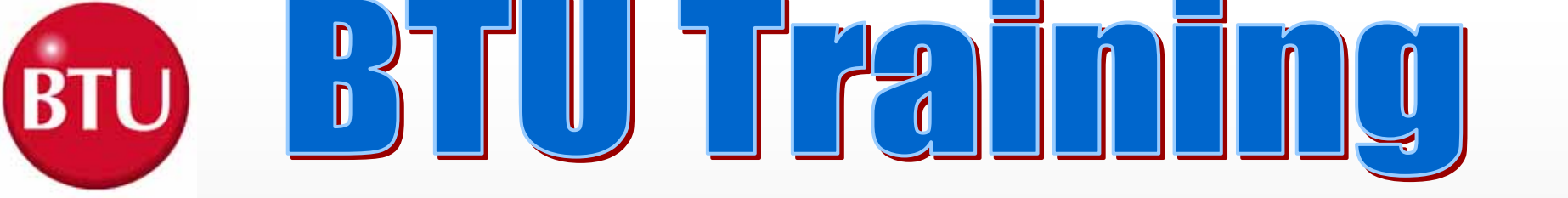

# Site Training

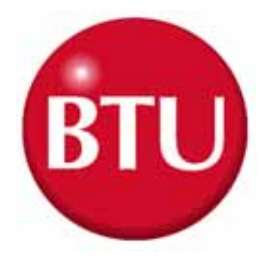

# **BTU Training Program For Celestica**

#### 2001/3/28 9:00am---5:00pm

BTU System Overview

Including:

\*Oven Overall Description
\*System Structure and Function
\*Main Options Instruction
\*Facilities Requirement
\*Moving, Installation and Adjustment of Oven

**BTU System Operation Procedure** 

Safety Precaution BTU Control Software "WINCON" Study Recipe Edit Preparation Before Operation Starting Up Oven Performing Emergency Stop Clearing ALERT and ALARM Shutting Down the Oven

Trainee Test

Wincon Test (Edit a New Recipe, Edit the Profile)

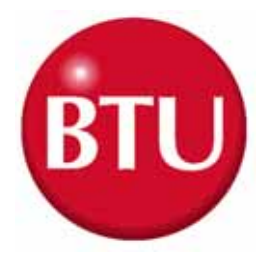

# BTU Training Program For Celestica

2001/3/29 9:00am---5:00pm

- System study
- \*Heating System
- \*Cooling System
- \*Flux Management
- \*Drive System
- \*Auto Center Support System

#### Afternnon

- 1) System study
- \* Closed Loop Blower Speed Control System
- \* O2 Sampling System
- \* N2 System
- \* Alarm System
- 2)Preventive maintenance
- 3)Trainee Practice
- \*Conveyor speed calibration
- \* Rail Position Width Calibration
- 4) Test
  - \* Paper Test

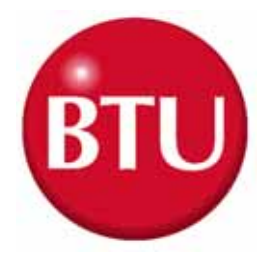

# SMT 380/220V 3 PHASE, 4-Wire,50/60Hz

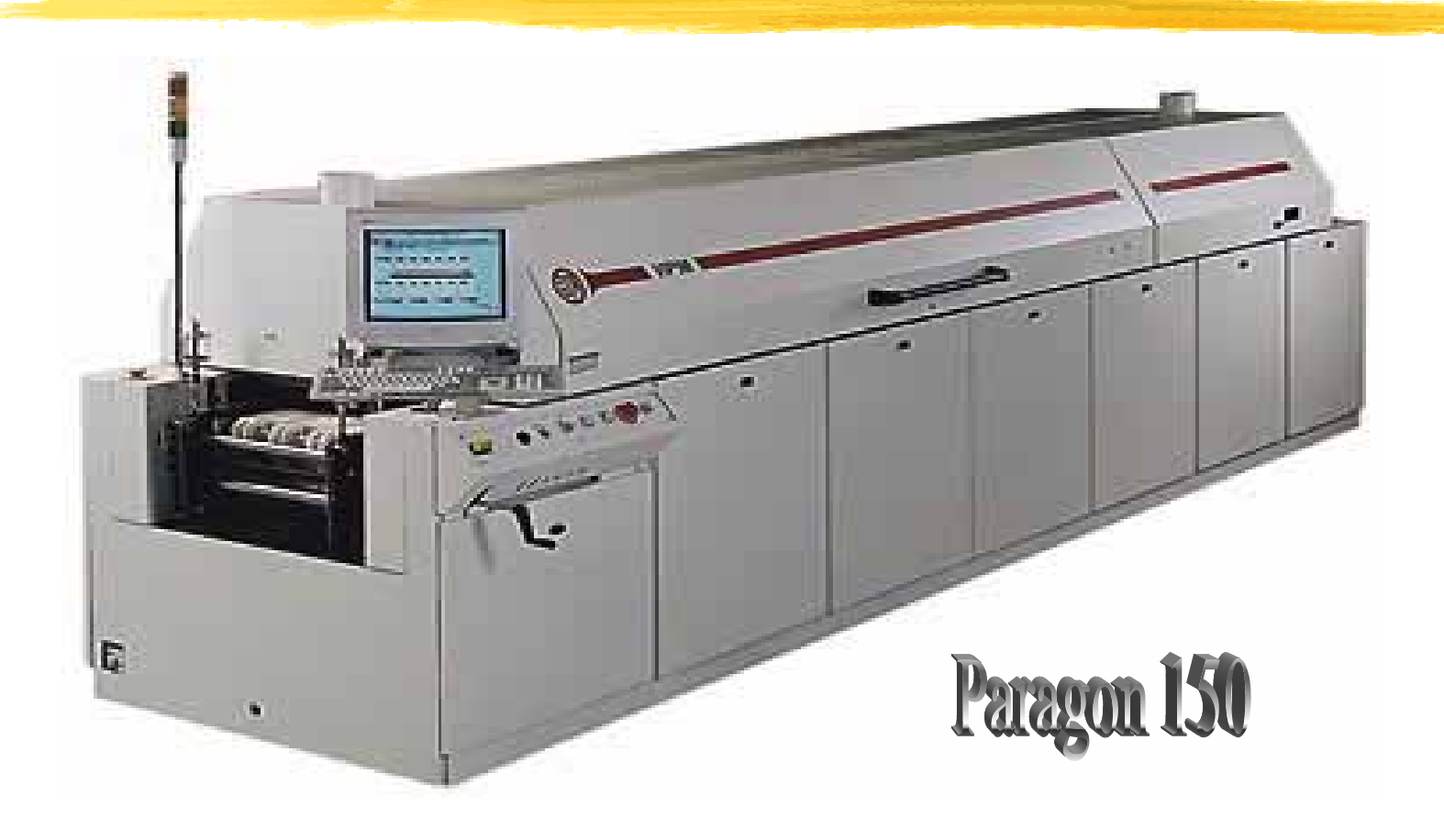

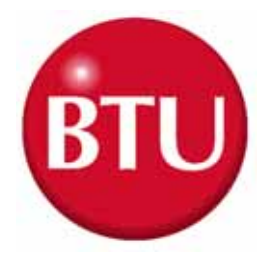

# P150 Oven Data

Power 380/220VAC 3 Phase 4 wires 1 Ground 50/60 HZ

Max. Load Data - Line Current

Line VAC L1 L2 L3 Neutral Total KVA 380/220 189A 179A 159A 189A 122 Average Heater Load at 30KVA

Approx. Shipping WeightFurnace7400LBSFurnace w/Pallet7850LBS

Max. Operating Temperature

325 C

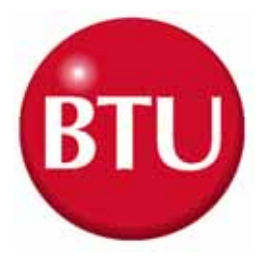

# P150 Oven

**Utility Connections** 

|   | Utility   | Size     | Pressure    | Nominal Flow |
|---|-----------|----------|-------------|--------------|
| A | N2        | 0.5NPT   | 55-80PSI    | 30SCFM       |
| В | Air       | 0.5NPT   | 55-80PSI    | 18SCFM       |
| С | H2O Drain | n 0.5NPT | Open        |              |
| D | H2O Inlet | 0.5NPT   | 30-85PS!    | 3-12GPM      |
| E | ENT Vent  | D5.0"    | 0.1-0.05IWC | 2100-150SCFM |
| F | EXIT Ven  | t D5.0"  | 0.1-0.05IWC | 2150-200SCFM |

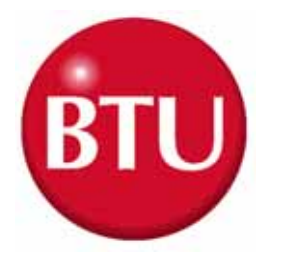

### P150

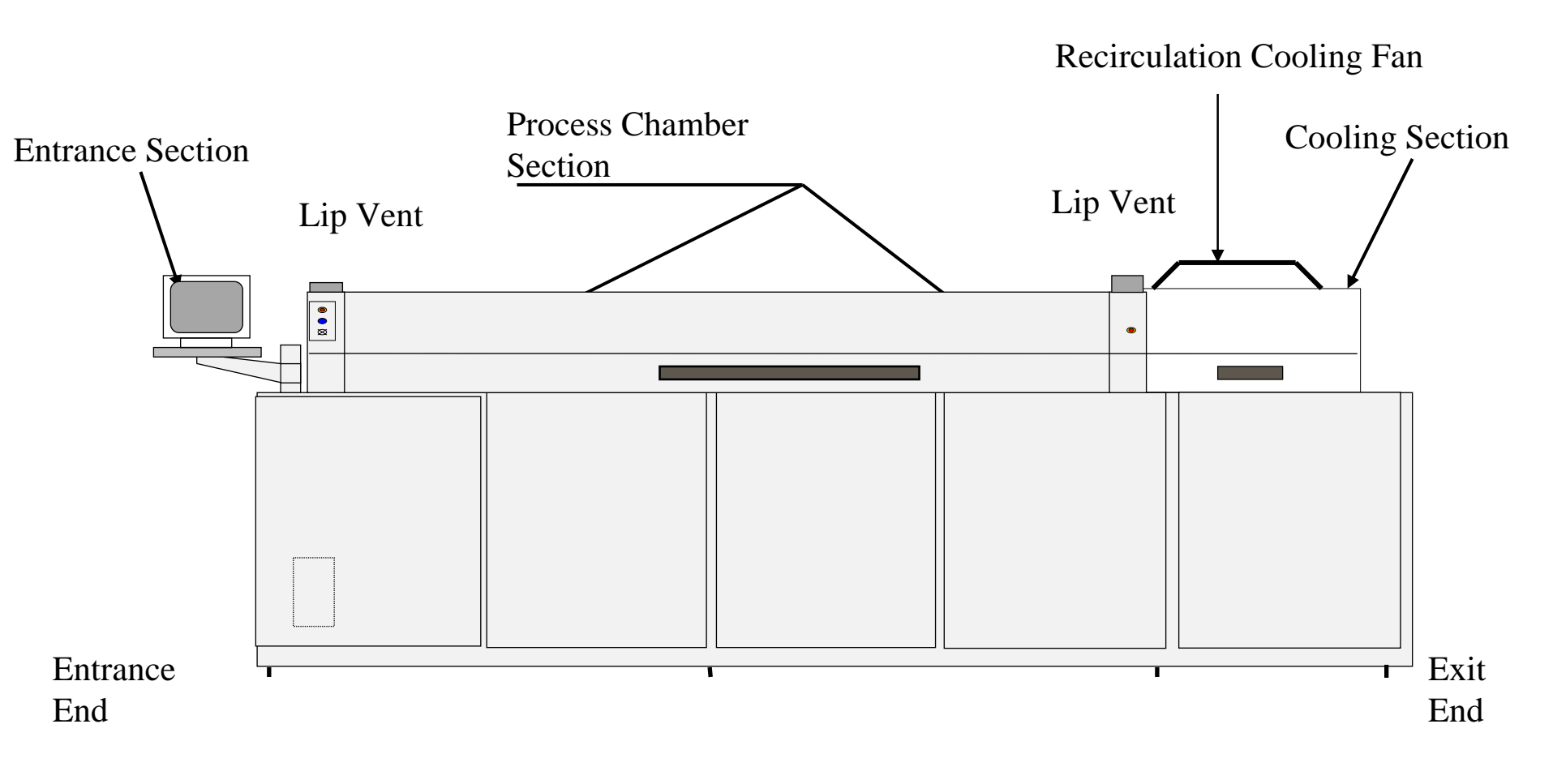

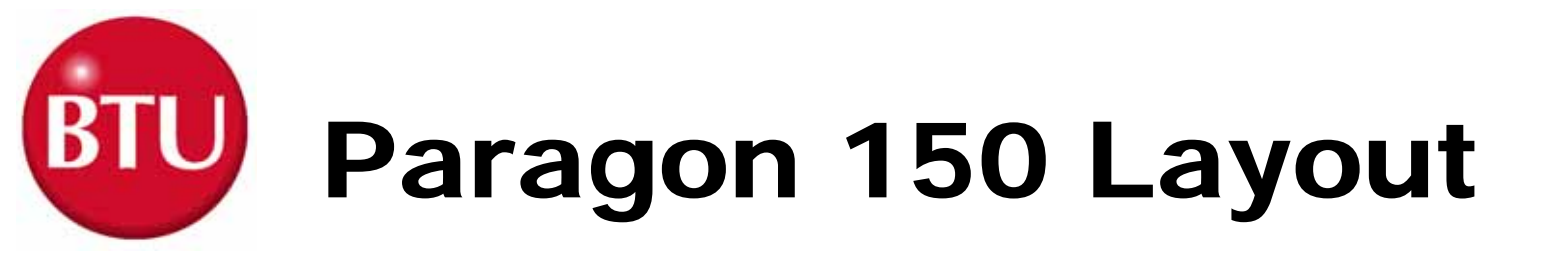

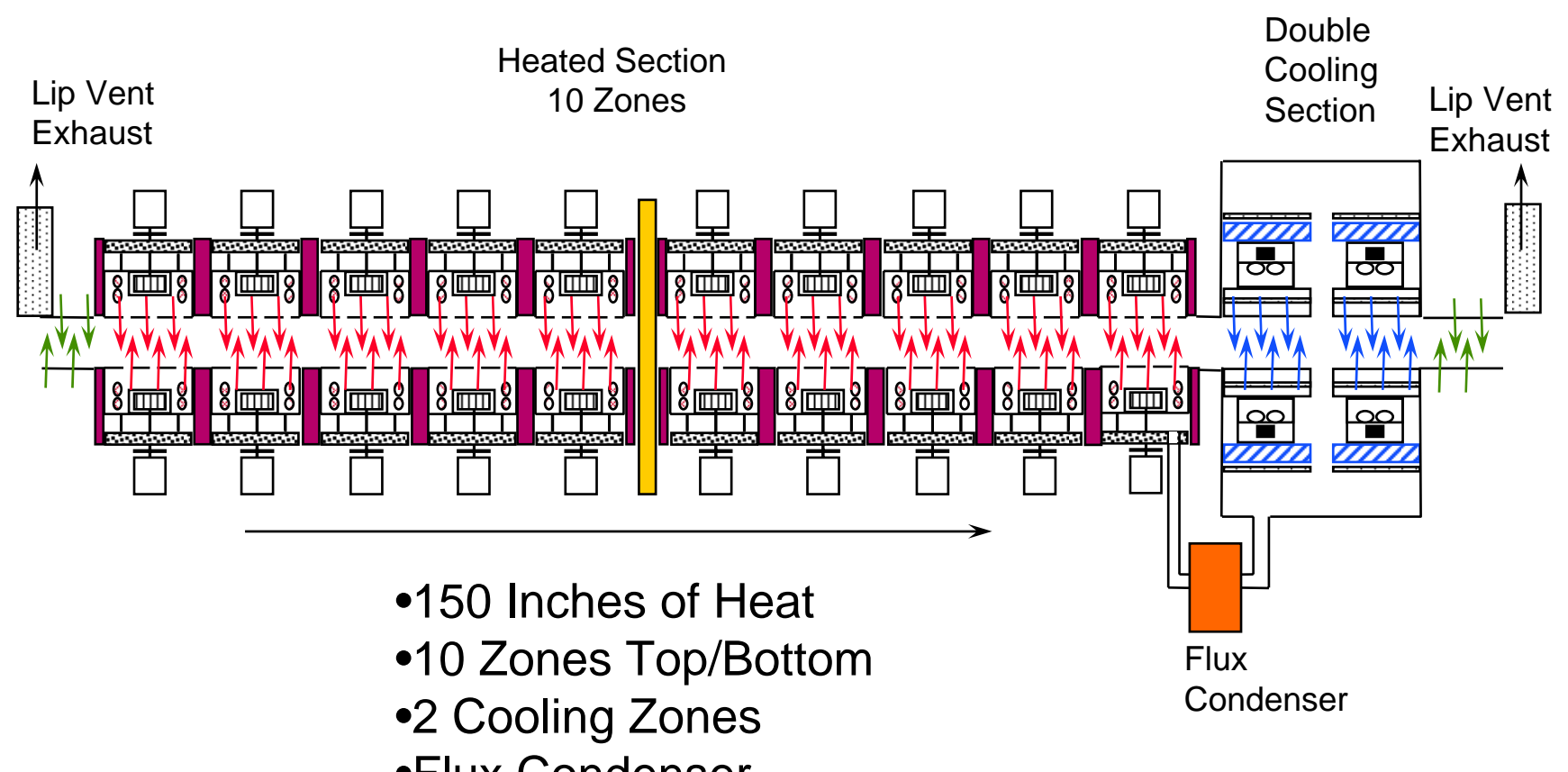

•Flux Condenser

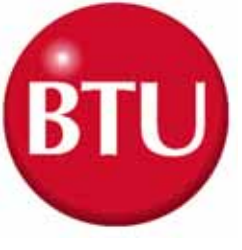

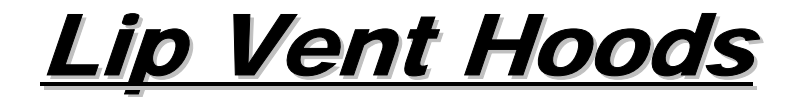

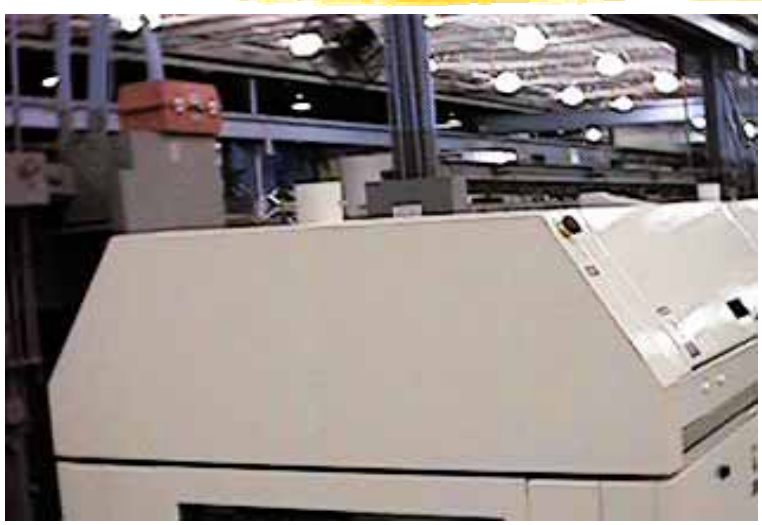

VIP-98-I Series Furnace

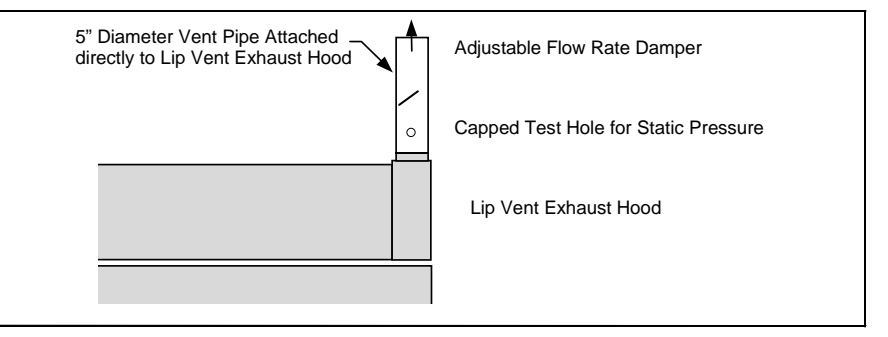

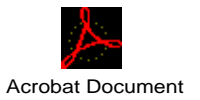

**Exhaust Duct Damper Locations** 

5115104

Lip Vent Assy

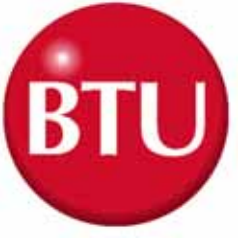

### <u>Lip Vent Hoods</u>

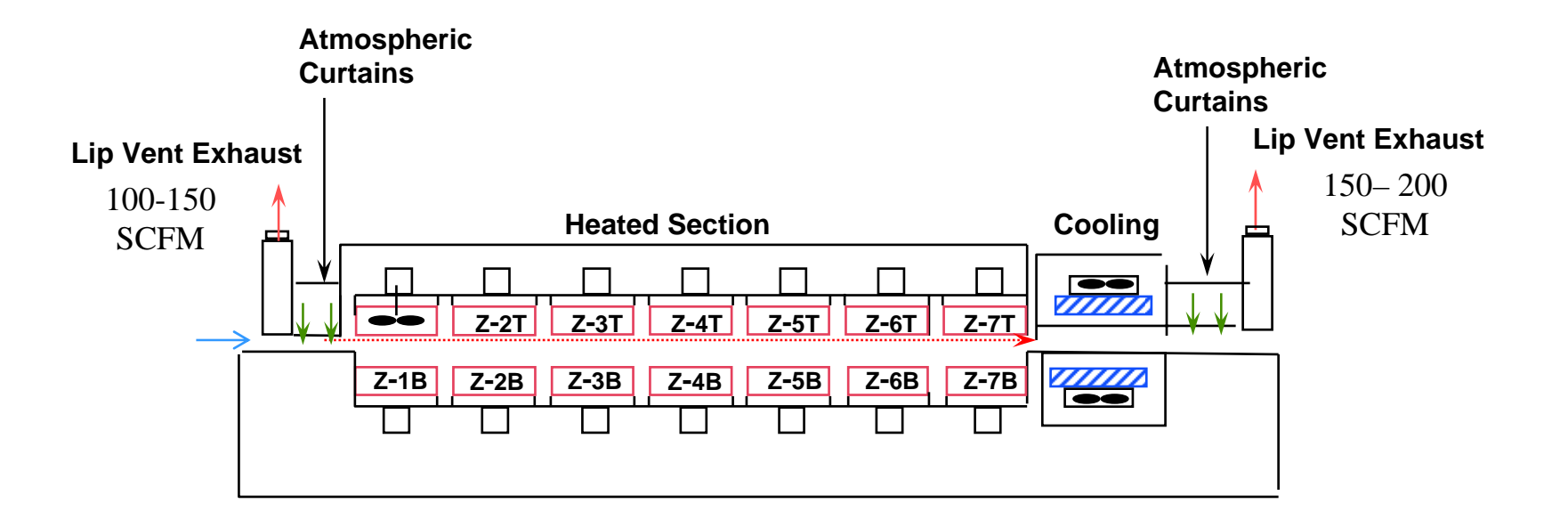

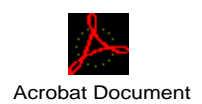

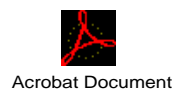

5113478 Entrance side 5113463

Exit side

10

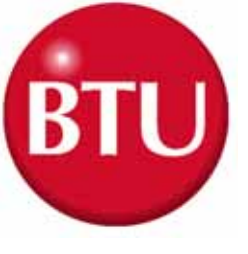

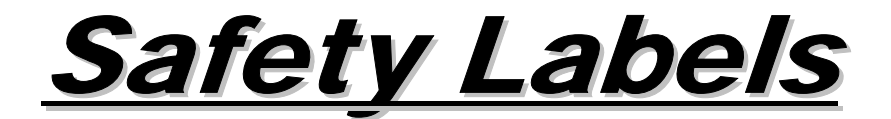

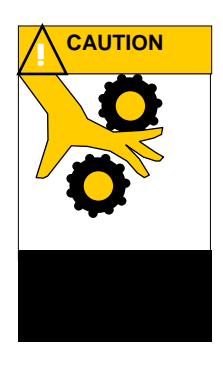

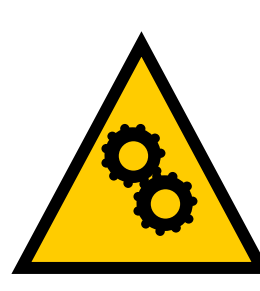

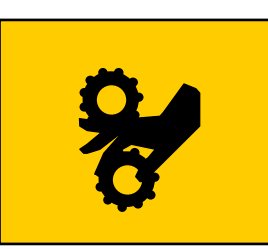

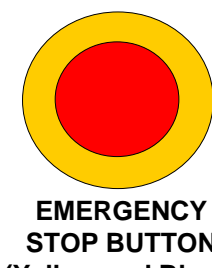

**STOP BUTTON** (Yellow and Black)

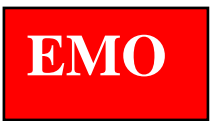

**EMERGENCY OFF OR EMERGENCY STOP BUTTON** (Red and White)

#### MECHANICAL OR PINCH POINT HAZARD (Yellow and Black)

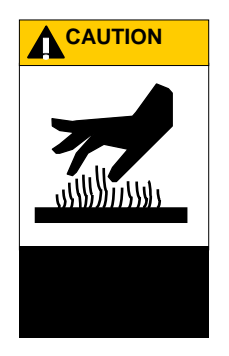

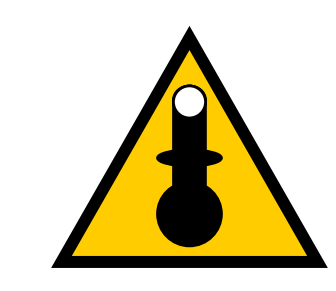

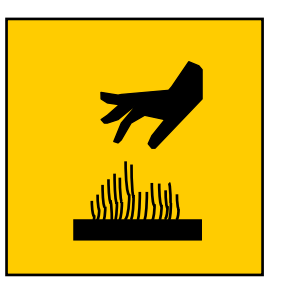

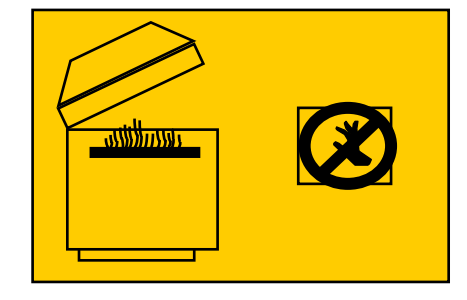

**TEMPERATURE HAZARD** (Yellow and Black)

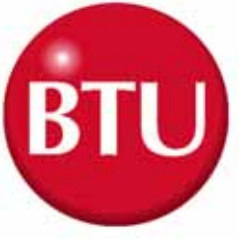

# <u>Safety Labels</u>

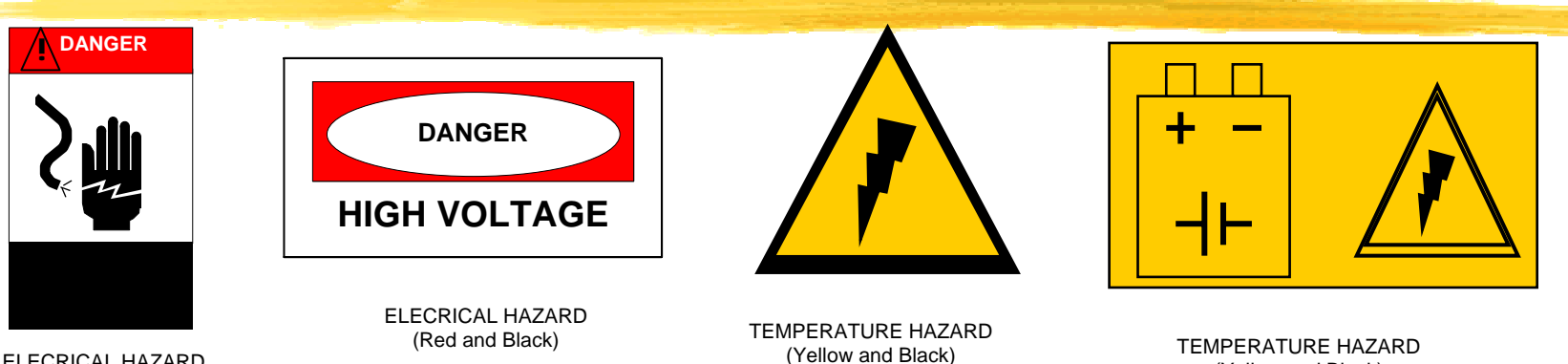

ELECRICAL HAZARD (Red and Black)

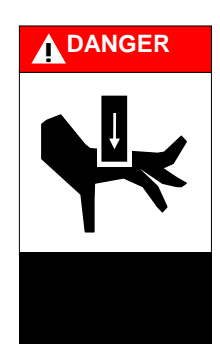

CRUSH HAZARD (Red and Black)

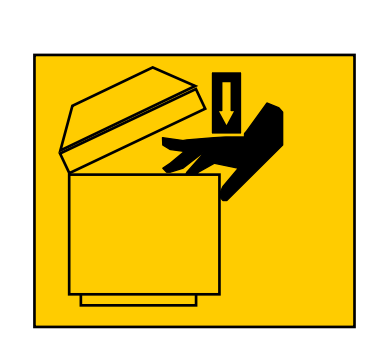

CRUSH HAZARD (Yellow and Black)

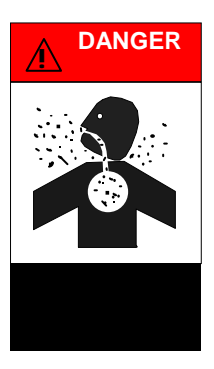

VAPOR HAZARD (Red and Black)

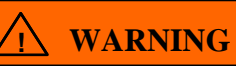

(Yellow and Black)

This equipment contains Refractory Ceramic Fibers (RCF) that have been identified by the International Agency for Research on Cancer (IARC) as a possible human carcinogen (Group 2B). Exposure to RCF may be hazardous to your health. **Under normal operating conditions, exposure should not occur.** If maintenance is to be performed on this equipment, or if exposure to RCF otherwise occurs, then precautions should be taken for the handling of RCF. The necessary precautions and emergency procedures are described in the MSDS sheets included in the technical manual supplied with this equipment. Further information on RCF may also be obtained from: The Carborundum Company - Fibers Division. HOTLINE NUMBER (716) 278-2183.

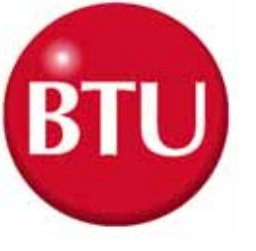

<u>Emergency Stop Buttons</u> <u>(EMO's)</u>

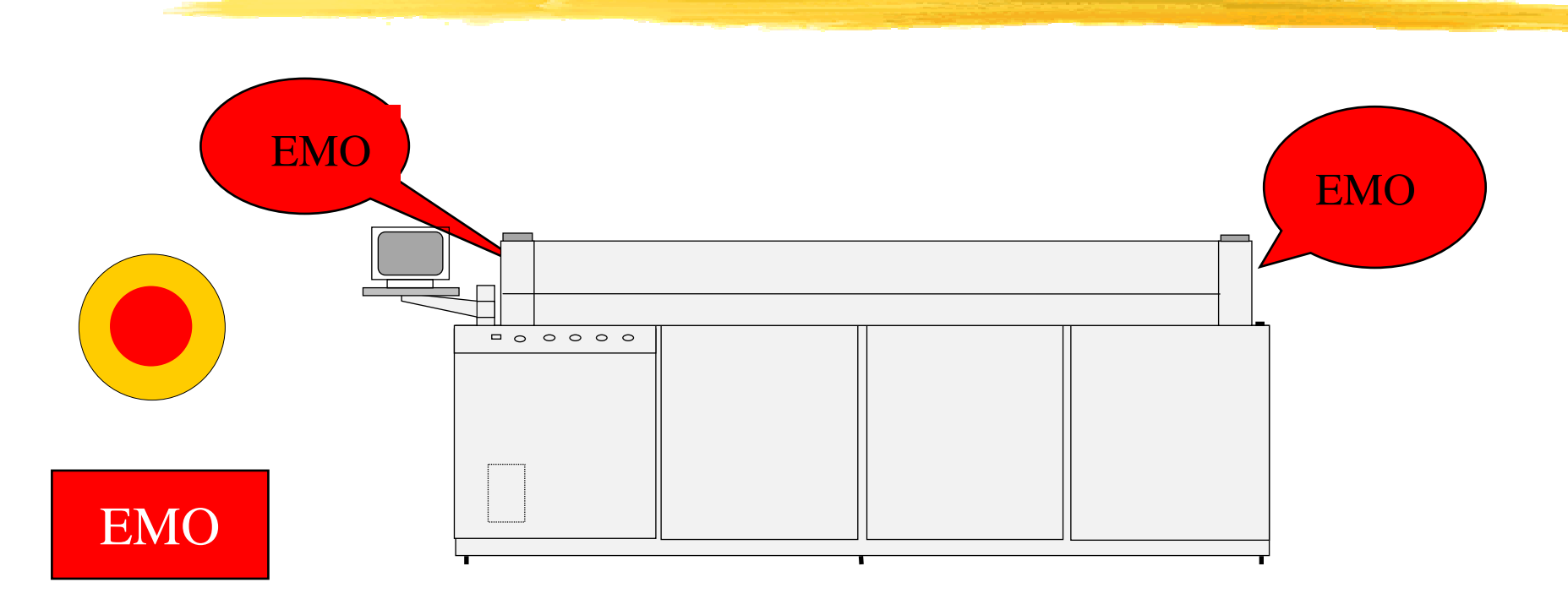

The heater power will be turned off, which will cause the zone temperature to slowly drop. This furnace configuration also turns off, the conveyor and rail systems, blower system, hood controls, flux system, gas controls, cooling system, recirculating water system and case cooling.

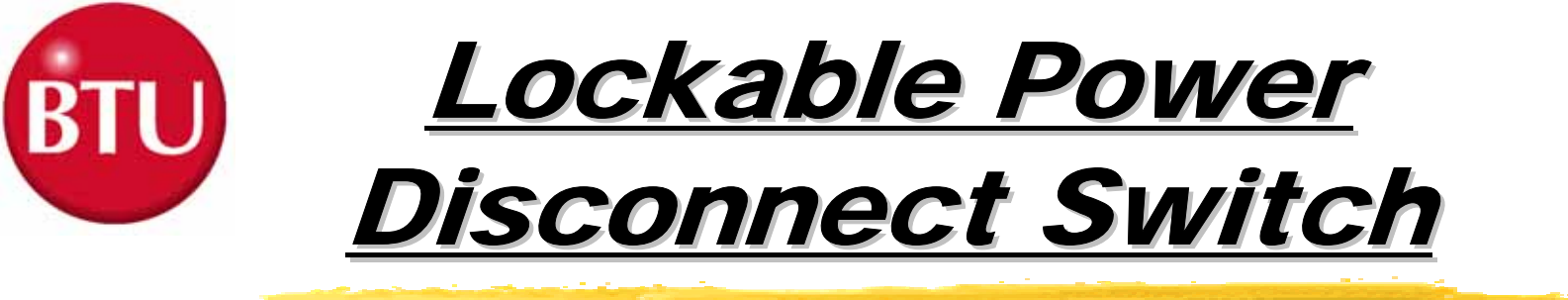

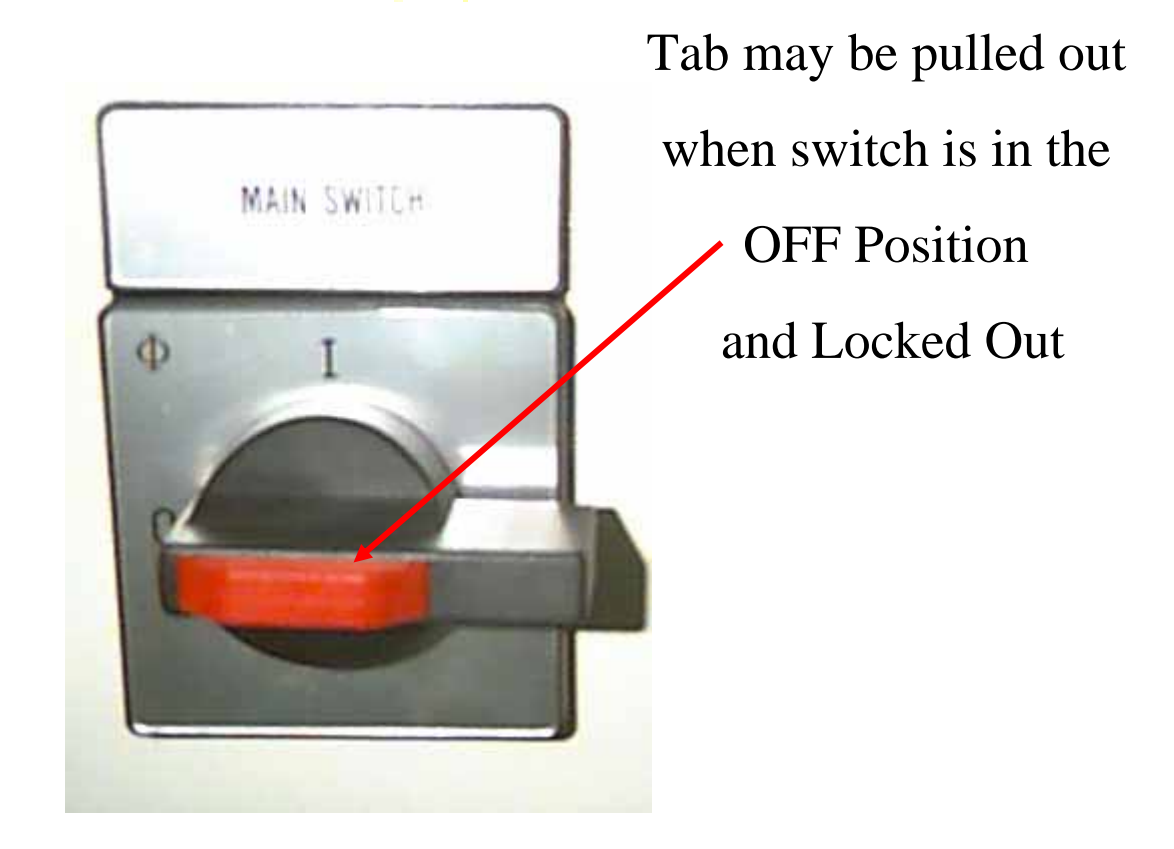

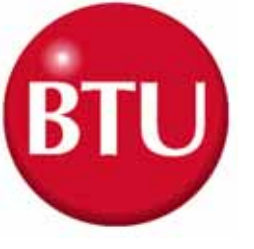

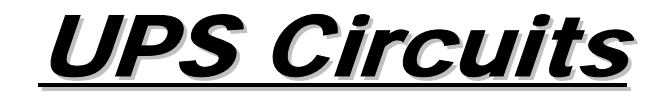

#### Drawing 5182368 - Schematic Diagram - Instrument Control

Shows: Uninterruptible Power Supply which supplies the following circuits

Conveyor - C000

**Instruments (PC) - E000** 

Lid Lift - (H000)

Note: The UPS Circuits provides power for approximately 15 minutes and is mounted internally. Time is reduced when the Hood Lift are operated.

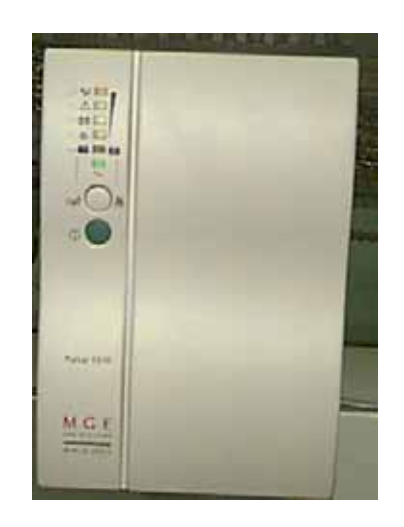

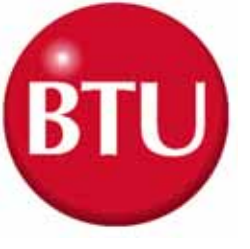

**OPTION 7C** 

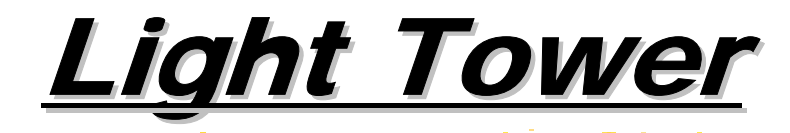

| Color              | Condition         | Description                                                                                                    |  |
|--------------------|-------------------|----------------------------------------------------------------------------------------------------|--|
| RED                | ALARM             | Indicates that the furnace is in an ALARM STATE.                                                                                                    |  |
| YELLOW             | ALERT             | Indicates that the furnace is in an ALERT STATE.                                                                                                    |  |
| GREEN              | READY             | Indicates that the furnace has reached operating temperatures<br>and is in the Ready state, as directed by your process recipe.<br>(When recipe changes take place, this indicator light will<br>temporarily go out.) |  |
| Blue<br>(Optional) | N <sup>2</sup> On | Indicates that the FCU has energized F600-CR to turn on nitrogen                                                                                                    |  |

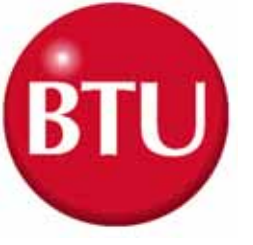

# **WINCON Software**

#### **Operating Software**

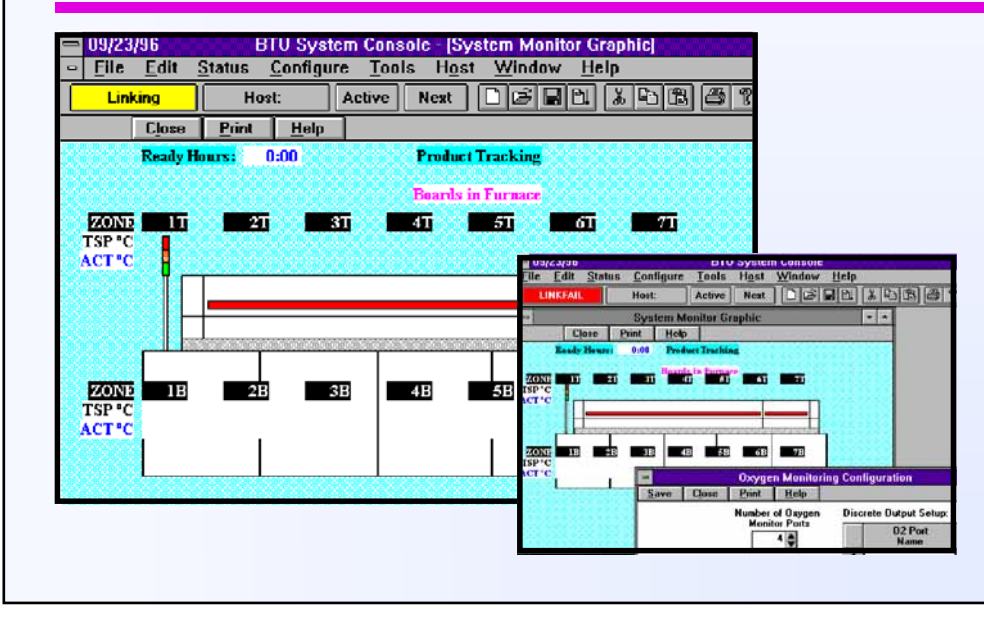

### ₭ Windows TM Platform

- GEM Available
- Extensive Security
   Features
- Extensive data
  Collection Capability
- Flexible Time and
   Sequence
   Scheduling

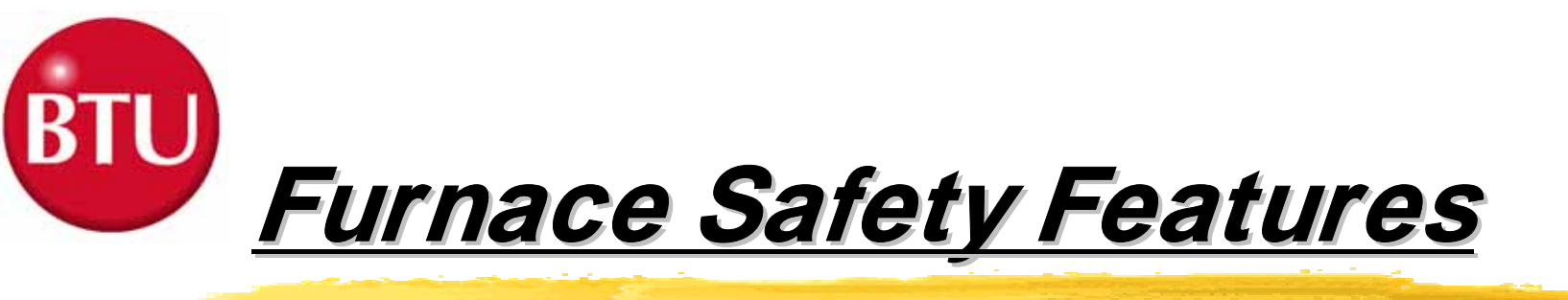

The model P150 furnace contains the following safety features:

- 1. Emergency Stop Buttons
- 2. Over Temperature Protection
- 3. Conveyor Protection
- 4. Lockable Power Disconnect Switch
- 5. System Interlocks and Alarms

# <u>Topic 3</u> System Documentation & <u>Drawings</u>

Upon successfully complete of this topic you will be able to:

- 1 Demonstrate the ability to use the System Owner's Manual to determine but not limited to the following:
  - a Identification of system specifications.
  - b Performance of preventative maintenance.
  - c Removal and replacement of system components.

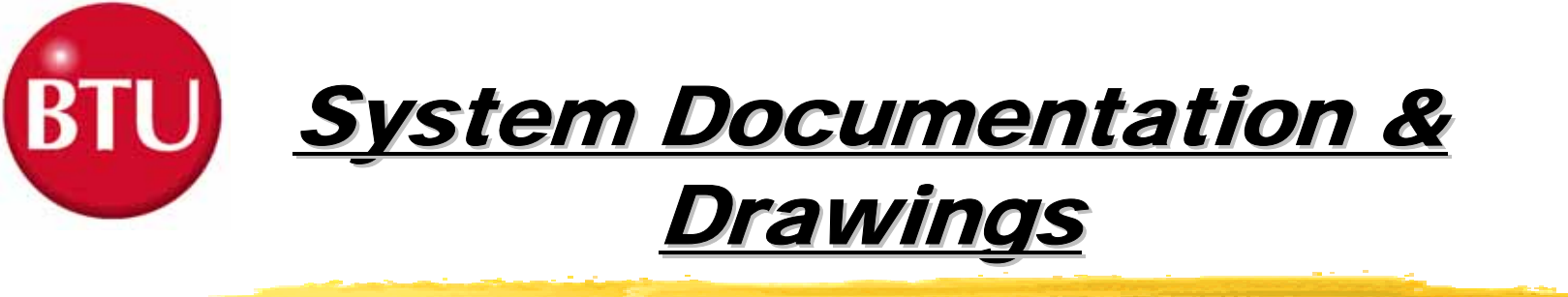

- 2 Demonstrate the ability to use the system drawings to determine, but not limited to the following:
  - a. Layout of the system, assemblies, wiring, and plumbing.
  - b. Reference connections to other diagrams.
  - c. Source voltage information.
  - d. Component identification.
  - e. Component specification.
- 3 Demonstrate an ability to use the electrical systems drawing to isolate and diagnose problems.

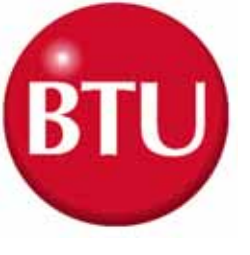

### <u>System Owner's Manual</u>

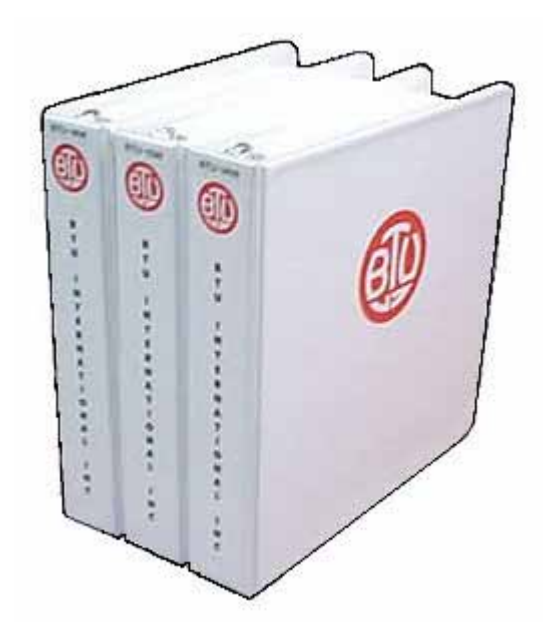

- Section 1
  Section 2
  Section 3
  Section 4
  Section 5
  Section 6
  Section 7
- Before You Begin
  - System Overview
  - System Operations
  - System Troubleshooting
- System Maintenance
- on 6 Spare Parts
- ection 7 System Drawings
- Section 8 Appendices
- Appendix ASystem Specifications
- Appendix BGlossary of Terms
- Appendix CReference Manuals
- Index

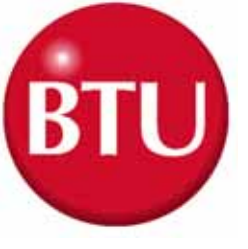

## <u>System Drawings</u>

 $\boxtimes$ Installation Drawing

☑ Installation Data Drawing

Beater Current Data Drawing

≥W/D FCU 3615 Controller Drawing

- Electrical Components Layout Drawing
- Server Content Content
- ➢ Operator Panel Layout Drawing
- ≥ Calibration Procedure for Drive Controllers

➢ Plumbing Schematics

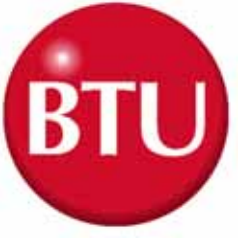

<u>Installation</u> <u>Drawing</u>

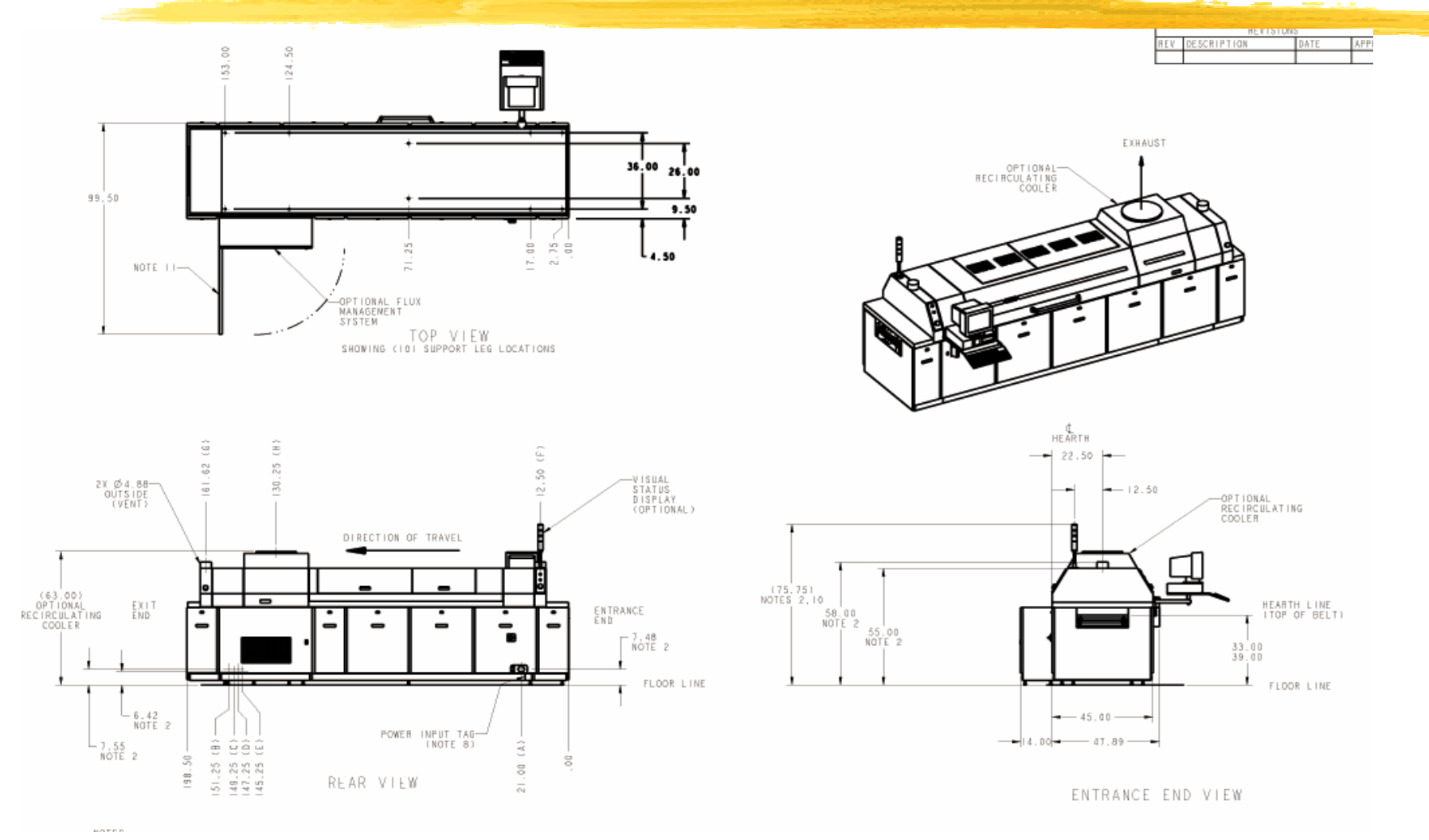

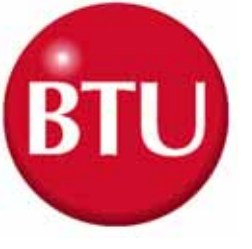

**Installation Data** 

### Drawing

| PURCHASER TO SUPPLY CIRCUIT BREAKER OR FUSED  |                                                   |          |          |         |               |  |  |  |  |  |
|-----------------------------------------------|---------------------------------------------------|----------|----------|---------|---------------|--|--|--|--|--|
| 24                                            | DISCONNECT SWITCH FOR:                            |          |          |         |               |  |  |  |  |  |
|                                               | 37 KIL                                            | OVOLT-AM | PERES 50 | /60 HZ  | -0            |  |  |  |  |  |
| FURNACE CASE MUST BE GROUNDED PER LOCAL CODES |                                                   |          |          |         |               |  |  |  |  |  |
|                                               | MA                                                | XIMUM L  | OAD DA   | TA      |               |  |  |  |  |  |
|                                               | LINE                                              | CURRE    | NT-AM    | PERES   |               |  |  |  |  |  |
| L I NE<br>VOL TAGES                           | u                                                 | L2       | L3       | NEUTRAL | TOTAL<br>KV-A |  |  |  |  |  |
| 200                                           | 69                                                | 70       | 73       |         | 26            |  |  |  |  |  |
| 208                                           | 72                                                | 73       | 76       |         | 28            |  |  |  |  |  |
| 220                                           | 76                                                | 11       | 81       |         | 31            |  |  |  |  |  |
| 230                                           | 80                                                | 81       | 84       |         | 34            |  |  |  |  |  |
| 240                                           | 83                                                | 84       | 88       |         | 37            |  |  |  |  |  |
| AVERAGE HEATER LOAD (33%) I3KW                |                                                   |          |          |         |               |  |  |  |  |  |
| TYPICAL OPERATING POWER 18 KVA                |                                                   |          |          |         |               |  |  |  |  |  |
| OVER                                          | OVERHEAT THERMOSWITCH IN ZONES: 1/5 TOP & BOTTOM. |          |          |         |               |  |  |  |  |  |

| PURCHASER TO SUPPLY CIRCUIT BREAKER OR FUSED<br>DISCONNECT SWITCH FOR:<br>480 VOLTS 50 AMPERES 3 PHASE 3 WIRES<br>37 KILOVOLT-AMPERES 50/60 HZ<br>FURNACE CASE MUST BE GROUNDED PER LOCAL CODES |         |          |           |         |               |  |  |  |  |  |
|----------------------------------------------------------------------------------------------------|---------|----------|-----------|---------|---------------|--|--|--|--|--|
|                                                                                                    | MA      | XIMUM L  | .OAD DA   | TA      |               |  |  |  |  |  |
|                                                                                                    | LINE    | CURRE    | N T - A M | PERES   |               |  |  |  |  |  |
| UT NE<br>VOLTAGES                                                                                                    | LI      | ٢2       | L3        | NEUTRAL | TOTAL<br>KV-A |  |  |  |  |  |
| 440                                                                                                    | 38      | 39       | 40        |         | 31            |  |  |  |  |  |
| 460                                                                                                    | 40      | 40       | 42        |         | 39            |  |  |  |  |  |
| 480                                                                                                    | 42      | 42       | 44        |         | 37            |  |  |  |  |  |
|                                                                                                    |         |          |           |         |               |  |  |  |  |  |
|                                                                                                    | AVER    | AGE HEAT | ER LOAD   | I 3KW   |               |  |  |  |  |  |
|                                                                                                    | TYPICAL | OPERATI  | NG POWER  | 18 KVA  |               |  |  |  |  |  |
| OVERHEAT THERMOSWITCH IN ZONES: 1/5 TOP & BOTTOM.                                                                                                    |         |          |           |         |               |  |  |  |  |  |
| RECIRCULATING COOLER, WAS ORDERED.                                                                                                    |         |          |           |         |               |  |  |  |  |  |

| PURCHASER TO SUPPLY CIRCUIT BREAKER OR FUSED  |
|-----------------------------------------------|
| DISCONNECT SWITCH FOR:                        |
| 415 VOLTS 63 AMPERES 3 PHASE 4 WIRES          |
| 36 KILOVOLT-AMPERES 50/60 HZ                  |
| FURNACE CASE MUST BE GROUNDED PER LOCAL CODES |
|                                               |

| L I MÉ<br>VOL TAGES | LI      | L2      | L3      | NEUTRAL  | TOTAL<br>KV-A |
|---------------------|---------|---------|---------|----------|---------------|
| 380/220             | 47      | 42      | 46      | 41       | 31            |
| 400/230             | 49      | 44      | 48      | 49       | 34            |
| 415/240             | 51      | 45      | 50      | 51       | 37            |
|                     |         |         |         |          |               |
|                     | AVERAGE | HEATER  | LOAD (3 | 3X) ∣3KW |               |
|                     | TYPICAL | OPERATI | NG POWE | R IS KVA |               |

SEE SHEET 2 FOR ELECTRICAL DATA IF OPTIONAL FLUX MANAGEMENT SYSTEM, AND/O

|               | APPROX. SHI            | PPING WEIGHT             |
|---------------|------------------------|--------------------------|
|               | FURNACE                | FURNACE<br>W/ PALLET     |
| SINGLE COOLER | 2,900 LBS              | 3,100 LBS                |
| DOUBLE COOLER | 3,400 LBS              | 3,360 LBS                |
|               | FURNACI<br>WILL VARY V | E WEIGHT<br>NITH OPTIONS |

- NOTES: 1. SEE PURCHASE ORDER TO DETERMINE WHICH OPTIONS ARE PRESENT 2. THESE DIMENSIONS BASED ON 33.0C" HEARTH LINE. 3. GAS SUPPLY MUST BE CLEAN, URRY, AND FREE OF OIL. 4. CONNECT ACTIVE EXHAUST DIMENCIAL TO VENT 4. CONNECT ACTIVE EXHAUST DIMENCIAL ALL CONTAINS GAS FLOWS ARE GASED ON A 3-1 ENTRAINMENT BATIO. 5. EXHAUST GAS FLOWS ARE CASED ON A 3-1 ENTRAINMENT BATIO. CONTAINMENTS ARE REMOVED. EXTRAINMENT MATIO SINT ME CAST. CONTAINMENTS ARE REMOVED. EXTRAINMENT MATIOS MAY BECESSARY. D 6. CUSTOMER NO SUPPLY EXTAINST DAMPER TO CONTAGL FLOW. 9. BILL RECOMMENDS THE USE OF FLUENT FLOW ON CUSTOMER'S EXHAUST 8. REFER TO PORE THEOT TO FOR REQUIRED VOLTAGE. 9. MINIMUM INSIDE DIAMETER OF .S'NPT SUPPLY PIPE MUST BE 10. CONTUNER AND OPTIONAL LIGHT POLE ARE SHOWN IN STAMDARD 10. CONTUNER AND OPTIONAL LIGHT POLE ARE SHOWN IN STAMDARD 11. DOOR IS REMOVABLE BY LIFTING OFF HINGES, FULL OPENING IS NOT REO'D. 12. REFERE MUST BE ABLE TO SLICE BACK AND FORTH WITHOUT INTERFERING W/MOOD.

|   | MAXIMUM OPERATING TEMPERATURE- 300° CELSIUS<br>NOMINAL OPERATING TEMPERATURE- 150 TO 275° CELSIUS |                          |                          |                    |                                                                                                    |  |  |  |  |  |  |  |
|---|---------------------------------------------------------------------------------------------------|--------------------------|--------------------------|--------------------|----------------------------------------------------------------------------------------------------|--|--|--|--|--|--|--|
|   | UTILITY CONNECTIONS                                                                               |                          |                          |                    |                                                                                                    |  |  |  |  |  |  |  |
|   | UTILITY                                                                                           | <ul> <li>SIZE</li> </ul> | PRESSURE                 | NOMINAL FLOW       | COMMENTS                                                                                                    |  |  |  |  |  |  |  |
| ٨ | ELEC. PWR                                                                                         | H/A                      | 8/A                      | N/A                |                                                                                                    |  |  |  |  |  |  |  |
| в | N2<br>W/O AIR AMPS<br>W/ AIR AMPS                                                                 | • .SMPT                  | 55-80 PS16<br>70-80 PS16 | 20 SCFM<br>30 SCFM | USE THESE VALUES IF AIR ANPLIFIER OPTION WAS NOT PURCHASE<br>USE THESE VALUES IF AIR ANPLIFIER OPTION WAS PURCHASE                                                            |  |  |  |  |  |  |  |
| c | AIR (OPTIONAL)<br>W/O AIR AMPS<br>W/ AIR AMPS                                                     | • .SNPT                  | 55-80 PSIG<br>70-80 PSIG | 10 SCFM<br>30 SCFM | AIR REQUIRED ONLY IF OPTIONAL DUAL INLET WAS PURCHASED<br>USE THESE VALUES IF AIR ANPLIFIER OPTION WAS NOT PURCHASE<br>USE THESE VALUES IF AIR ANPLIFIER OPTION WAS PURCHASED |  |  |  |  |  |  |  |
| D | H20 DRAIN                                                                                         | .SNPT                    | OPEN DRAIN               |                    | NOT REQUIRED IF OPTIONAL RECIRCULATING<br>COOLER WAS PURCHASED                                                                                                    |  |  |  |  |  |  |  |
| ٤ | H <sub>2</sub> O INLET                                                                            | .SNPT                    | 30-85 PSIG               | 3-12 SPM           | NOT REQUIRED IF OPTIONAL RECIRCULATING<br>CODLER WAS PURCHASED                                                                                                    |  |  |  |  |  |  |  |
| Ŧ | LIP VENT<br>EXHAUST                                                                               | \$ 5.0"                  | .105 IWC                 | 75 SCFM            | SEE NOTES 4, 5, 6 & 7                                                                                                    |  |  |  |  |  |  |  |
| 6 | LIP VENT<br>EXHAUST                                                                               | \$ 5.0"                  | .105 (WC                 | 125 SCFW           | SEE MOTES 4, 5, 6 & 7                                                                                                    |  |  |  |  |  |  |  |
| н | RC COOLER<br>FAN EXHAUST                                                                          | Ø10.0"                   |                          | 1000 SCFW/FAN      | SEE WOTE 12.                                                                                                    |  |  |  |  |  |  |  |

-SEE NOTE 9

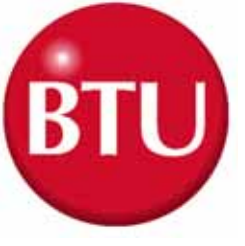

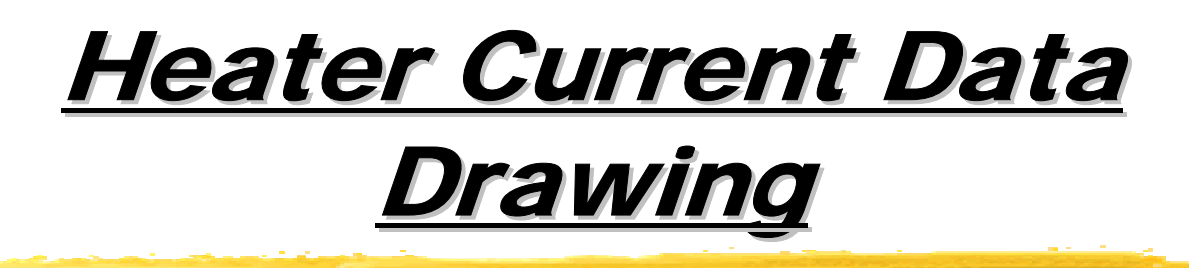

|      |        |          |        | APPLIED VOLTAGES |        |        |        |        |        |          |        |        |        |        |        |        |         |
|------|--------|----------|--------|------------------|--------|--------|--------|--------|--------|----------|--------|--------|--------|--------|--------|--------|---------|
|      |        |          |        | 200              |        |        | 208    |        |        | 220      |        |        | 230    |        |        | 240    |         |
| ZONE | ZONE   | HEATER   | AMPS   | TOTAL            | TOTAL  | AMPS   | TOTAL  | TOTAL  | AMPS   | TOTAL    | TOTAL  | AMPS   | TOTAL  | TOTAL  | AMPS   | TOTAL  | TOTAL   |
|      | LENGTH | POSITION |        | AMPS             | KW     |        | AMPS   | КW     |        | AMPS     | KW     |        | AMPS   | KW     |        | AMPS   | KW      |
| -1/4 | 14"    | T        | 9.3 A  | 18.6 A           | 3.7 KW | 9.7 A  | 19.4 A | 4.0 KW | 10.3 A | 20.6 A   | 4.5 KW | 10.8 A | 21.6 A | 4.9 KW | 11.2 A | 22.4 A | -5.4 KW |
|      |        | В        | 9.3 A  |                  |        | 9.7 A  |        |        | 10.3 A |          |        | 10.8 A |        |        | 11.2 A |        |         |
| 5    | 14"    | Ť        | 18.5 A | 37.0 A           | 7.4 KW | 19.2 A | 38.4 A | 8.0 KW | 20.3 A | - 40.6 A | 9.0 KW | 21.3 A | 42.6 A | 9.8 KW | 22.2 A | 44.4 A | 10.7 KW |
|      |        | В        | 18.5 A |                  |        | 19.2 A |        |        | 20.3 A |          |        | 21.3 A |        |        | 22.2 A |        |         |

|      |        |          | APPLIED VOLTAGES |        |        |        |        |        |        |        |         |
|------|--------|----------|------------------|--------|--------|--------|--------|--------|--------|--------|---------|
|      |        |          | 440              |        |        | 460    |        |        | 480    |        |         |
| ZÔNE | ZONE   | HEATER   | AMPS             | TOTAL  | TOTAL  | AMPS   | TOTAL  | TOTAL  | AMPS   | TOTAL  | TOTAL   |
| 1    | LENGTH | POSITION |                  | AMPS   | KW     |        | AMPS   | KW     |        | AMPS   | KW      |
| 1/4  | 14"    | Т        | 5.2 A            | 10.4 A | 4.5 KW | 5.4 A  | 10.8 A | 4.9 KW | 5.6 A  | 11.2 A | 5.4 KW  |
|      |        | В        | 5.2 A            |        |        | 5.4 A  |        |        | 5.6 A  |        |         |
| 5    | 14"    | т        | 10.2 A           | 20.4 A | 9.0 KW | 10.6 A | 21.2 A | 9.8 KW | 11.1 A | 22.2 A | 10.7 KW |
|      |        | В        | 10.2 A           |        |        | 10.6 A |        |        | 11.1 A |        |         |

#### NOTES for HEATER DATA SHEET TABLES

1. SELECT THE APPROPRIATE VOLTAGE COLUMN FOR HEATER AMPS AND KW RATINGS. 2. FOR 3 PHASE 4 WIRE SYSTEMS REFER TO THE PHASE VOLTAGE. FOR EXAMPLE; AT 380/220V USE THE 220V COLUMN AT 400/230V USE THE 230V COLUMN AT 415/240V USE THE 240V COLUMN

3. THE CALCULATIONS ARE BASED ON NOMINAL RESISTANCE AND VOLTAGE. THE TOLERANCE FOR THE HEATER RESISTANCE IS + - 5% AND FOR VOLTAGE + - 10%

#### KEY

T = TOP B = BOTTOM L = LEFT R = RIGHT S = SIDE C = CENTER

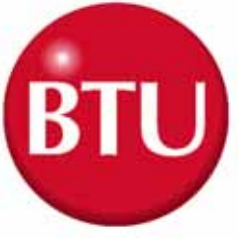

# <u>Electrical Component</u> <u>L / O Drawing</u>

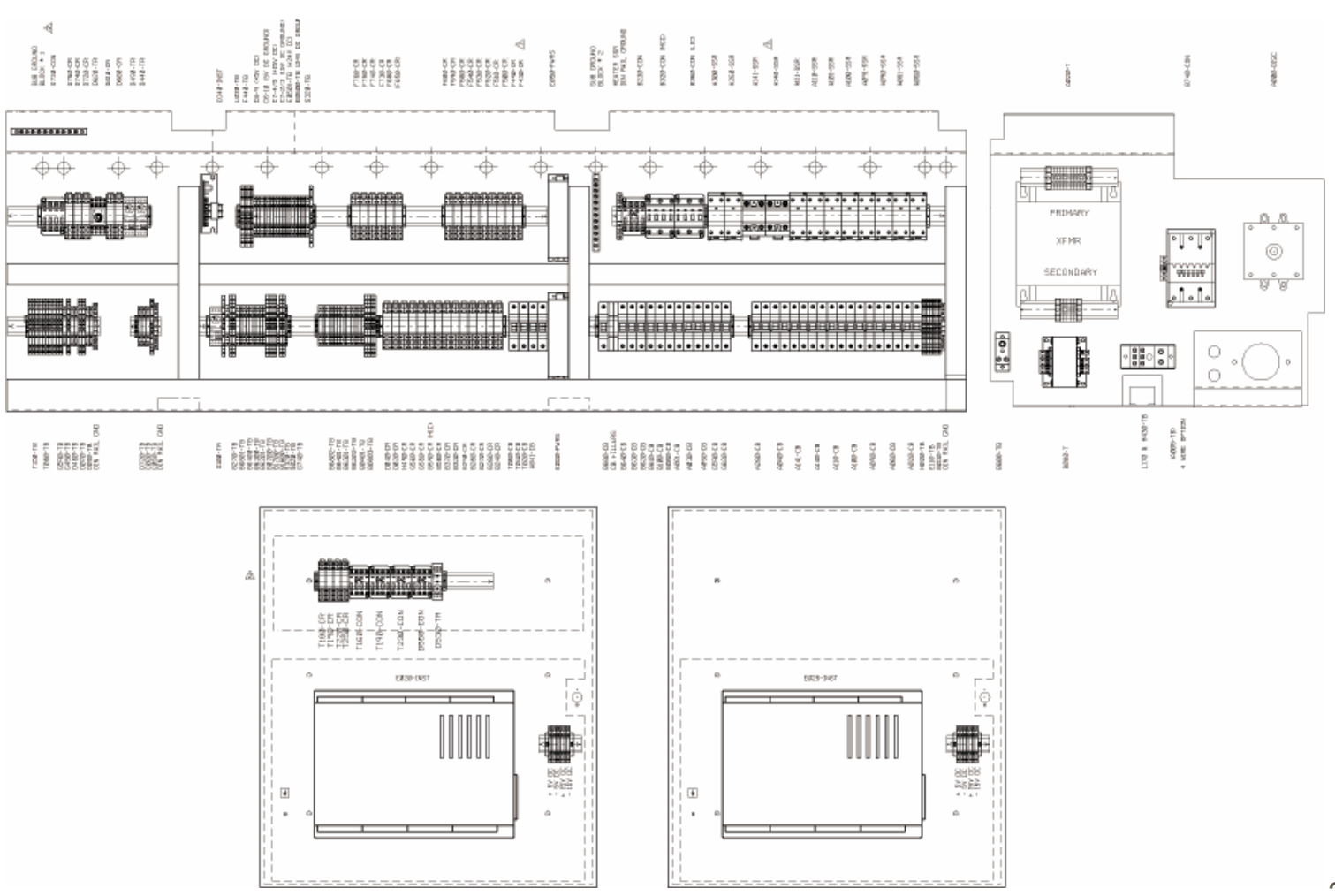

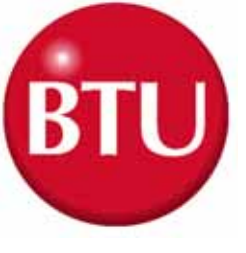

### Line Numbering

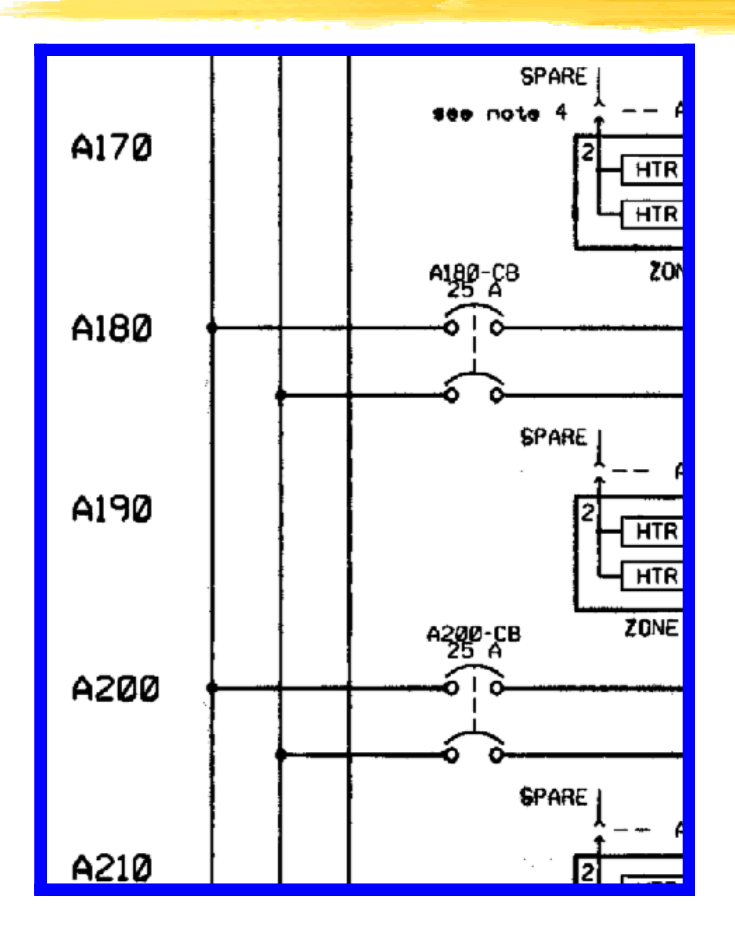

#### Line Numbering

Electrical drawings have line numbers drawn along the left side. Each line number contains both a letter and a number.

- The letter designates a circuit group.
- The number locates a position on the drawing.

Circuit groups may be designated differently from one BTU product to another, depending on the types of circuits included.

This table shows an EXAMPLE of a circuit group set contained in a typical BTU oven or furnace

- A Input Power/ Heaters
- B Instrument Control
- C Drive Control
- D Gas Control
- E Controller
- F Alarms
- G-Z Optional Equipment

The Circuit Groups for your BTU product are listed next.

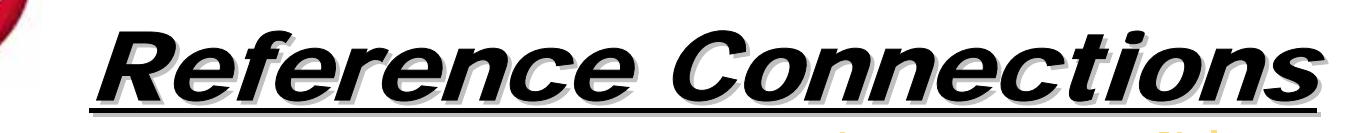

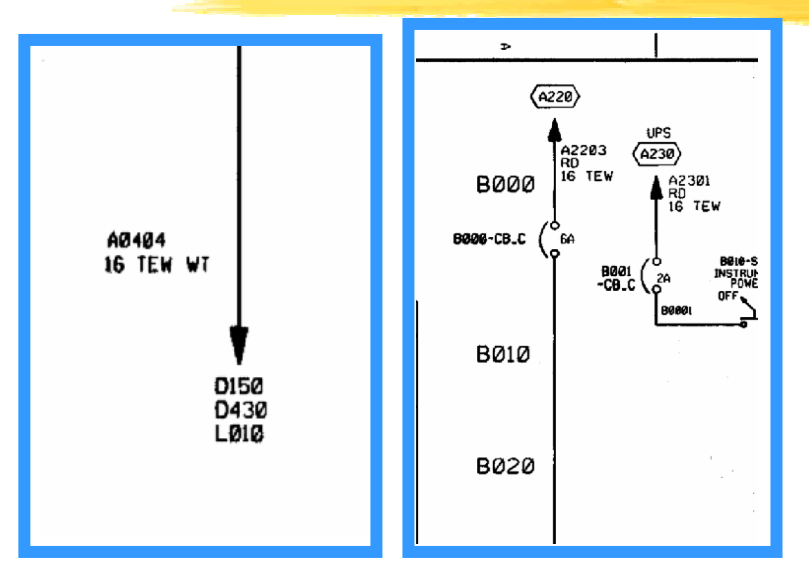

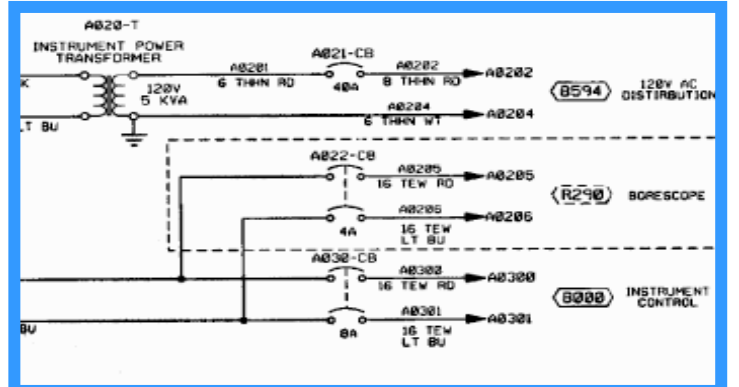

#### Reference pointer with line numbers

Reference pointers direct you to the next drawing or to drawings for other circuits. The line number with each pointer indentifies

- The circuit group of the next drawing (D or L in the example).
- The position of the connection on the next drawing (150, 430, 010).

Reference pointer line numbers may also be enclosed in a box as shown in the following example.

You match the drawings on the right has reference pointers. The example on the top left shows it's reference pointer exiting on the bottom of the drawing, as you would normally hold it, but the example on the bottom has it's reference pointer pointing to the right, both are outputs.

The top right drawing section has a reference pointer coming in from the top, this indicates an input and shows where the input is coming from.

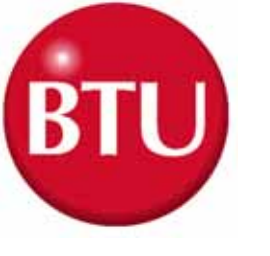

# <u>Source Voltage</u> Information

Electrical diagrams which have voltages originating from other electrical diagrams are marked with the voltage level, voltage type (AC or DC) and the wire size and insulation type. A description may be included to describe the general origination of the source voltage (I.e. from input power circuits). This general description, if used, is immediately below the voltage level/type information.

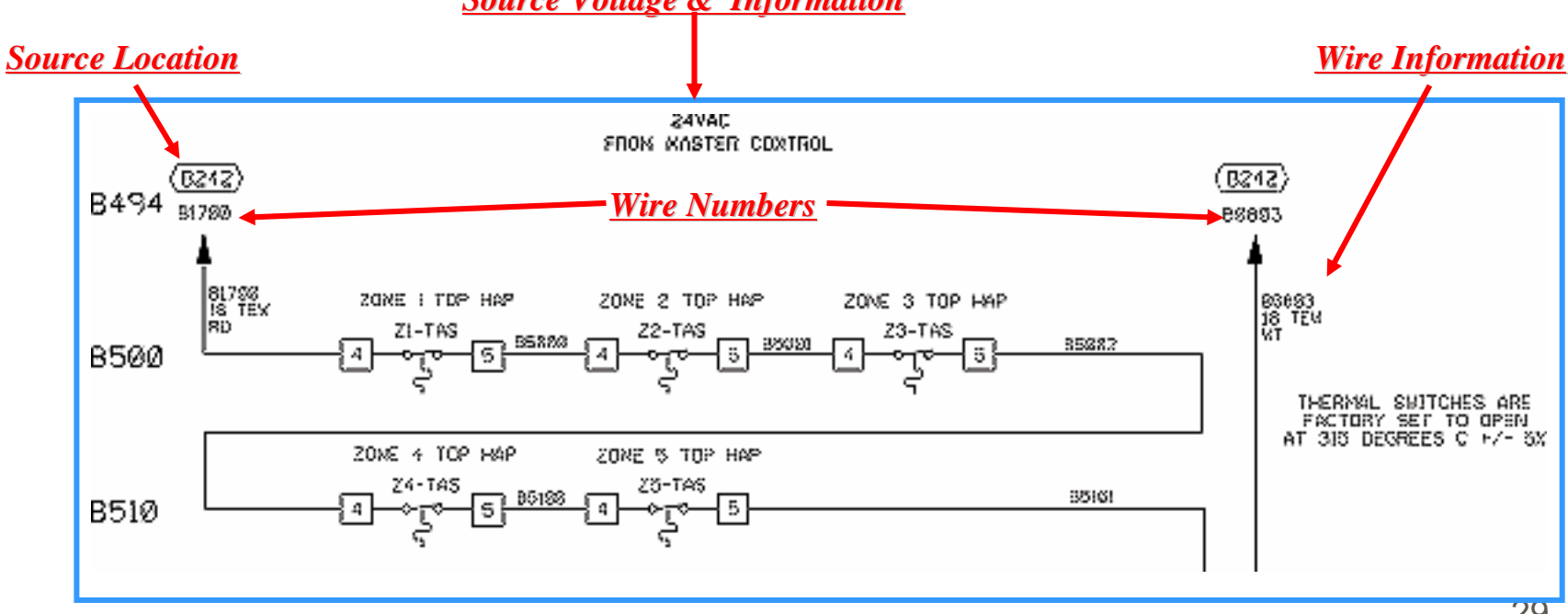

#### Source Voltage & Information

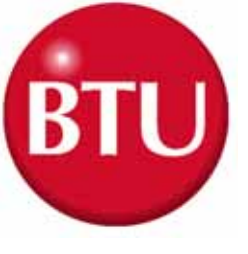

### Wire Color Codes

| COLOR        | CIRCUIT AND CONDUCTORS                                            |
|--------------|-------------------------------------------------------------------|
| Black        | Line, load, and control circuits at line voltage                  |
| Red          | AC control circuits at less than line voltage                     |
| White        | Grounded circuit conductor (neutral)                              |
| Blue         | DC control circuits                                               |
| Gray         | Grounded circuit conductor for UPS control circuits               |
| Yellow       | nterlock control circuits supplied from and external power source |
| Green/Yellow | Equipment grounding conductor                                     |

#### **Exceptions:**

Multi-conductor cables present an exception to the above standard color codes.

Light Blue is used for the Neutral for equipment shipped to Europe (European Community).

Customer specified color codes are used as required.

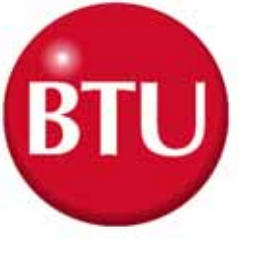

### **Device Codes and Types**

| CODE | TYPE OF DEVICE                 | CODE | TYPE OF DEVICE                  |
|------|--------------------------------|------|---------------------------------|
| AH   | Alarm Horn or Audible<br>Alarm | РВ   | Push Button                     |
| СВ   | Circuit Breaker                | PL   | Plug                            |
| CR   | Control Relay                  | РОТ  | Potentiometer                   |
| CON  | Contactor                      | PS   | Pressure Switch                 |
| СТ   | Current Transformer            | PWRS | Power Supply                    |
| DISC | Disconnect Switch              | PRX  | Proximity Switch                |
| ENCO | Optical Encoder                | RES  | Resistor                        |
| EPB  | Emergency Push<br>Button       | RECP | Receptacle                      |
| FS   | Flow Switch                    | SOL  | Solenoid                        |
| FU   | Fuse                           | SS   | Selector Switch                 |
| GND  | Ground                         | SSR  | Solid State Relay               |
| HTR  | Heater                         | Т    | Transformer                     |
| INST | Instrument                     | TAS  | Temperature Actuated Switch     |
| LS   | Limit Switch                   | ТВ   | Terminal Block                  |
| LT   | Pilot Light                    | т/С  | Thermocouple                    |
| MTR  | Motor                          | TR   | Timing Relay                    |
| OL   | Overload                       | UPS  | Uninterruptable Power<br>Supply |

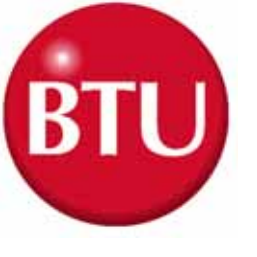

### <u>Paragon</u> Operator Control Panel

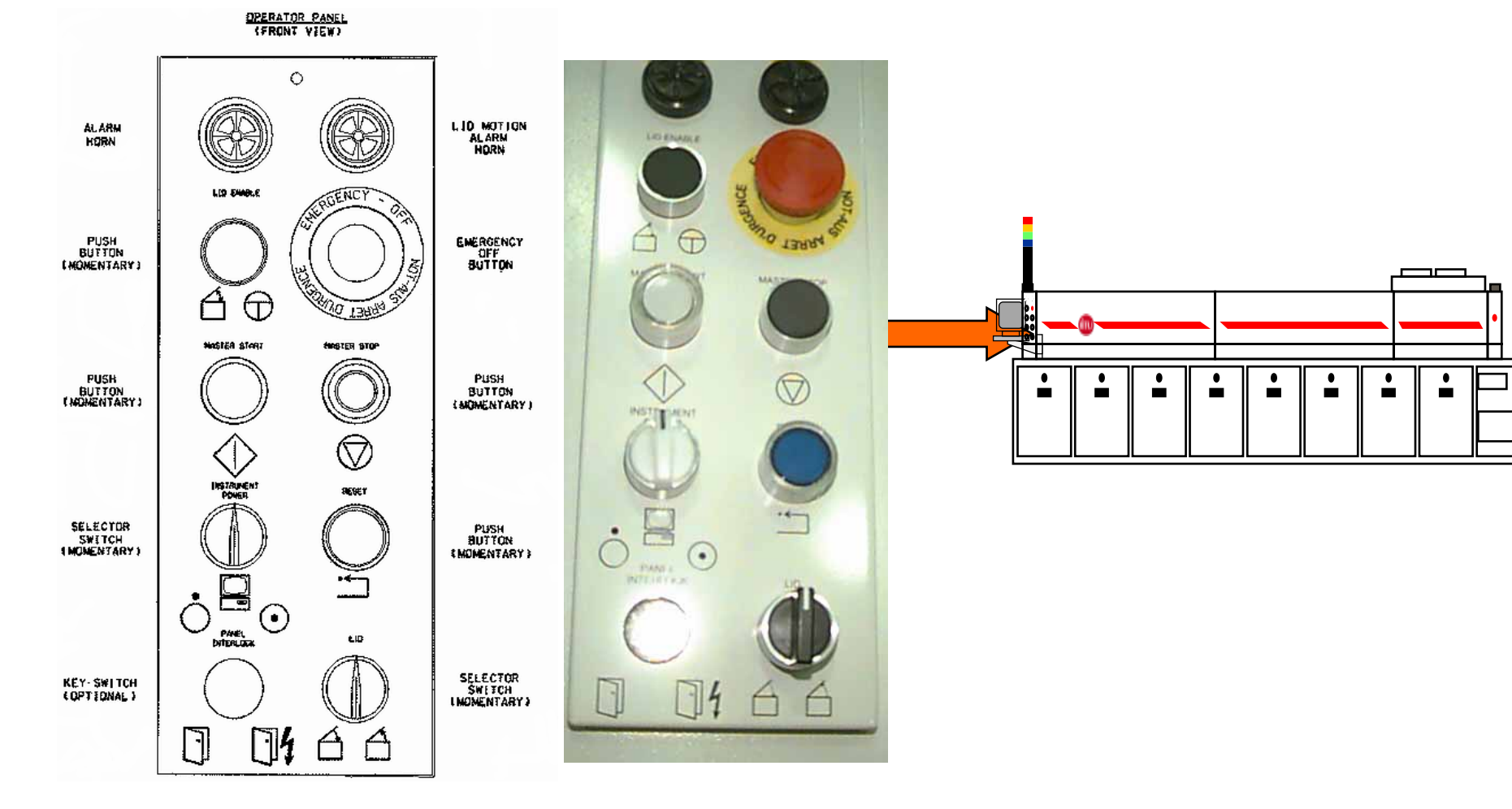

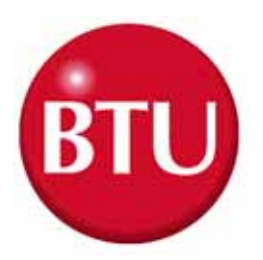

### START UP THE OVEN

.Turn on the facilities power switch. Turn on the Oven main power switch. Turn on UPS. Waiting 30 seconds. .Turn on the instrument switch. .Turn on PC. .Waiting the Wincon linking. .Open a Recipe. .Run the Recipe. Pushing the Master Start Buttom. .Waiting going to Ready. .Test profile.

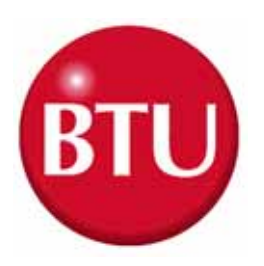

### SHUTTING DOWN THE OVEN

.Run the Cooldown Recipe. .Waiting 45 minutes. .Run the Shutoff Recipe. .Exit the Wincon. .Exit the Windows. Pushing the Master Stop Buttom Turn off the Instrumment switch. .Turn off the UPS. .Turn off the main power switch. Turn the facilities power switch.

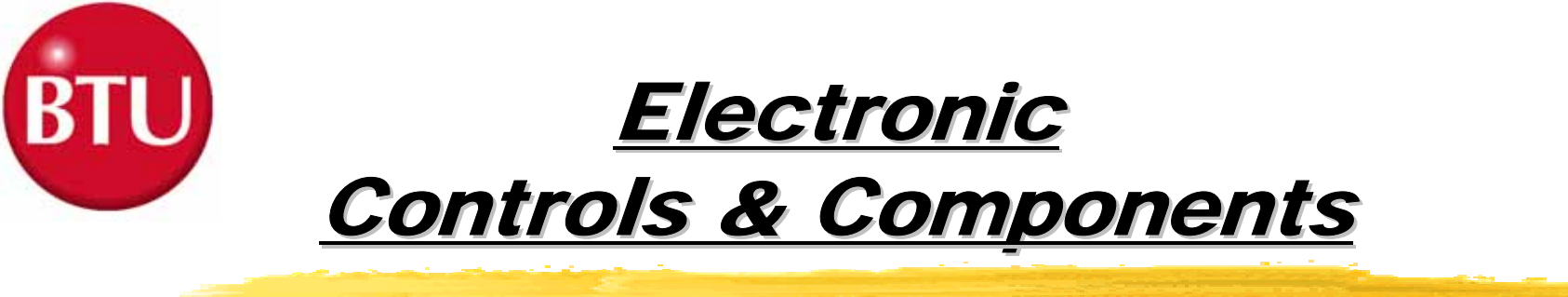

Solid State Relays

### Fuses and Circuit Breakers

### Control Relays & Contactors

©Timing Relays

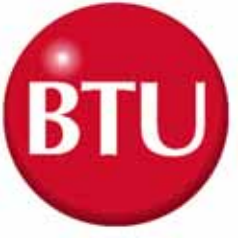

### Solid State Relays

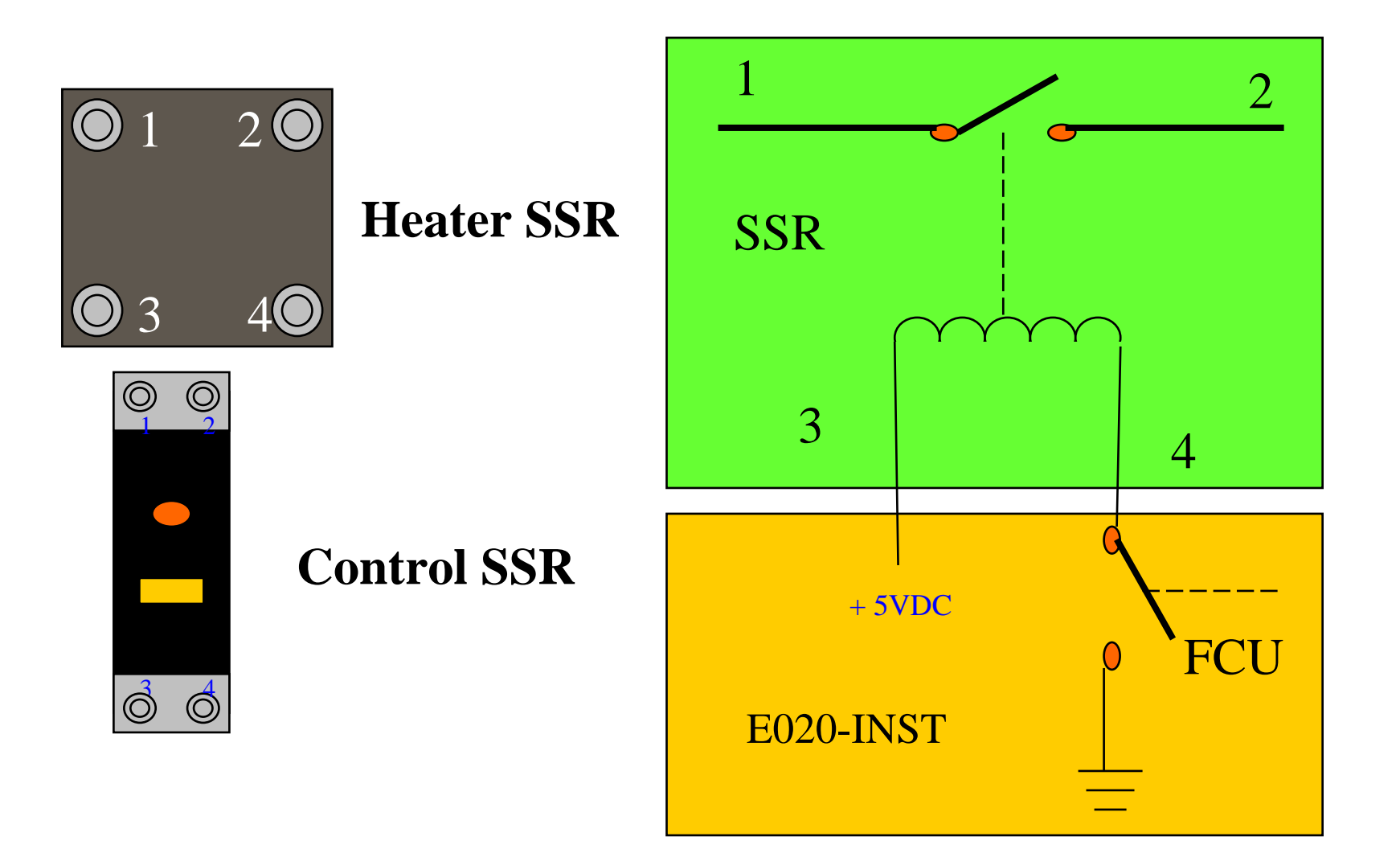
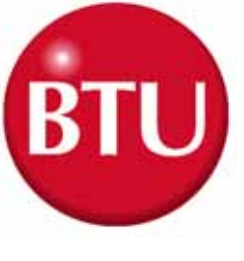

#### Fuses & Circuit Breakers

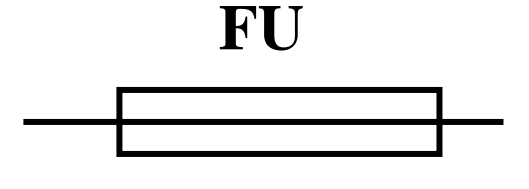

#### **Fuse Symbol**

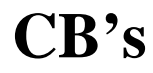

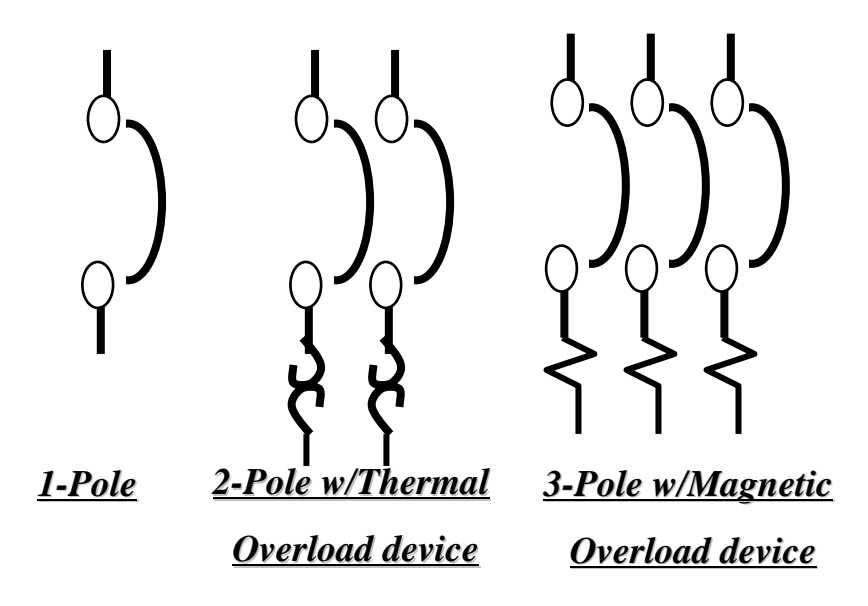

#### **Circuit Breaker Symbol**

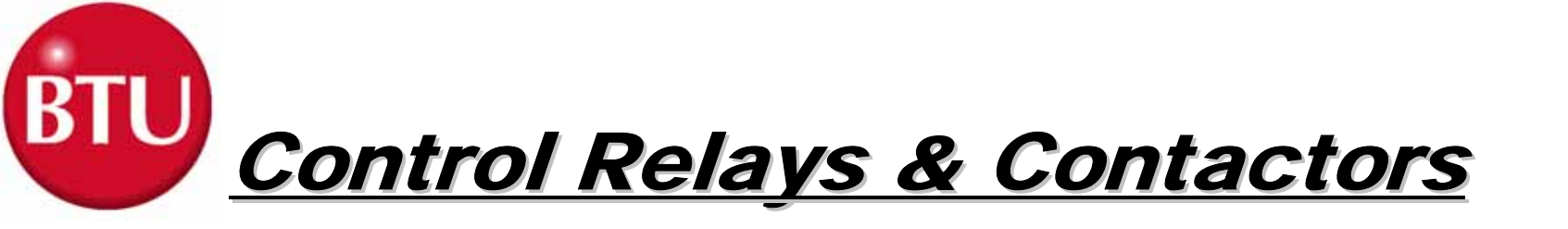

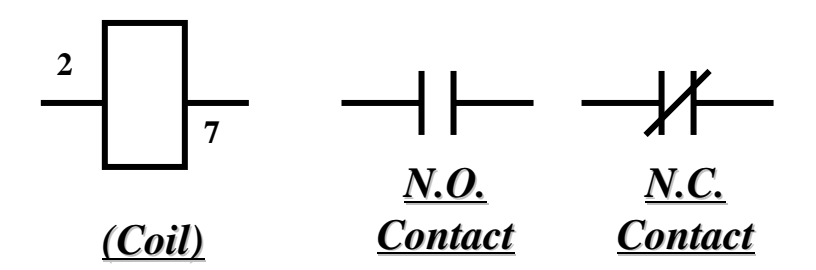

 Control Relay Types
 VOLTAGES - 24, 120, & 240 VAC 24 VDC
 # OF Pins - 5 Pin - 1 Control Legs/Contacts 8 Pin - 2 Control Legs/Contacts 11 Pin - 3 Control Legs/Contacts

Contactors - Used for High Voltage and High Current Needs usually at or above 120 VAC, dependent upon system needs. Additional contacts may be added.

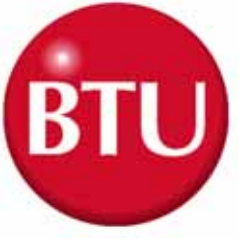

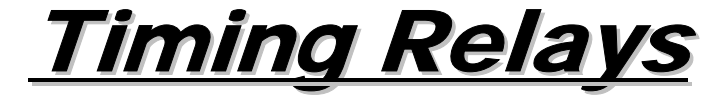

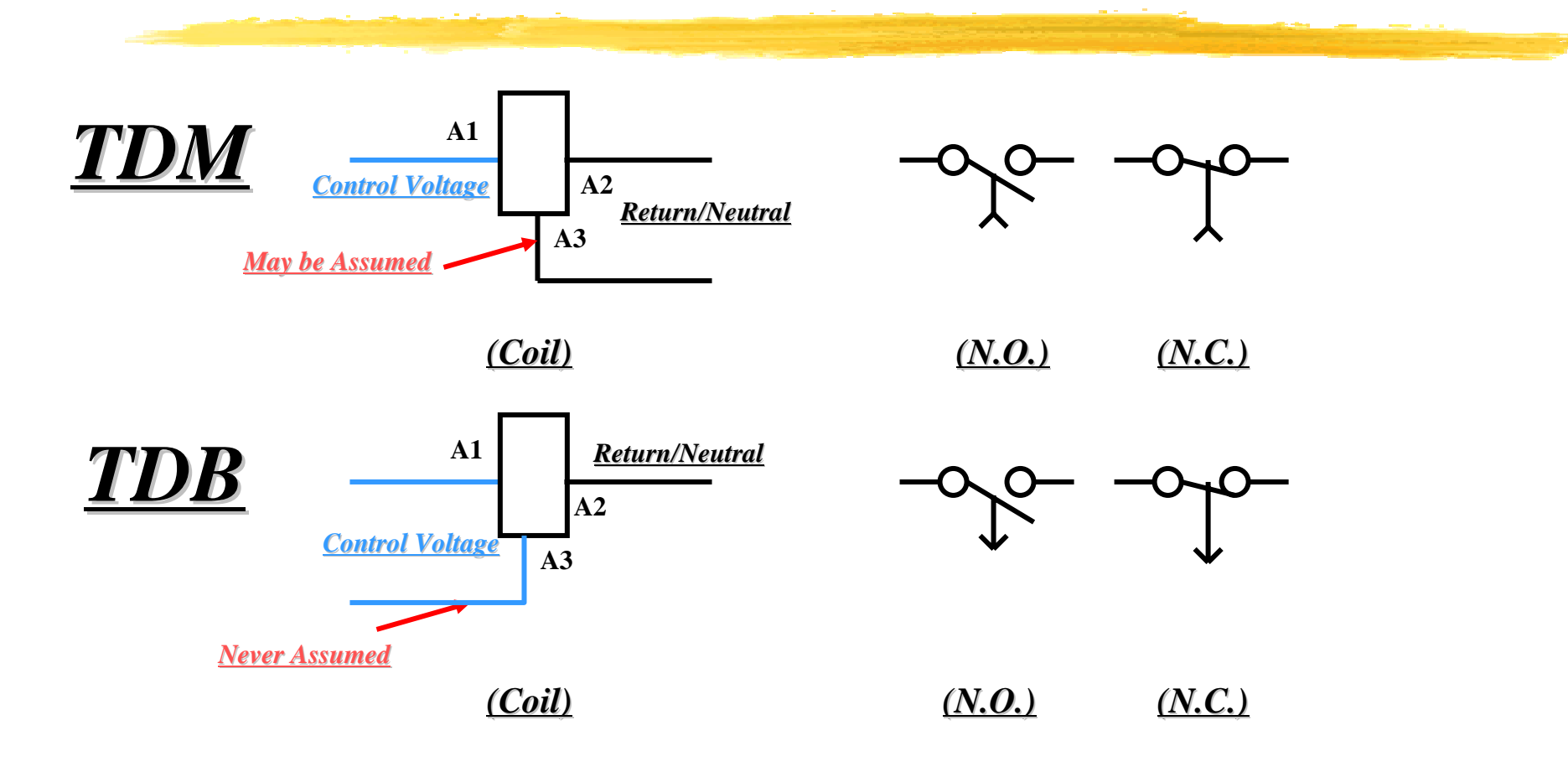

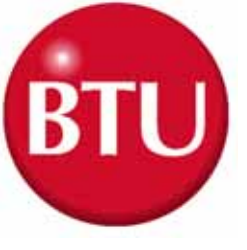

#### <u>Multi-Functional</u> <u>Timing Relays</u>

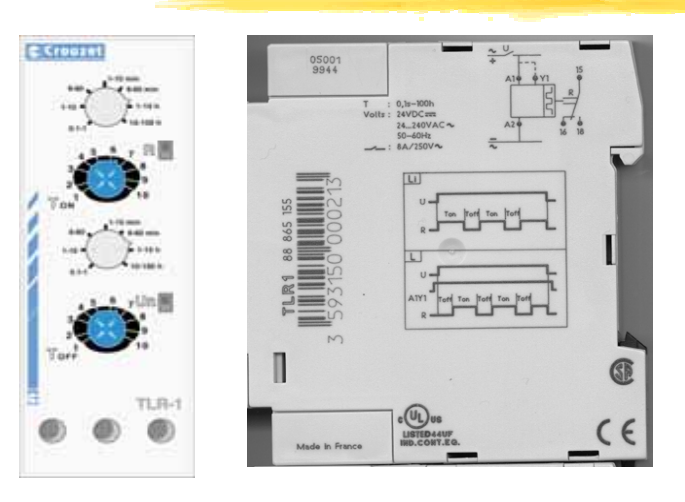

T030-TR -FLUX Cleaning Cycle ASYMETRICAL Recycler Mode L1 - Flip Flop Default Setting = 3 Hrs ON 4 Min OFF

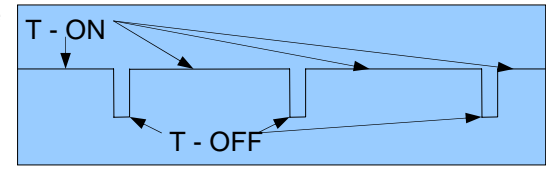

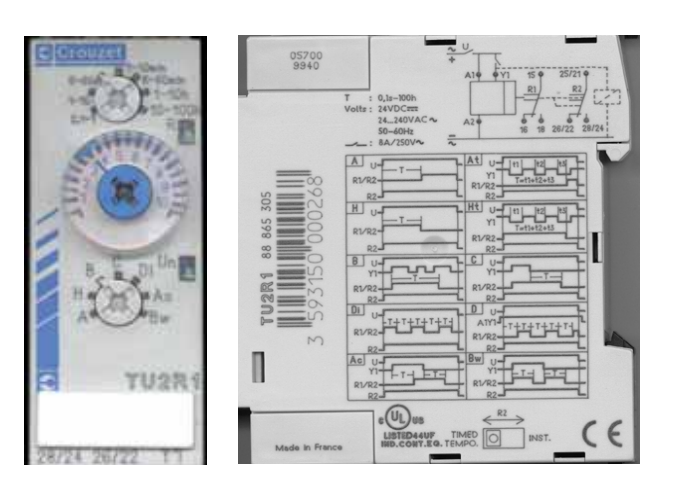

D190-TR - N2 Idle Indicator Repeat Cycle Timer Mode D - Flip Flop Default Setting = 2 Sec

G440-TR - Water Flow Interlock Mode B - Single Shot Default Setting = 3 Sec

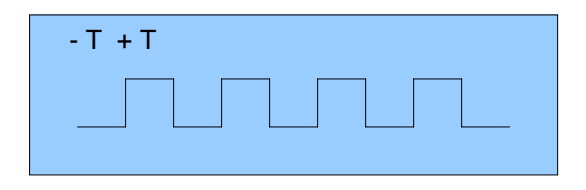

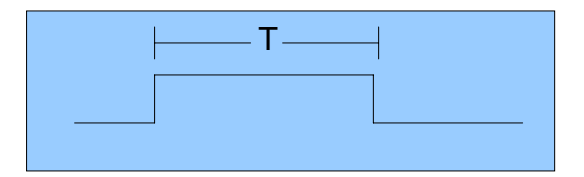

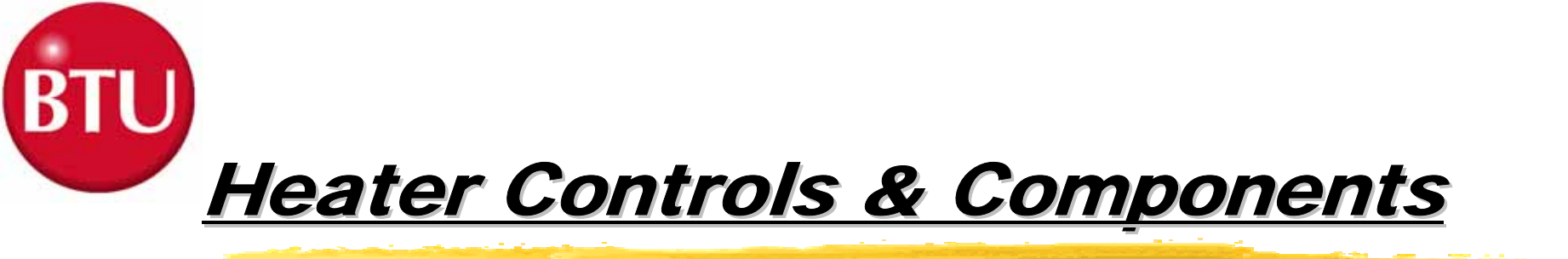

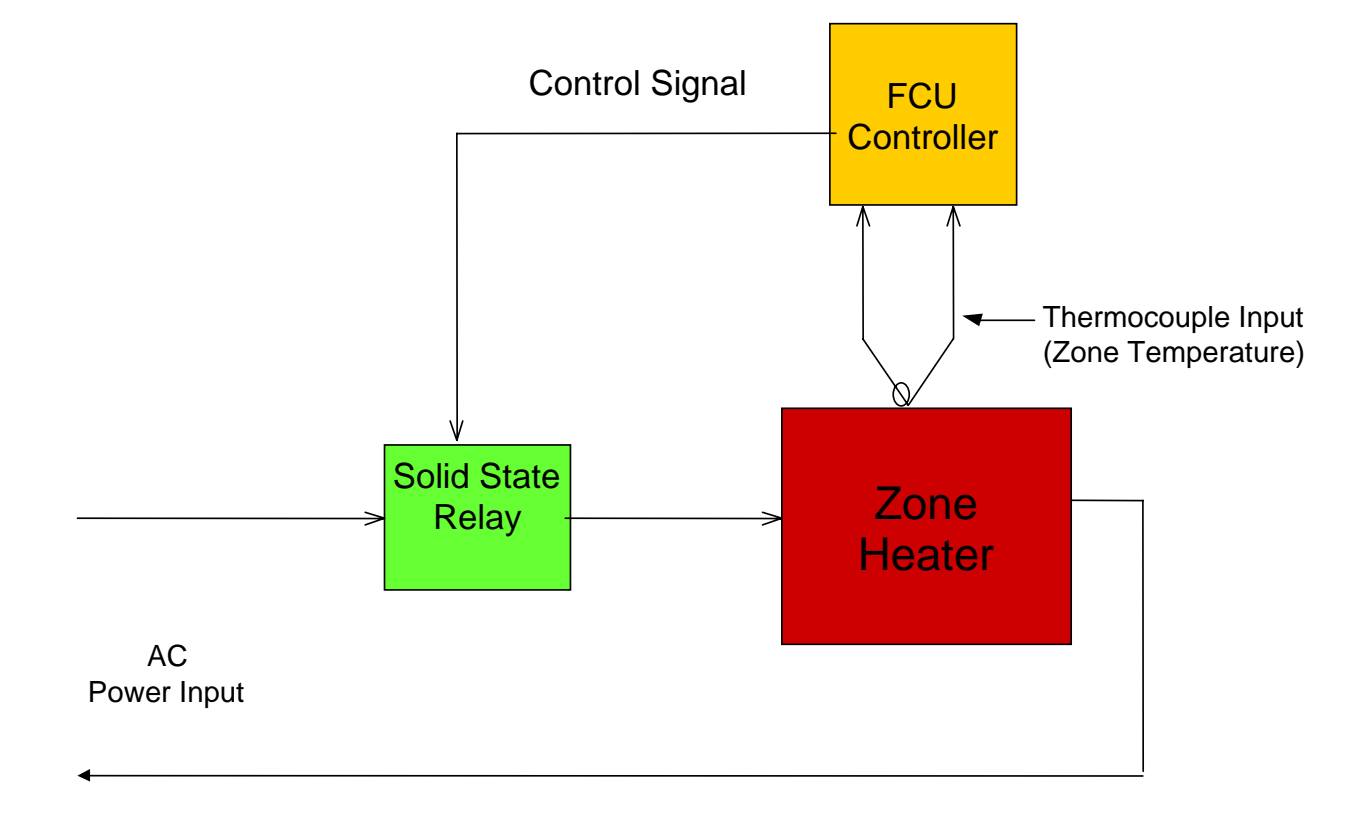

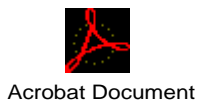

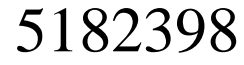

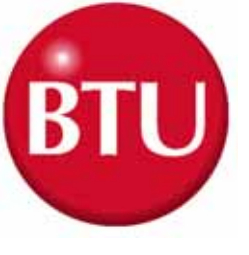

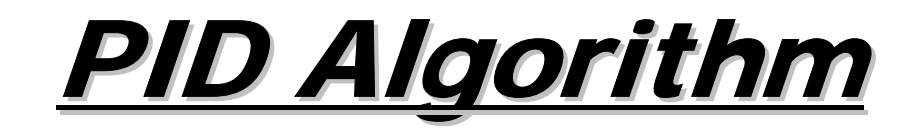

#### P = Proportional Band (Pro-bands)

🔜 I = Intergral

(Reset)

 $\square$  D = Derivative

(Rate)

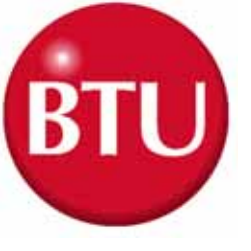

## <u>PID Algorithm</u>

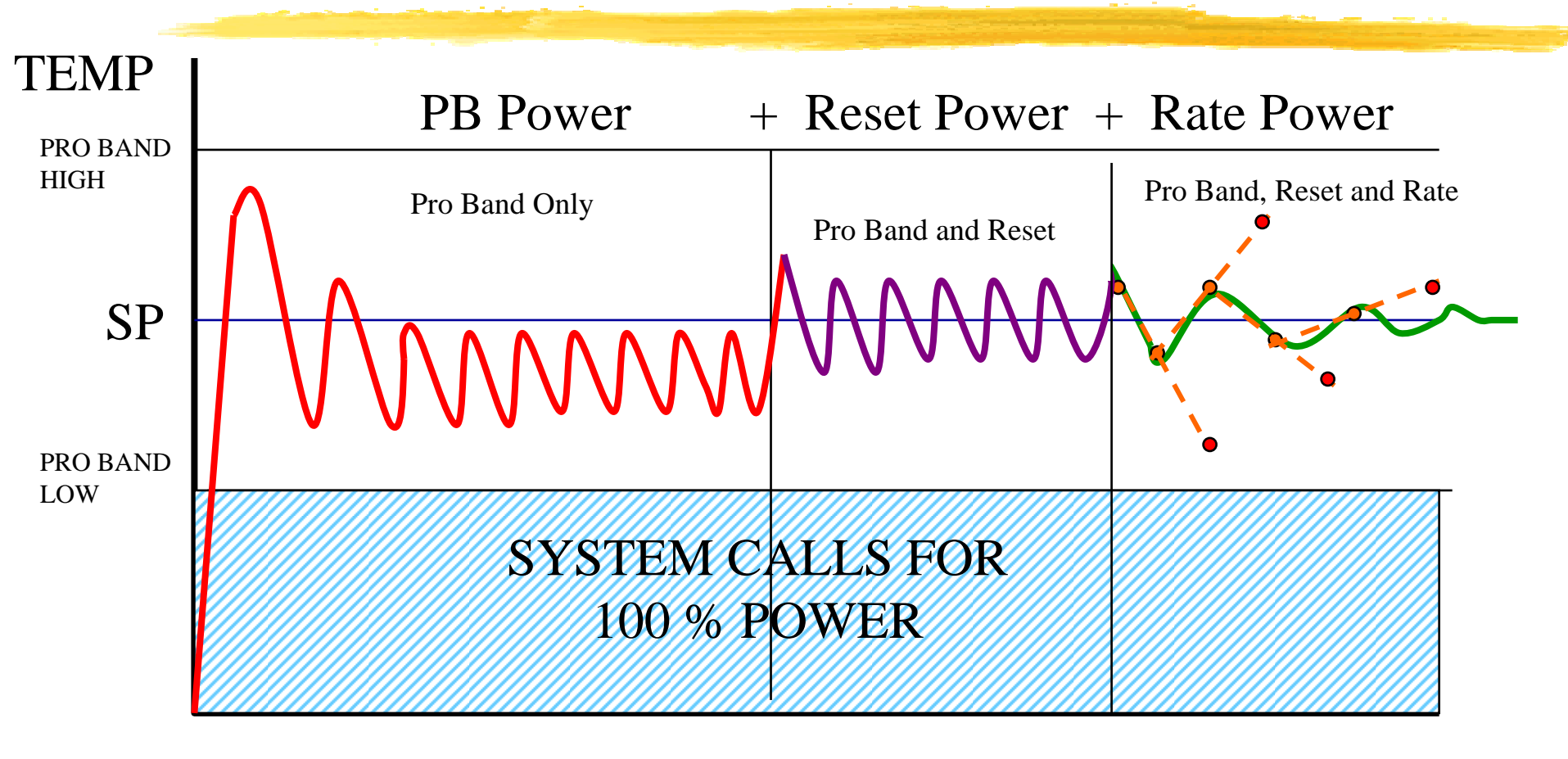

#### TIME

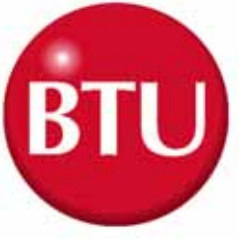

#### Gas Feed Plenum

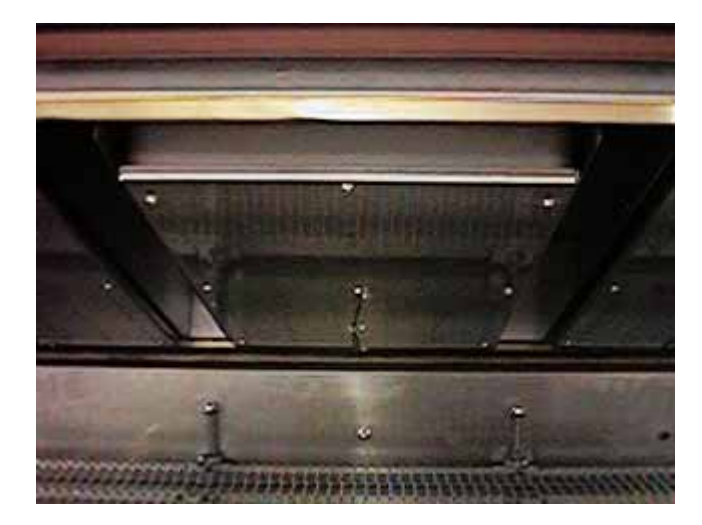

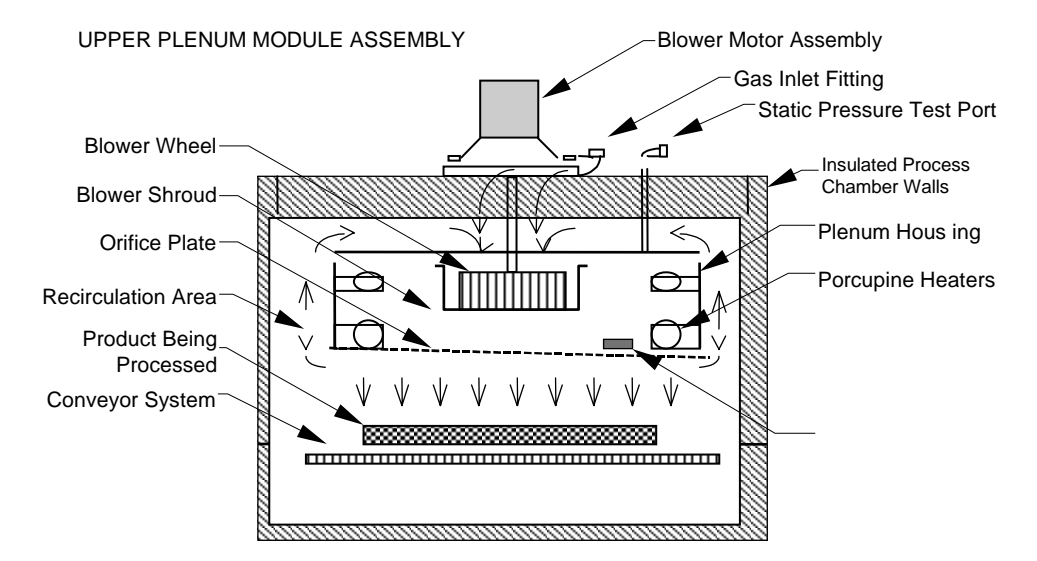

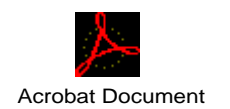

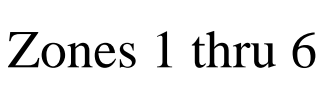

5113243

Acrobat Document

Zone 7

5113273

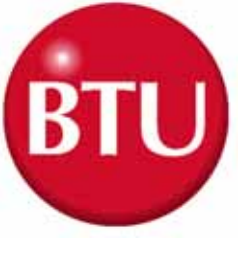

#### **Blower Plenum Module**

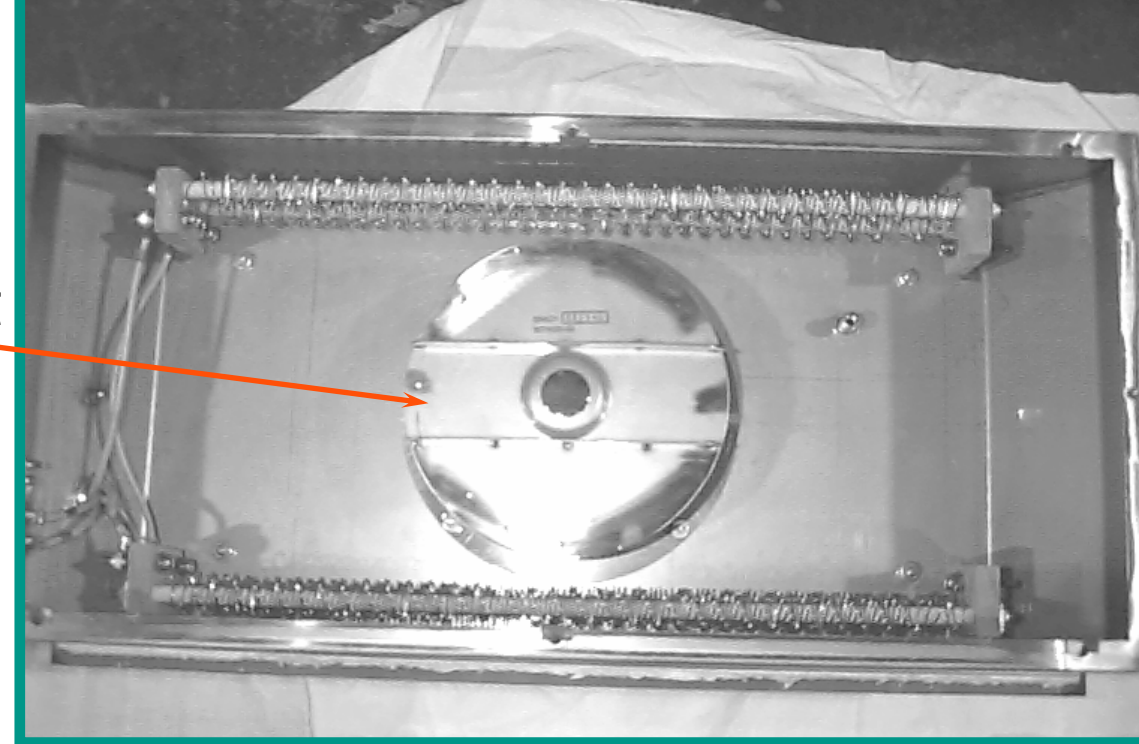

Blower Outlet Scroll

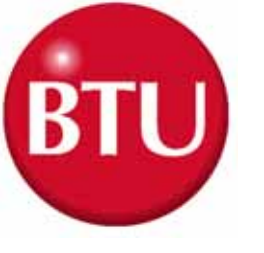

#### **Plenum Module Dynamics**

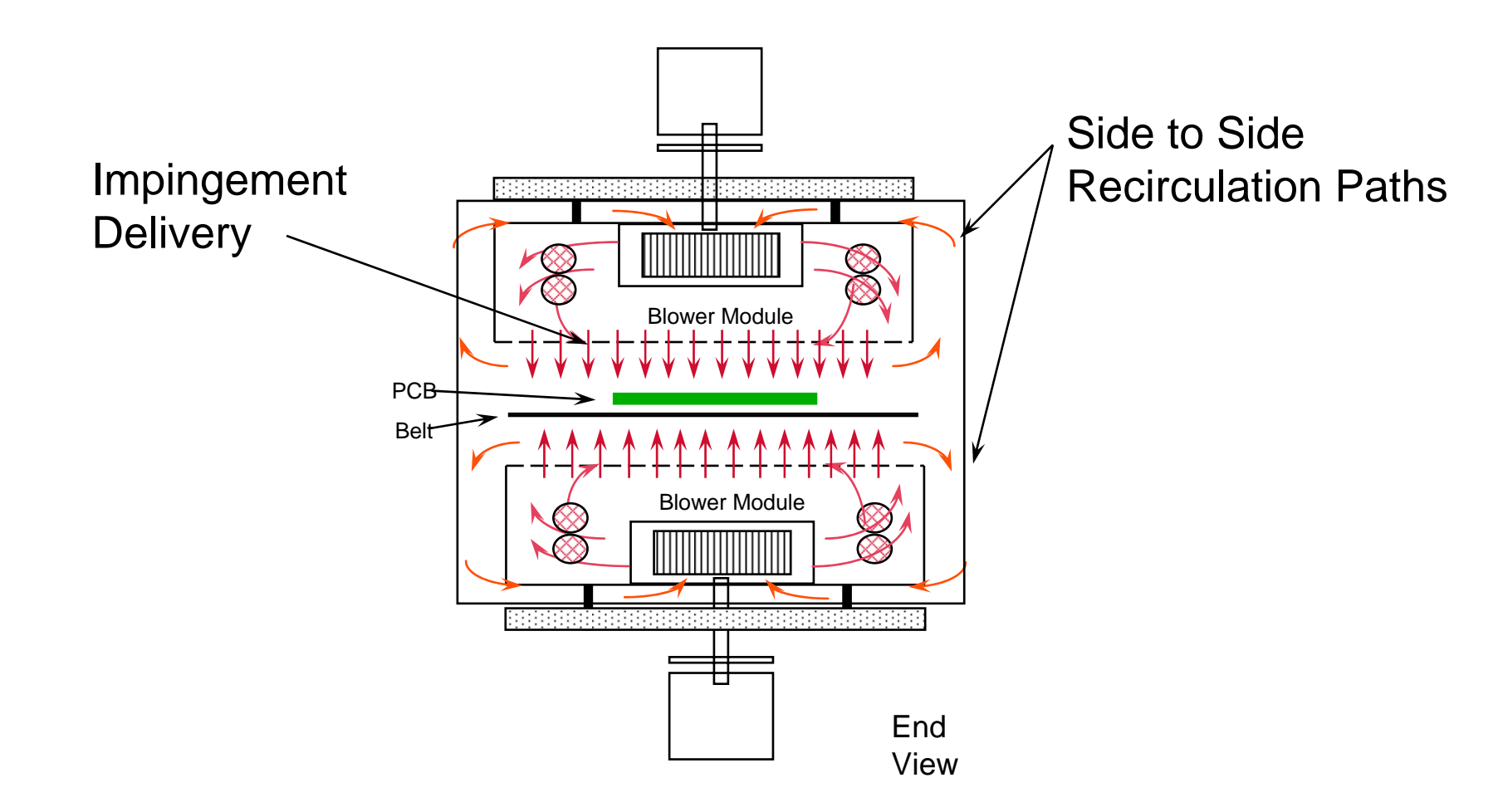

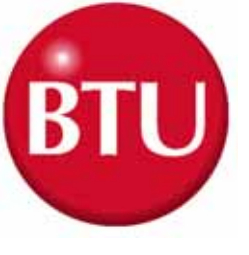

## **Nitrogen Feed**

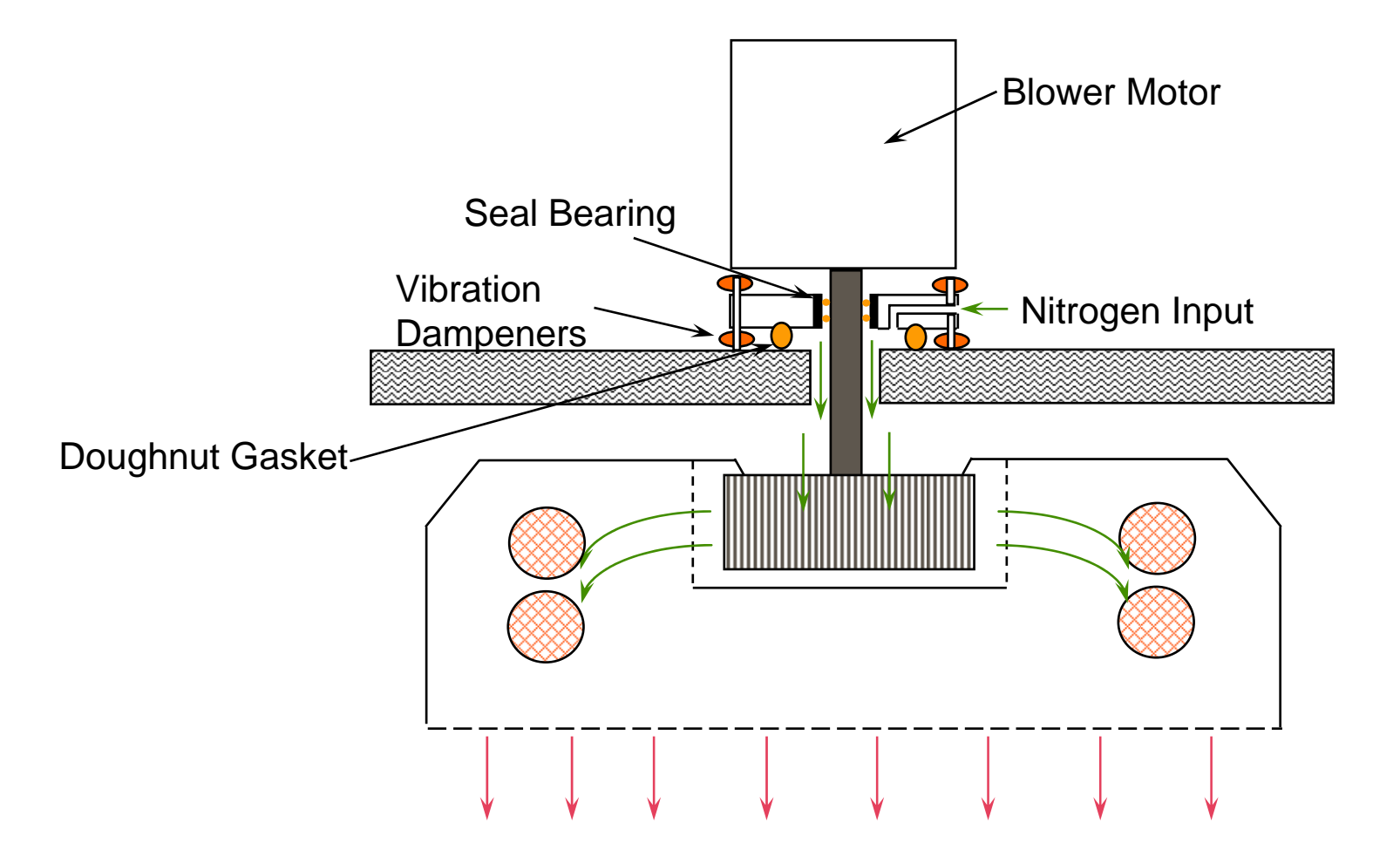

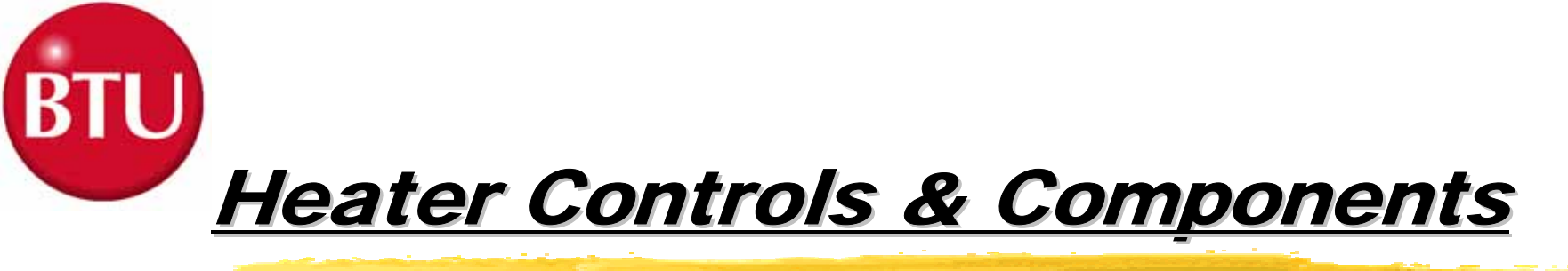

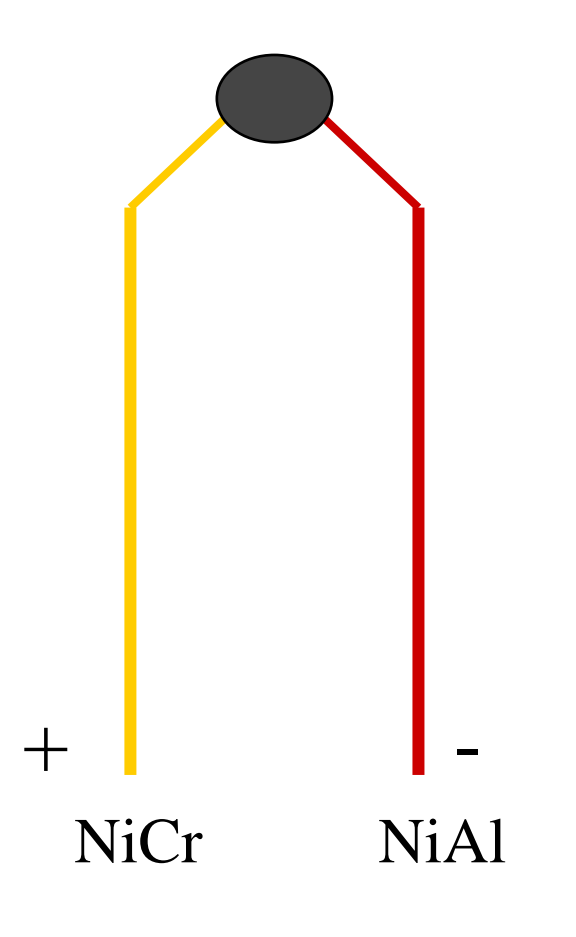

#### T/C Troubleshooting

1. Open T/C

- 2. Shorted within the Zone
- 3. Shorted outside the Zone
- 4. Mis-Wired T/C

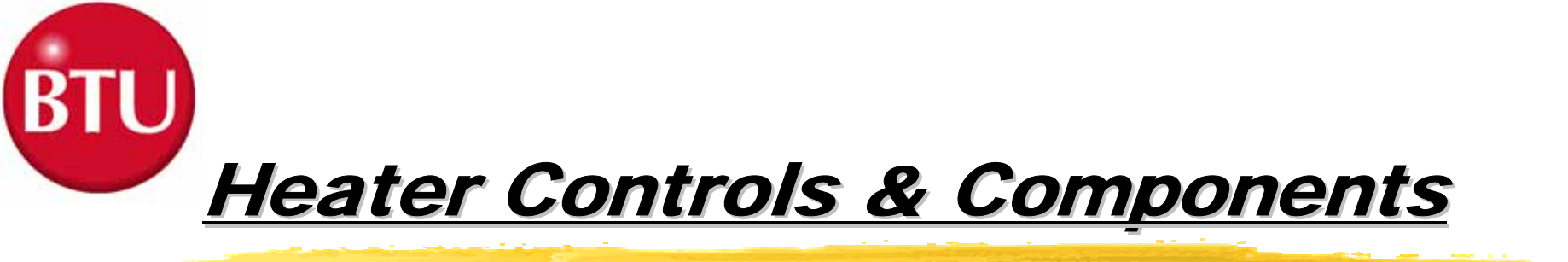

#### **Thermocouple Position**

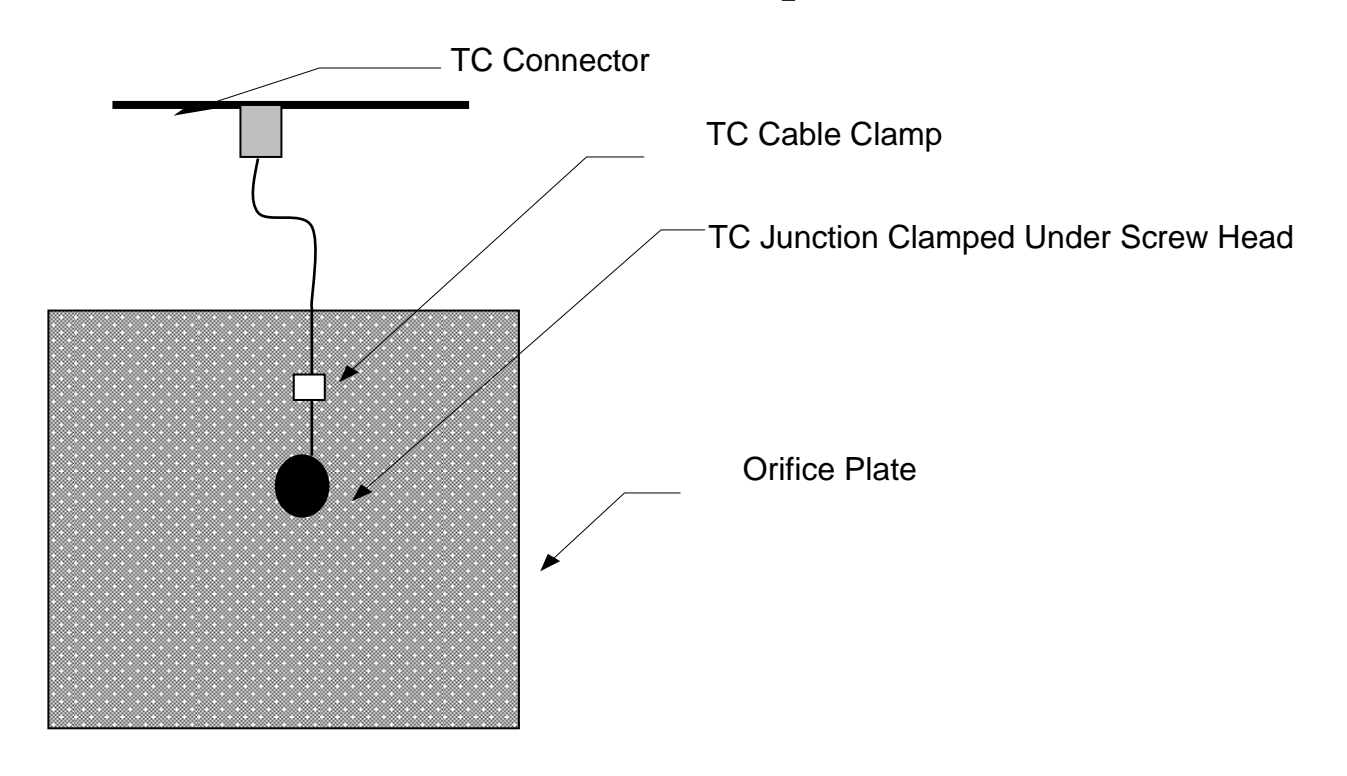

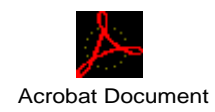

#### 5113273 Sheet 1

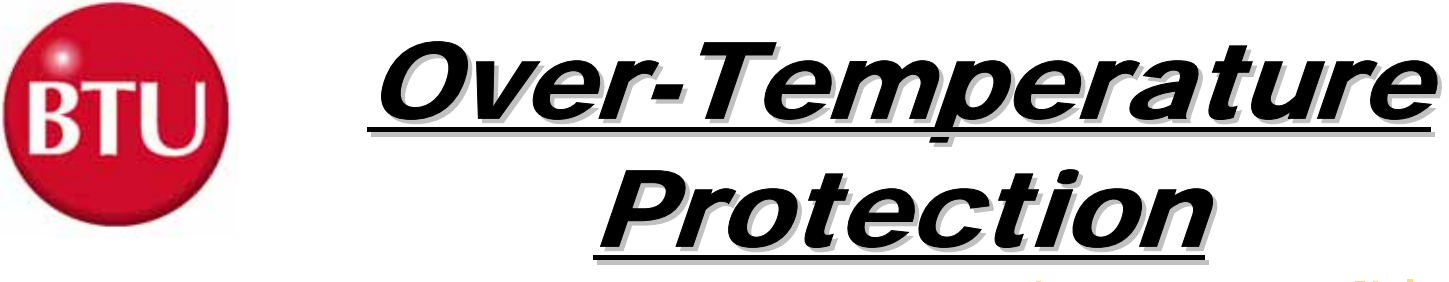

#### **WINCON Temperature Deviation Alarm**

Alarm Level 10 ° C
 Alert Level 5 ° C
 Setpoint 180 ° C
 When the FCU senses 190 ° C it will generate a signal that will de-energizes the B450-CON

(Heater Power Contactor).

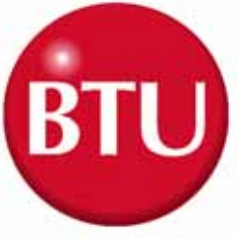

#### <u>Paragon-TRS</u> Over-Temperature Protection

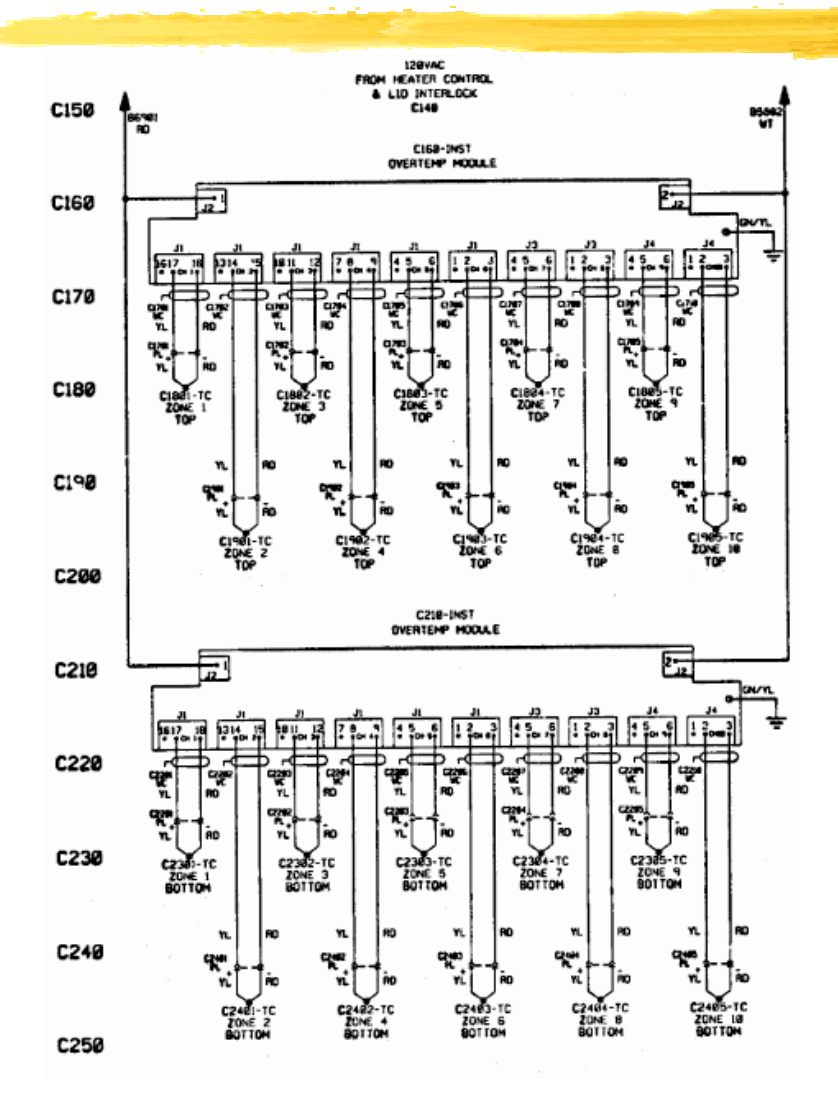

TRS = 275 ° C

Paragon =  $315 \circ C$ 

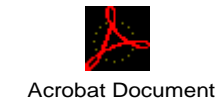

Drawing 5169739

#### <u>Over-Temperature</u> <u>Protection</u>

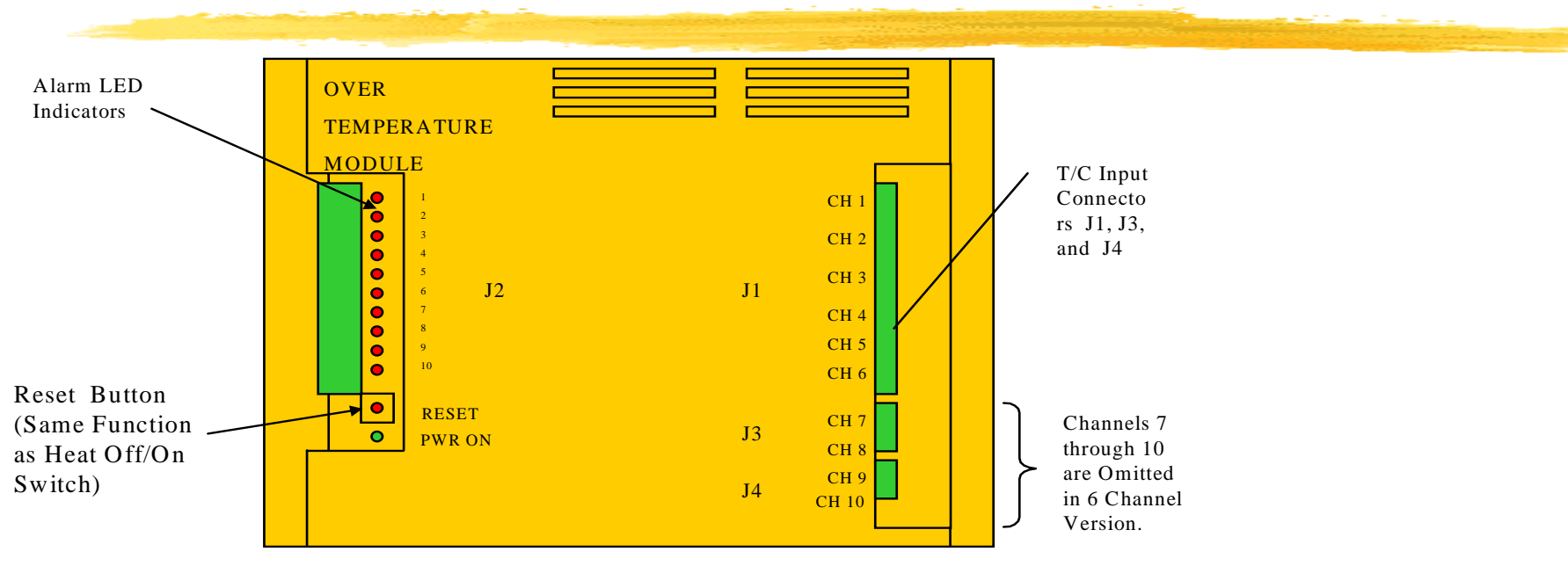

- The Overtemperature Module's setpoints are preset at the factory (to 275°C) and should not be changed.
- Each heated zone is monitored by an overtemperature T/C that is independent from the zone control circuitry. If any zone exceeds the preset safe maximum temperature, the overtemp condition causes the module to shut off all heater power (219-CON) and generates an alarm with the PCDIU software. Conveyor is maintained running.

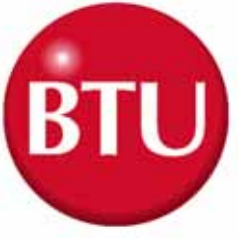

#### **Blower Motor**

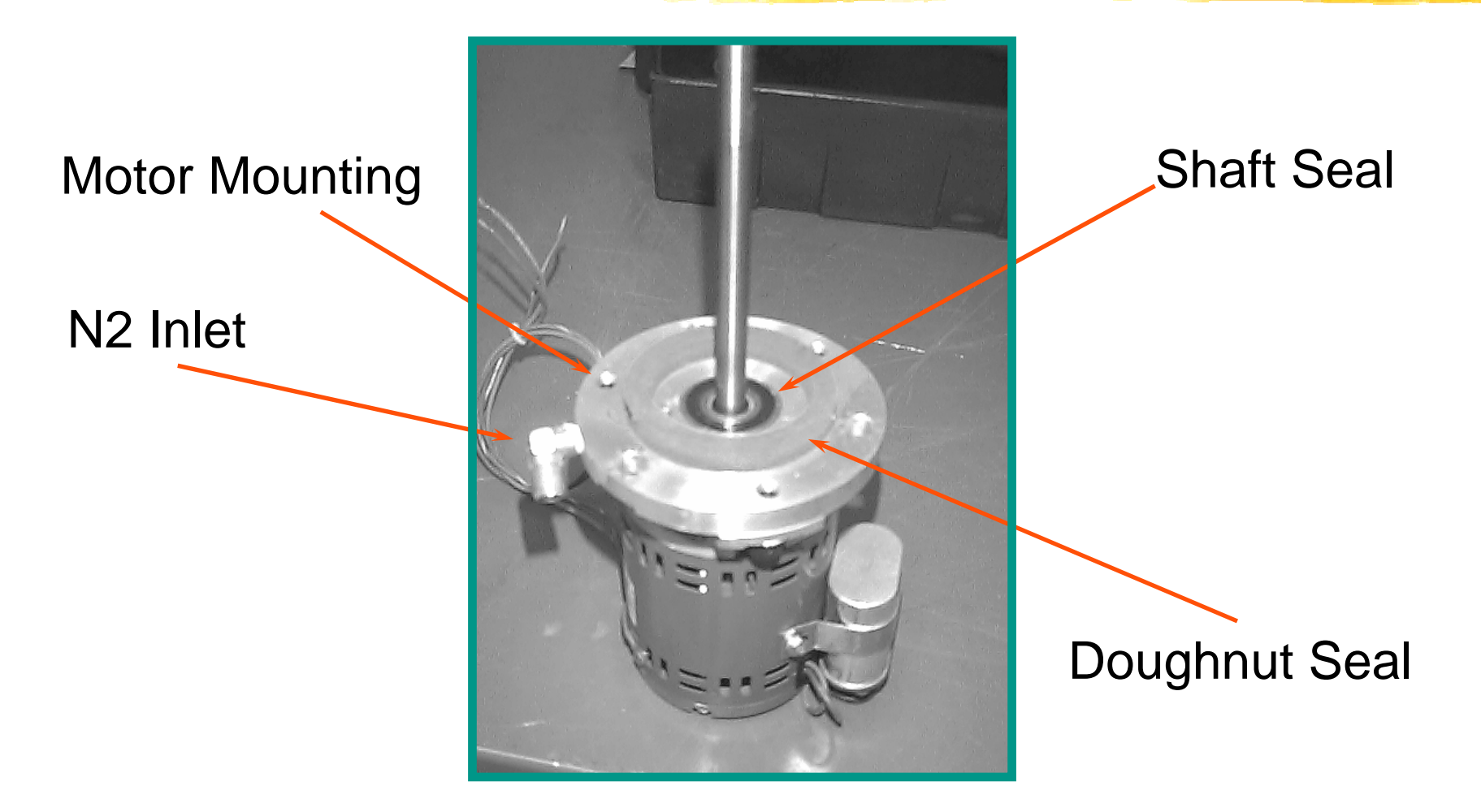

## **Blower Power (Standard)**

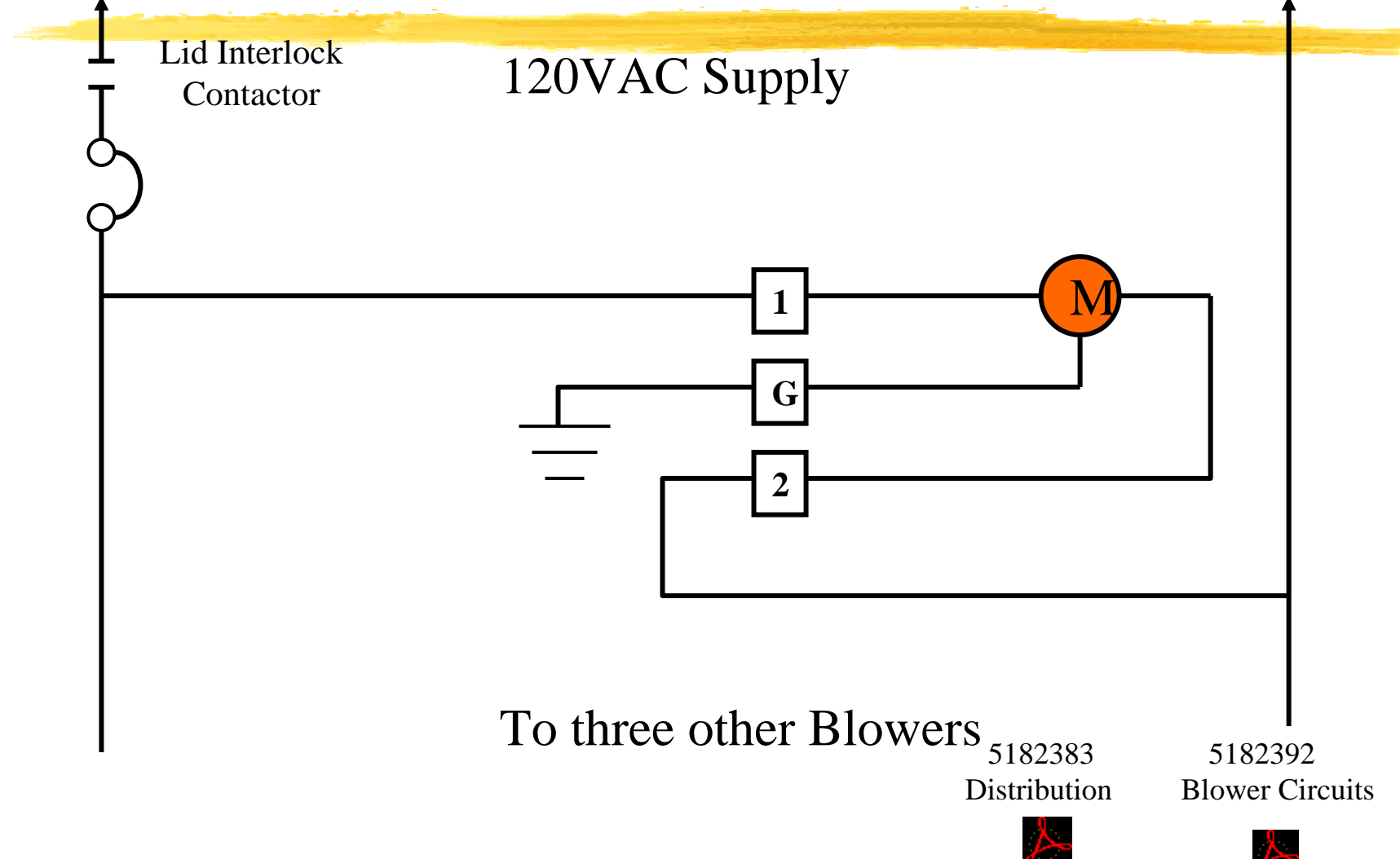

Acrobat Document

Acrobat Document

# **BTU** Closed Loop Blower Speed Control

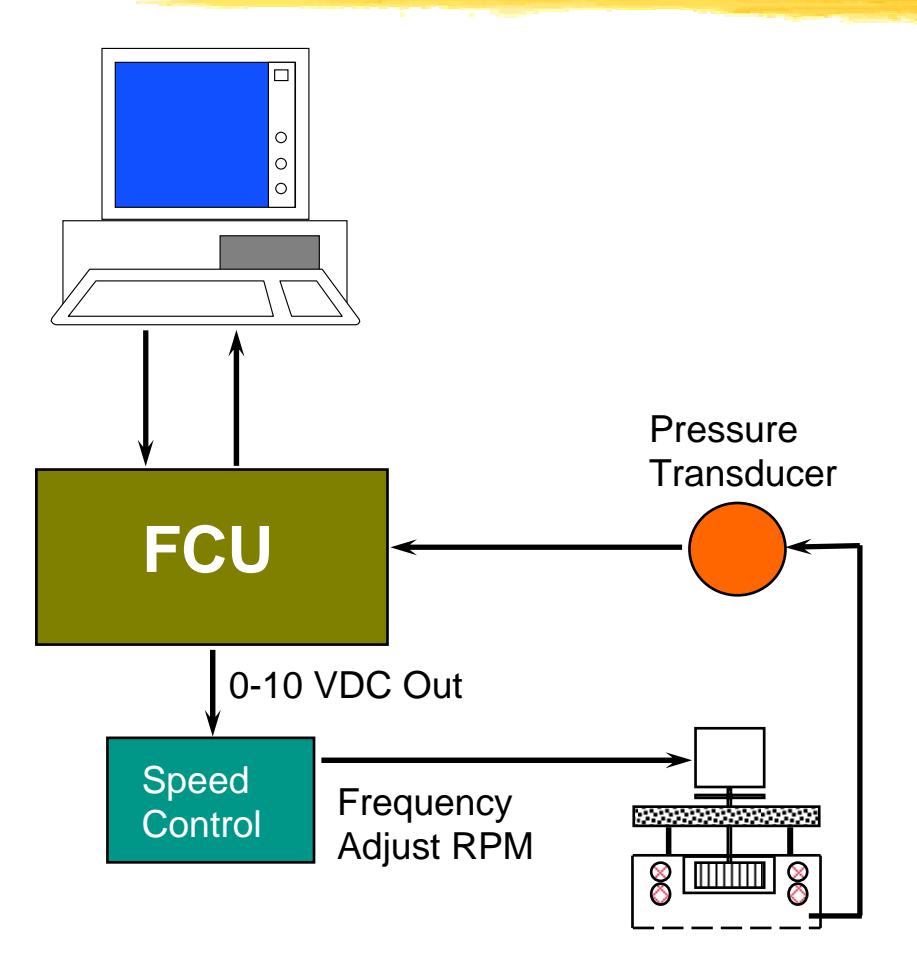

# Herein Contraction Strategy Contraction Strategy

- % Insures Repeatable
  Process Control
- Closed Loop Control of Convection via Static Pressure with a programmable range of 0.5"-1.2" IWC

Recipe storage of all parameters

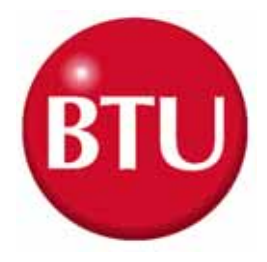

#### **Static Pressure Affects Peak Temperature**

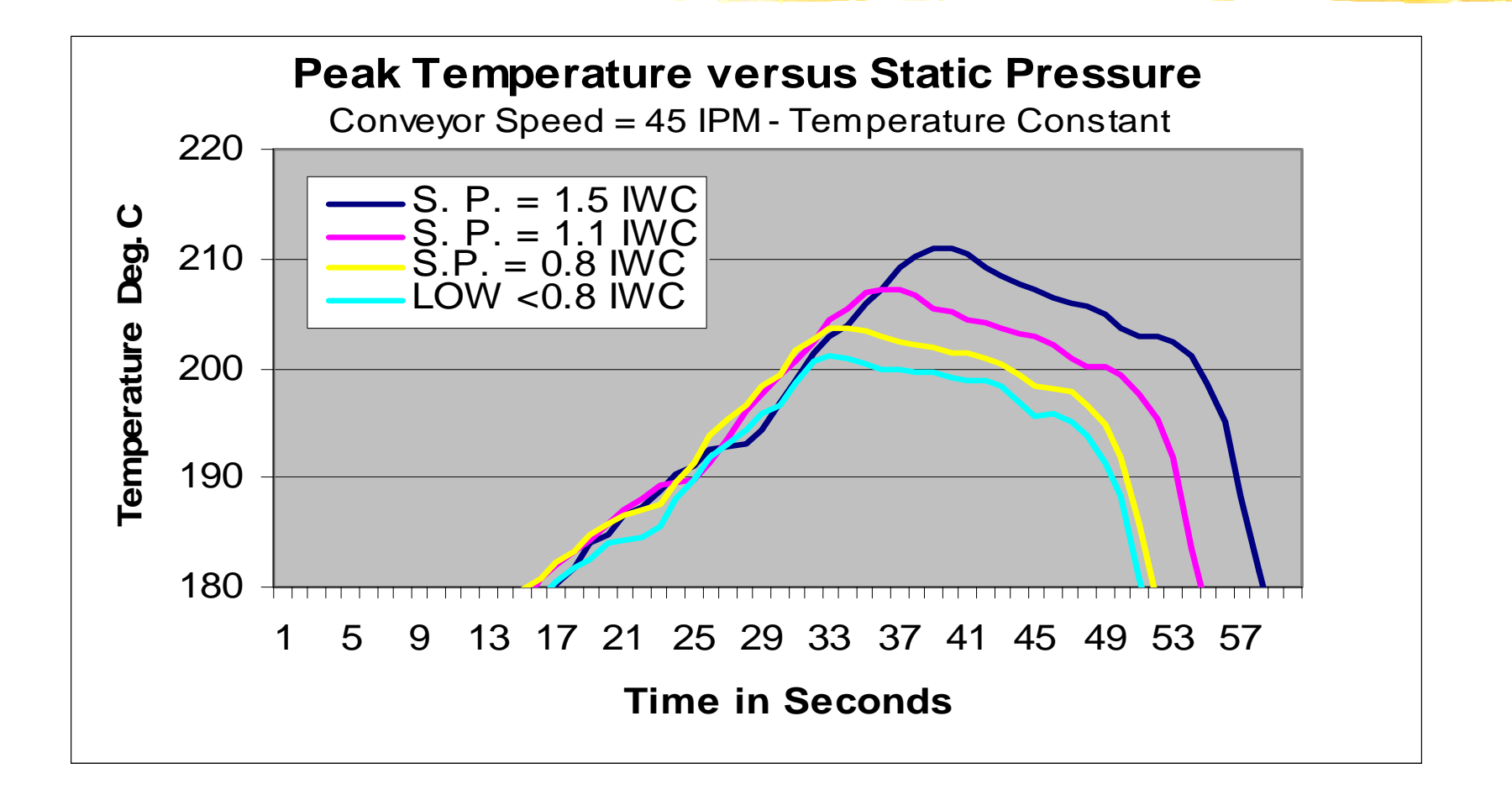

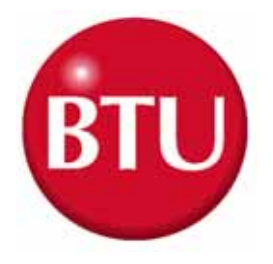

#### **Static Pressure 1.5 IWC**

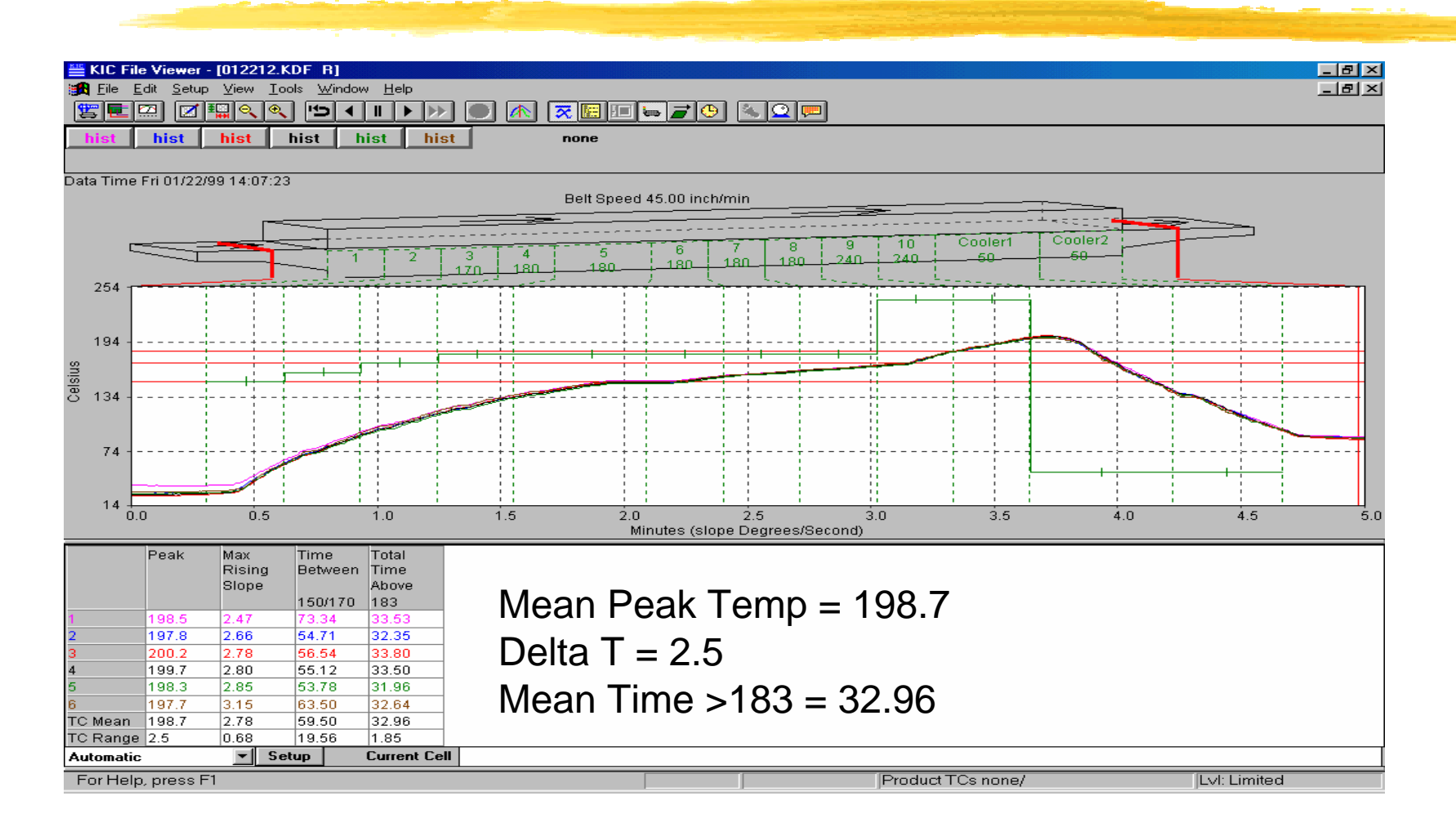

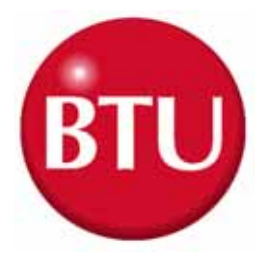

#### **Static Pressure 1.1 IWC**

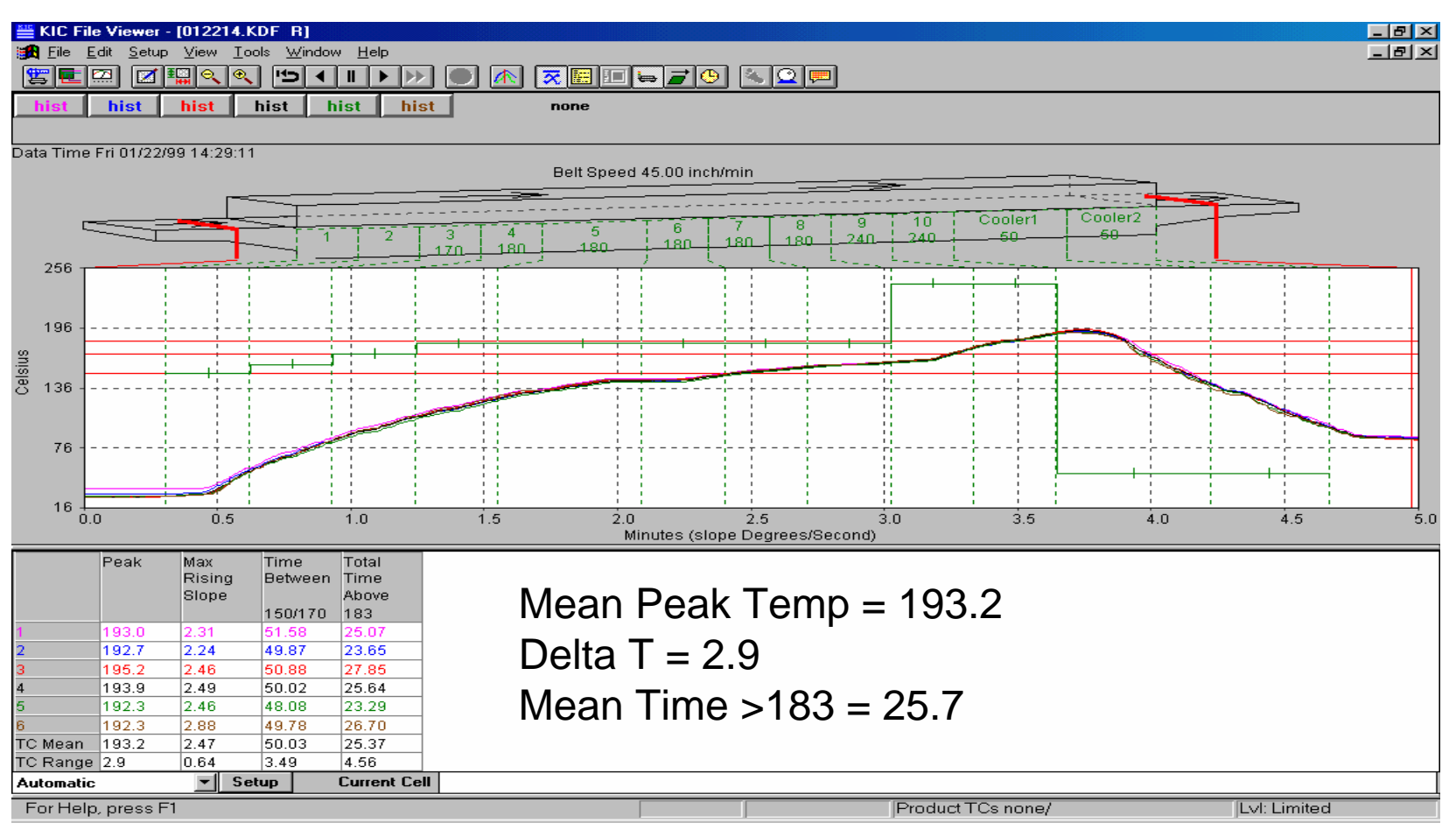

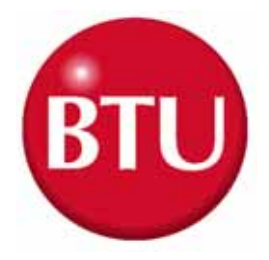

## **Static Pressure 0.8 IWC**

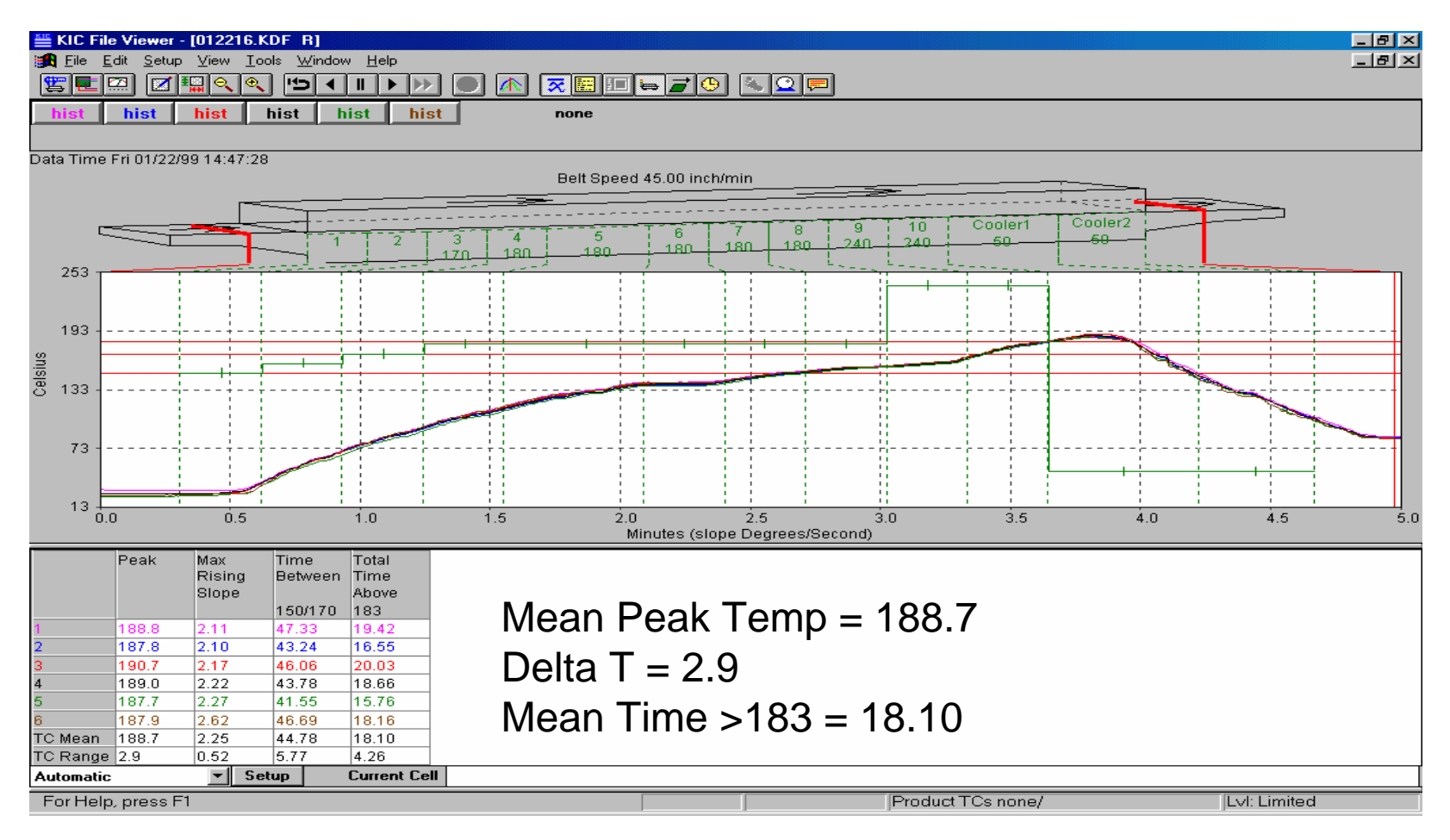

BTU

## **Static Pressure < 0.8 IWC**

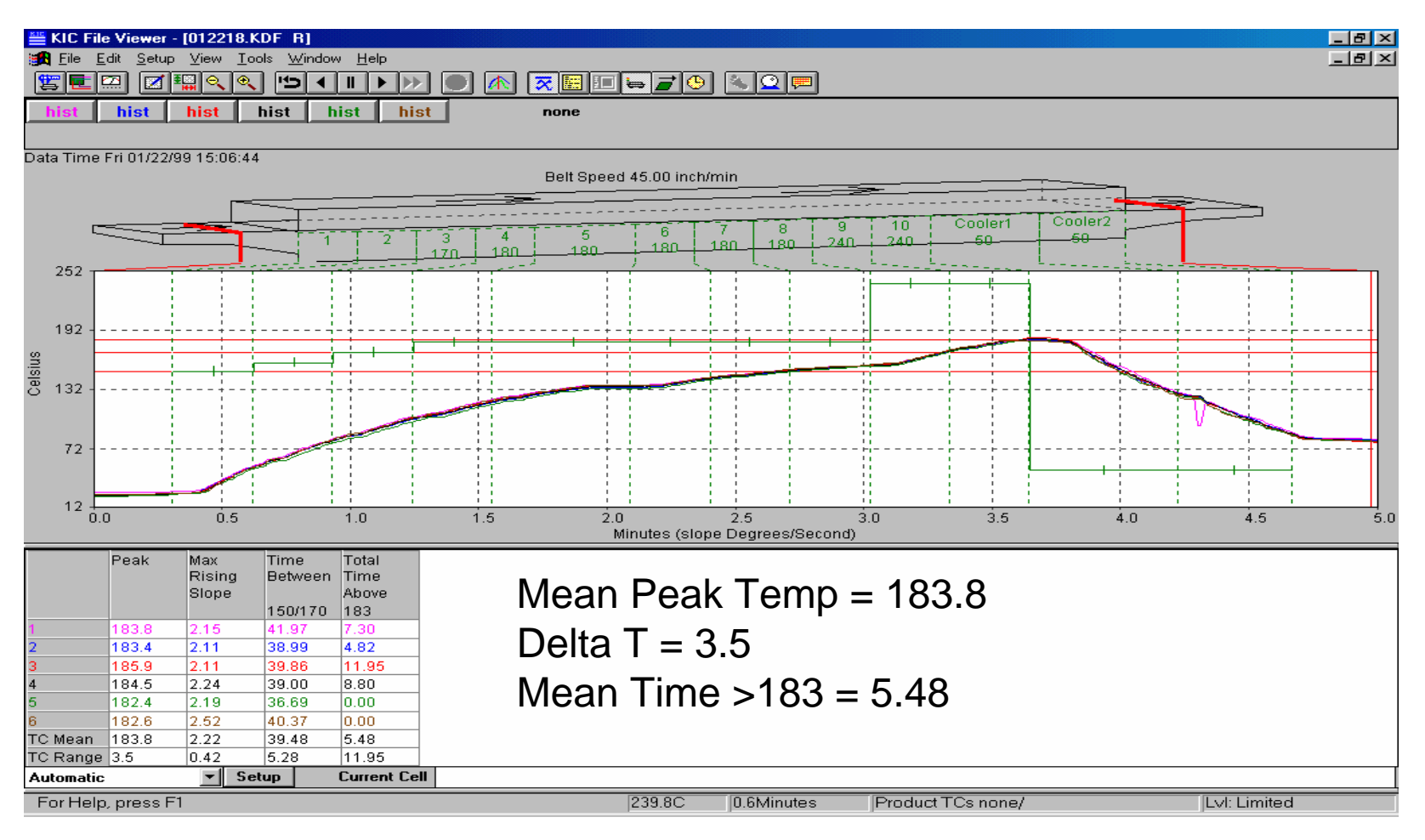

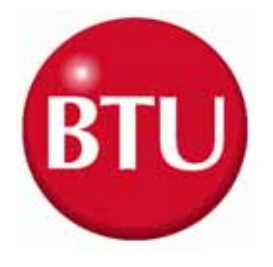

## **N2 Consumption**

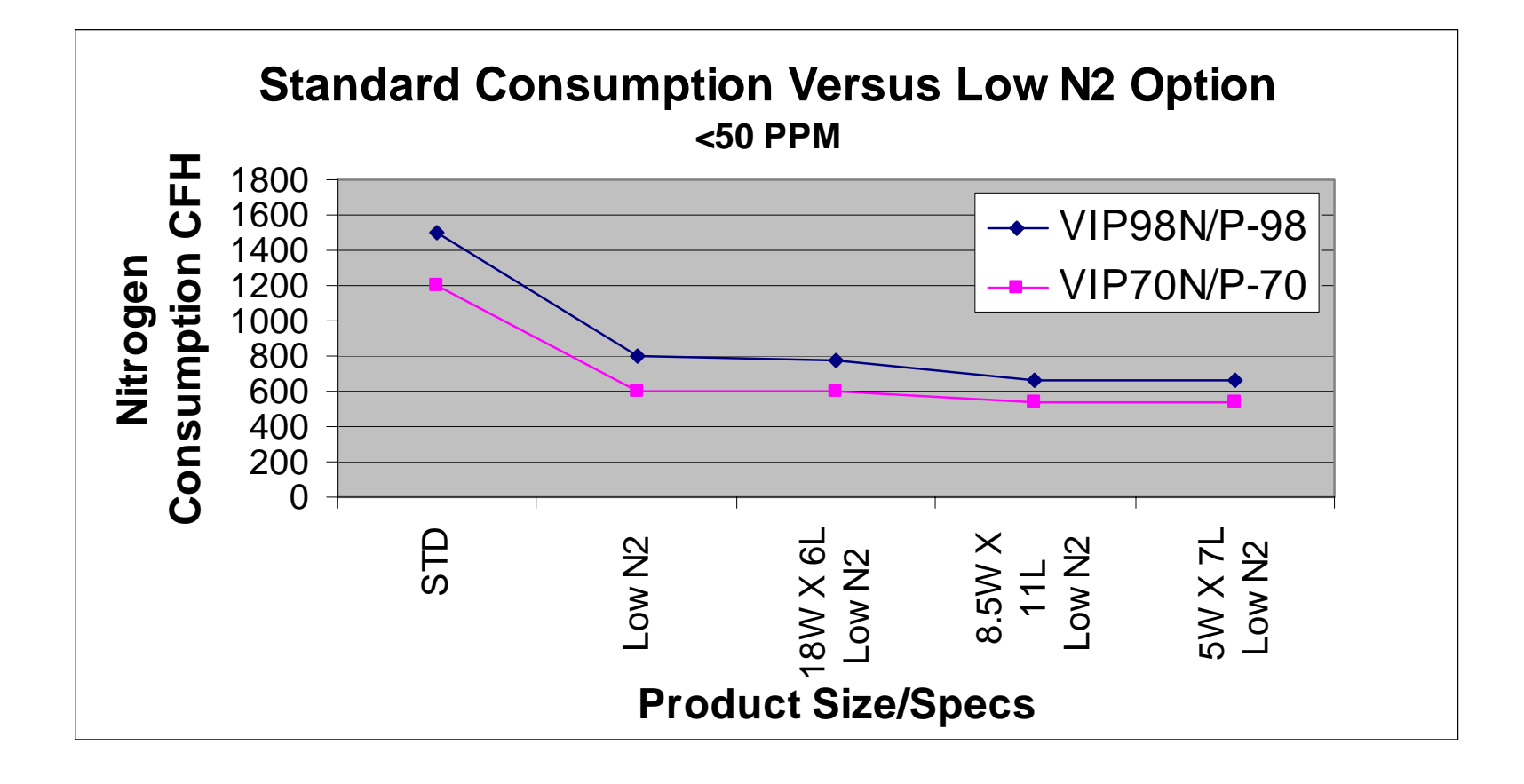

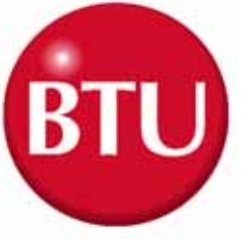

## <u>Plenum Gas Feed</u> <u>Flowmeters</u>

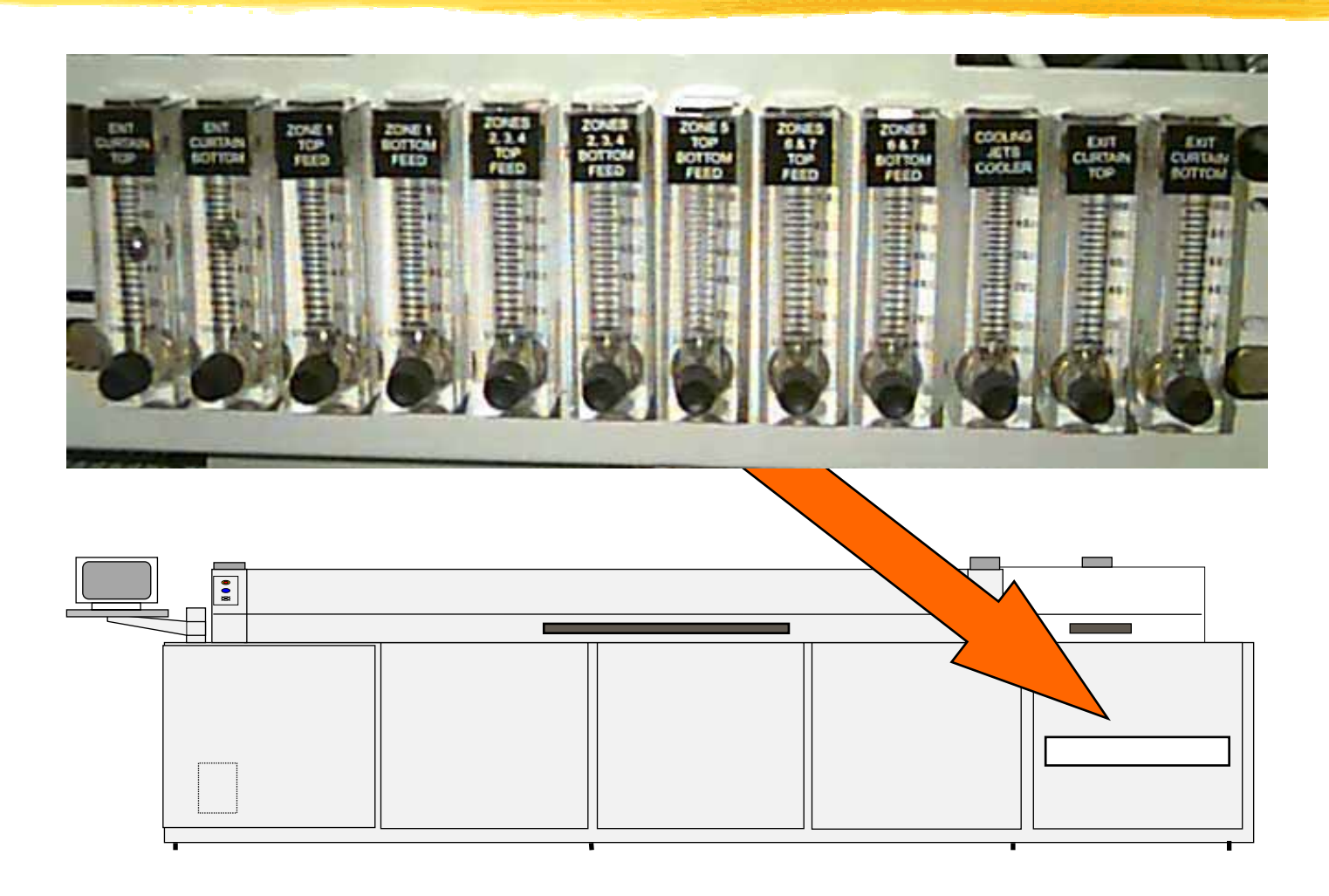

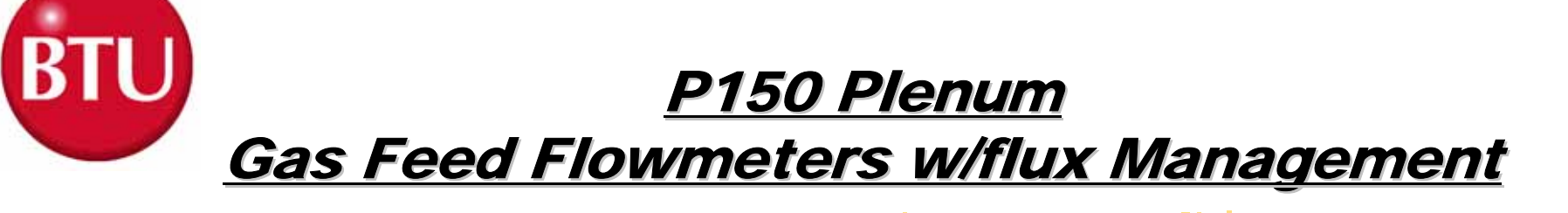

| Entrance Curtain Top & Bottom | 2 Flowmeters | 75/75 LPM |
|-------------------------------|--------------|-----------|
| Zone 1/2/3 Top                | 1 Flowmeter  | 70 LPM    |
| Zone 1/2/3 Bottom             | 1 Flowmeter  | 70 LPM    |
| Zone 4/5/6 Top                | 1 Flowmeter  | 40 LPM    |
| Zone 4/5/6 Bottom             | 1 Flowmeter  | 40 LPM    |
| Zone 8 Top & Bottom           | 1 Flowmeter  | 60 LPM    |
| Zone 9/10 Top                 | 1 Flowmeter  | 40 LPM    |
| Zone 9/10 Bottom              | 1 Flowmeter  | 40 LPM    |
| Cooler Jets                   | 1 Flowmeter  | 0 LPM     |
| Exit Curtain Top & Bottom     | 2 Flowmeters | 10/10 LPM |

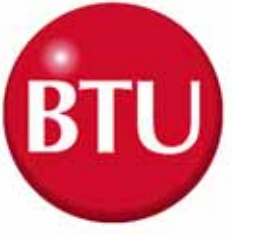

#### Paragon/VIPN Regulator Settings

# Inlet N2 Pressure: 60 PSIG (4.14 Bar) Dynamic Idle Pressure: 35 PSIG (2.41 Bar) Fast Purge Pressure: 20 PSIG (1.38 Bar)

*Fast purge flows at 1600 SCFM for 30 min. And consumes 800 Cubic Feet of Nitrogen* 

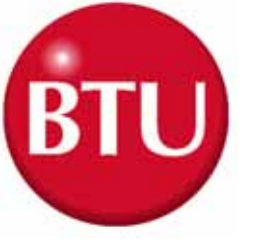

## **Single Cooler**

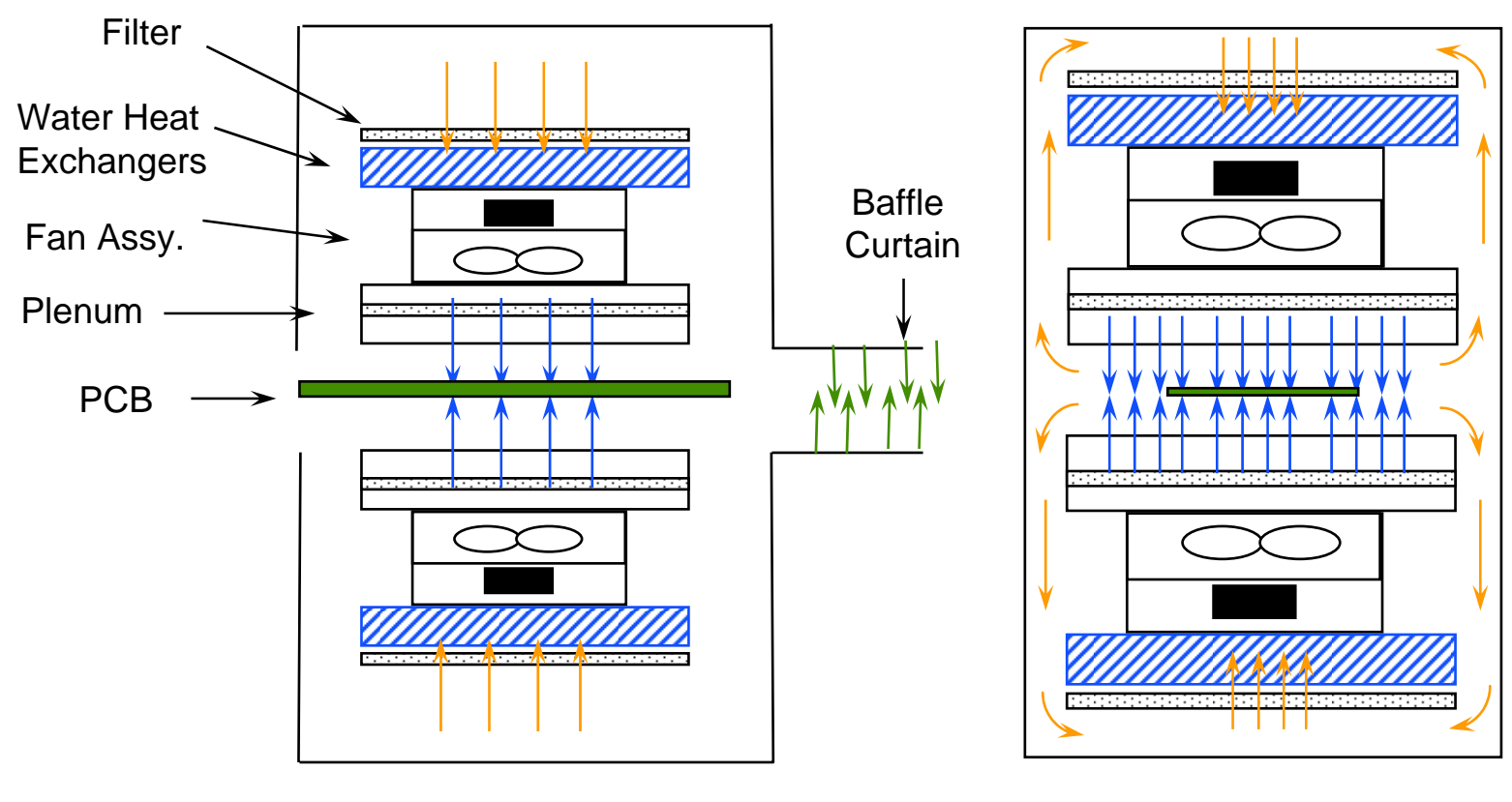

#### Side View

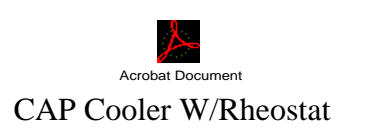

Acrobat Document
Internal Cooler Wiring

Cooler Assembly

Acrobat Document

Exit end View

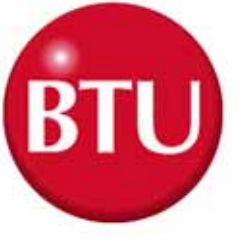

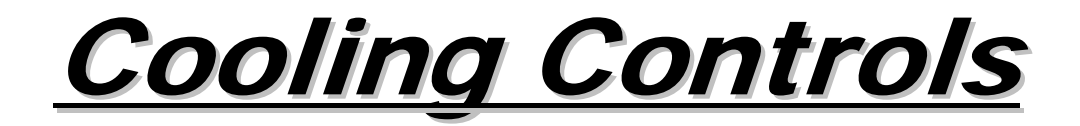

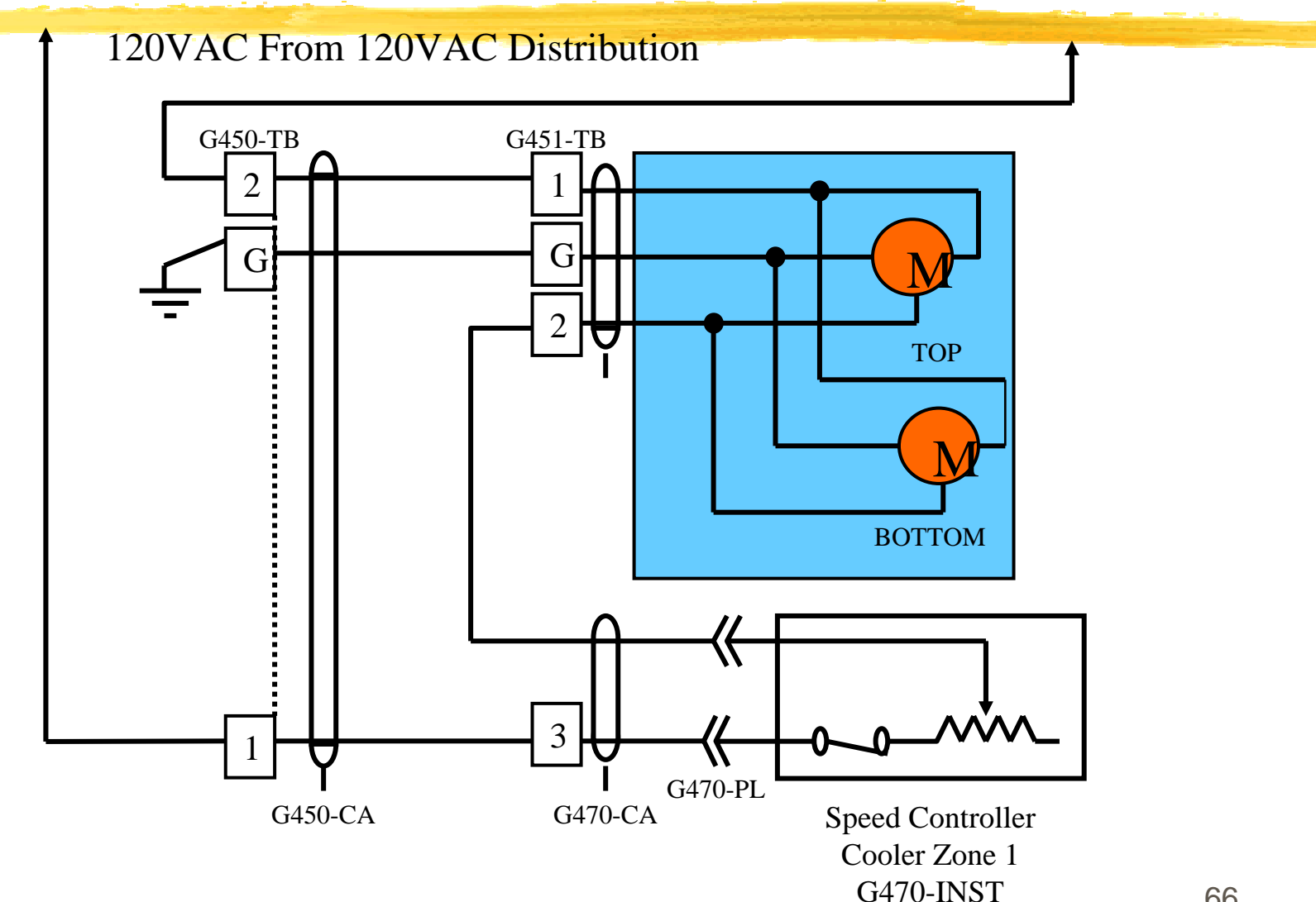

Acrobat Document

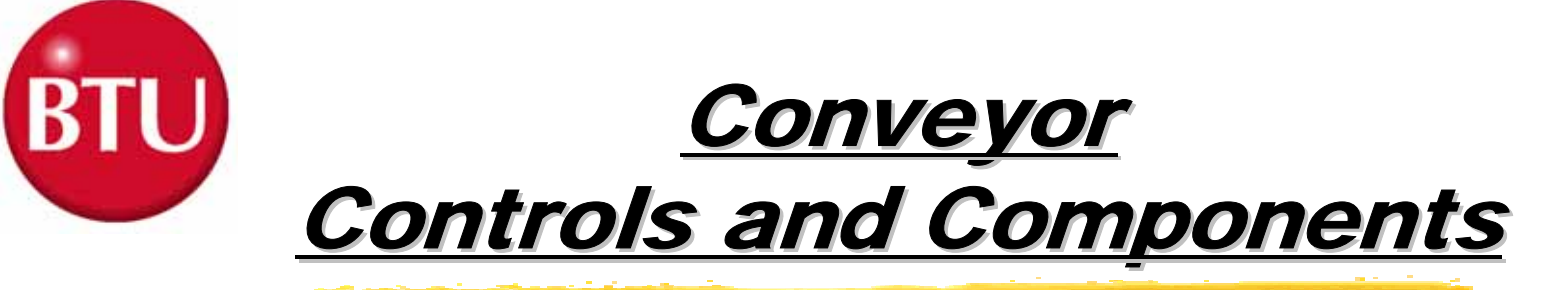

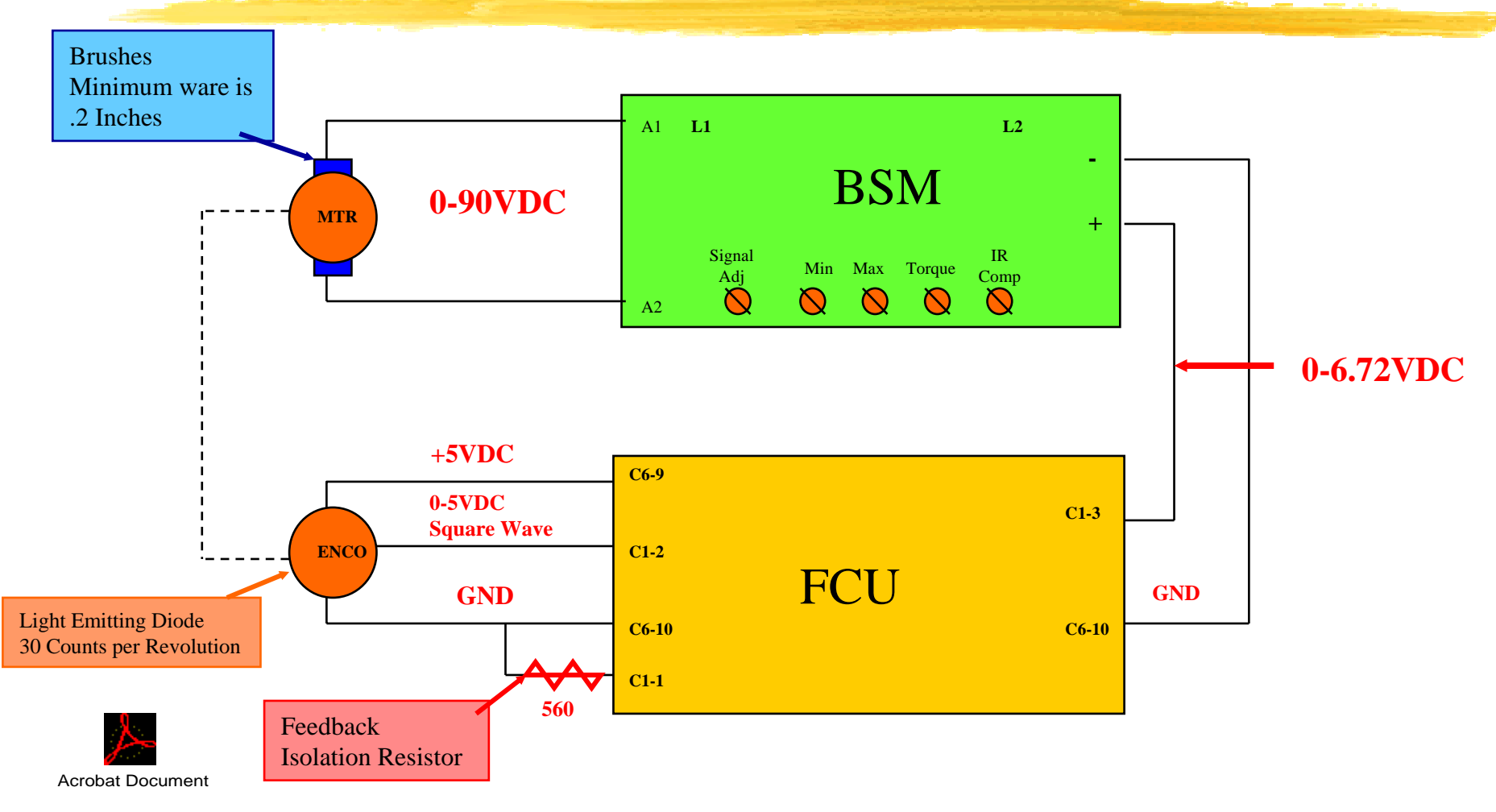

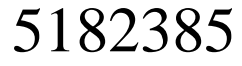

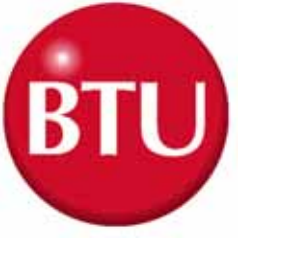

## <u>BSM Potentiometers</u>

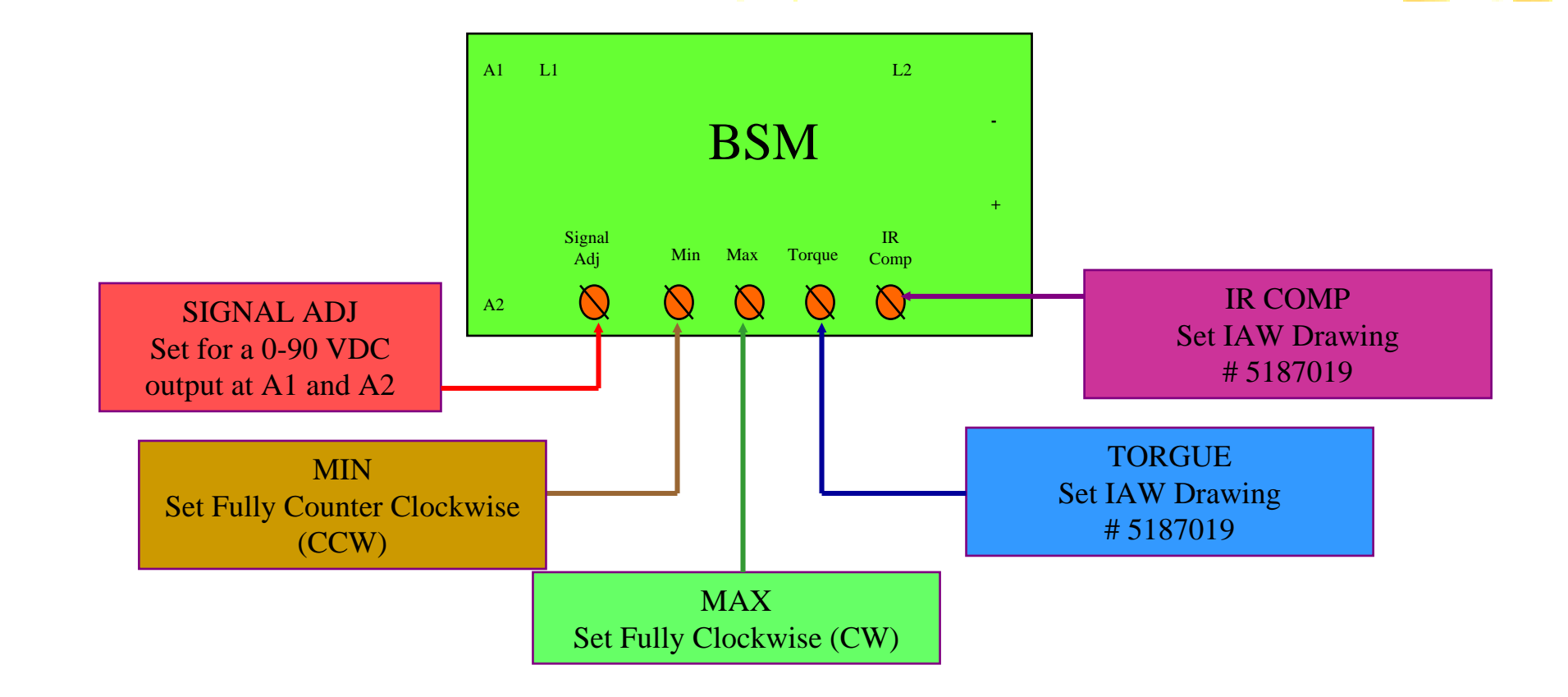

Reference Drawing # 5187019

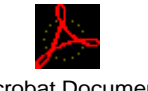

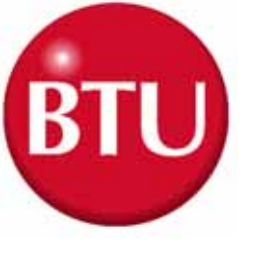

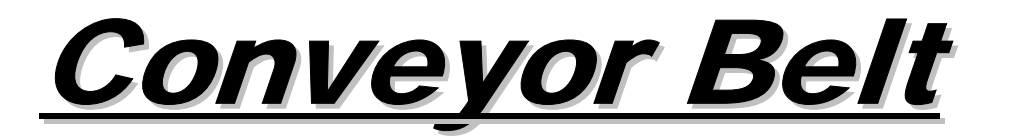

| Belt | Type,  | Material | 302           | Stainless | Steel | Flat | Flex |
|------|--------|----------|---------------|-----------|-------|------|------|
| Belt | Type,  | Width    |               | ••••••    |       | •••• | 22"  |
| Belt | Speed, | Nominal  | •••••         |           | ••••  | 30   | IPM  |
| Belt | Speed, | Range    | • • • • • • • | •••••     | 1     | 0-60 | IPM  |

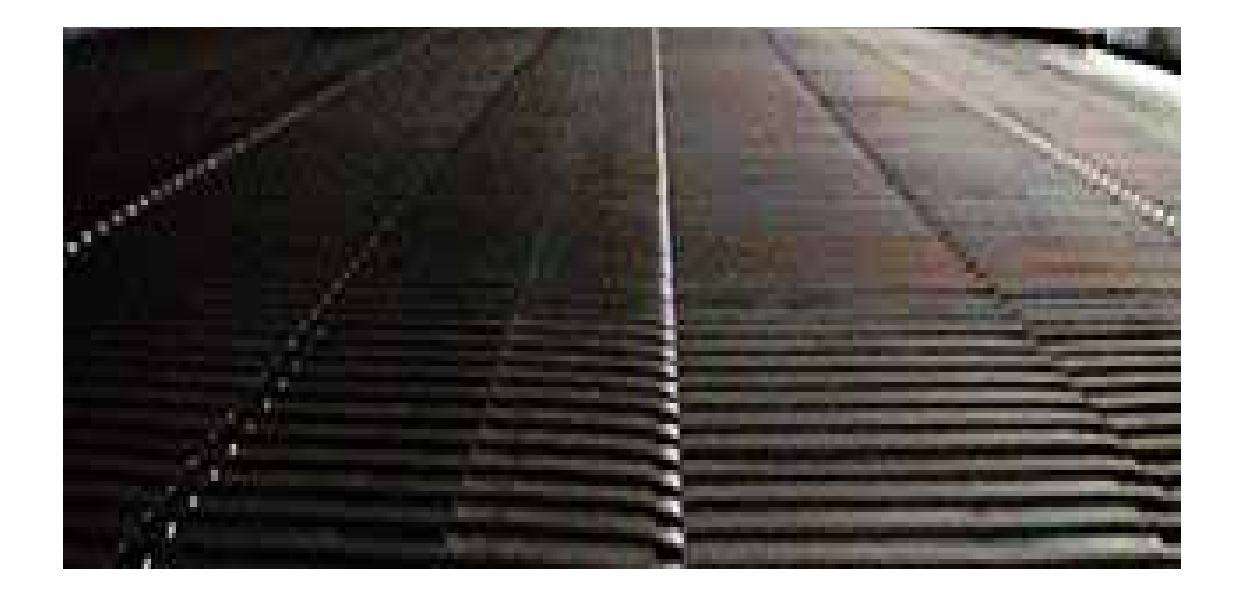

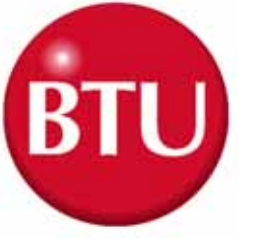

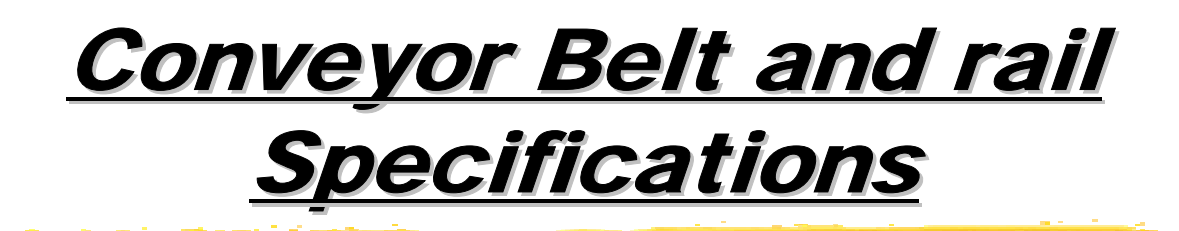

| 🞗 Belt type material | 302 Stainless Steel Flat Flex |
|----------------------|-------------------------------|
|----------------------|-------------------------------|

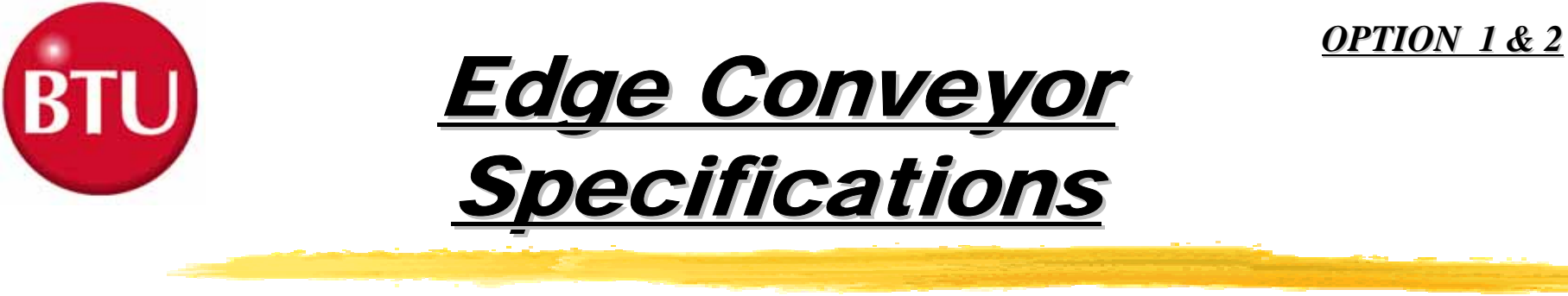

Optional Edge Conveyor......#35 Roller Chain in an Extrusion

| Í | Edge Conveyor Width Adjustment        | 2" to 18"     |
|---|---------------------------------------|---------------|
| Í | Support Pin Length                    | 0.187 ″       |
| Ĵ | Pin to Pin Distance                   | 0.375″        |
| Î | Support Pin Height Clearance1.2" abov | ve top of pin |

0.8" below top of pin

## **BTU Edge Conveyor Features**

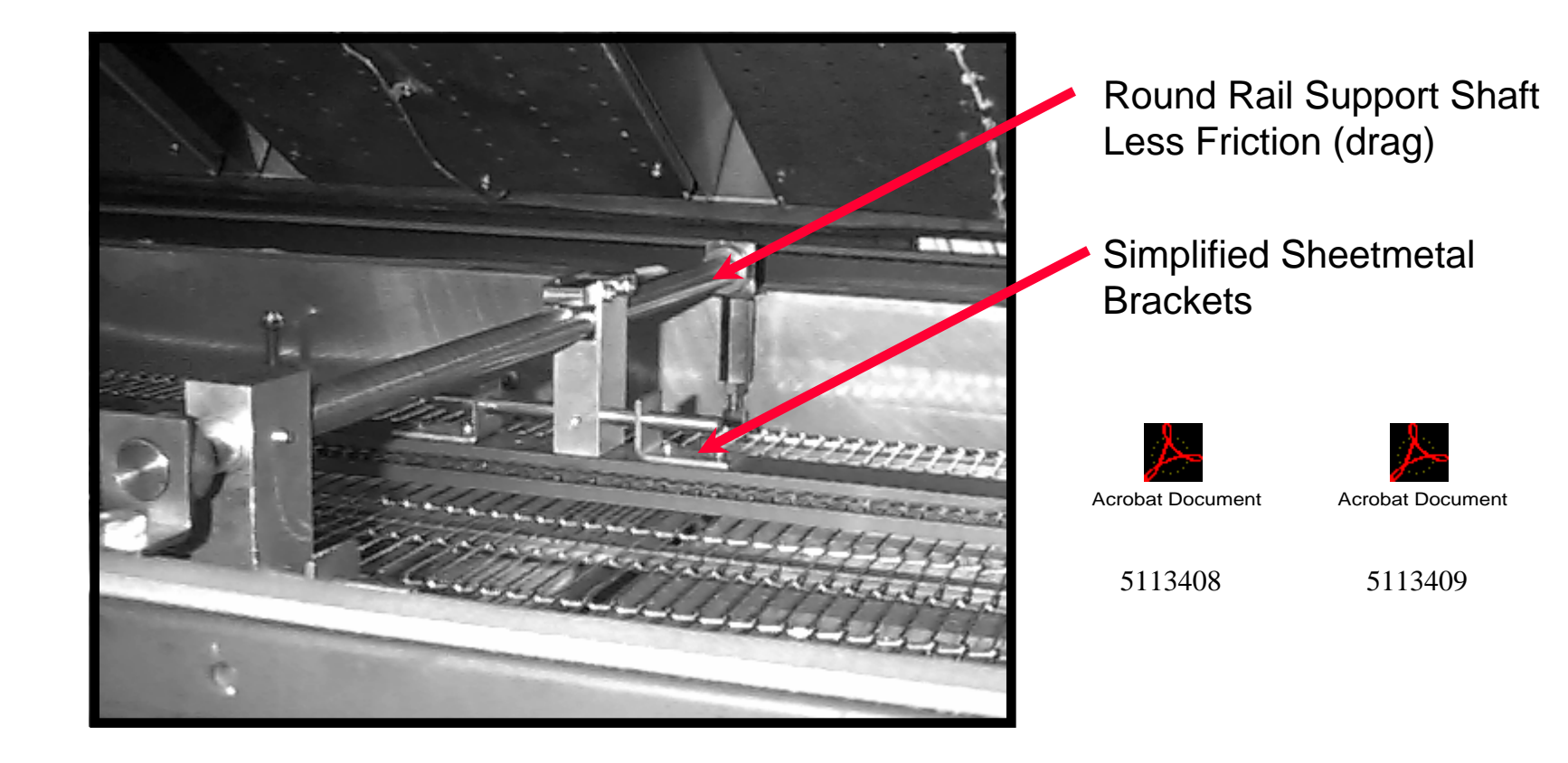
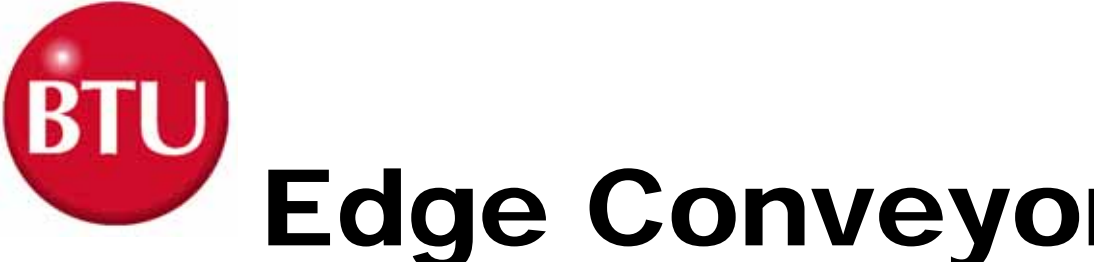

<u>OPTION 1 & 2</u>

## **Edge Conveyor Features**

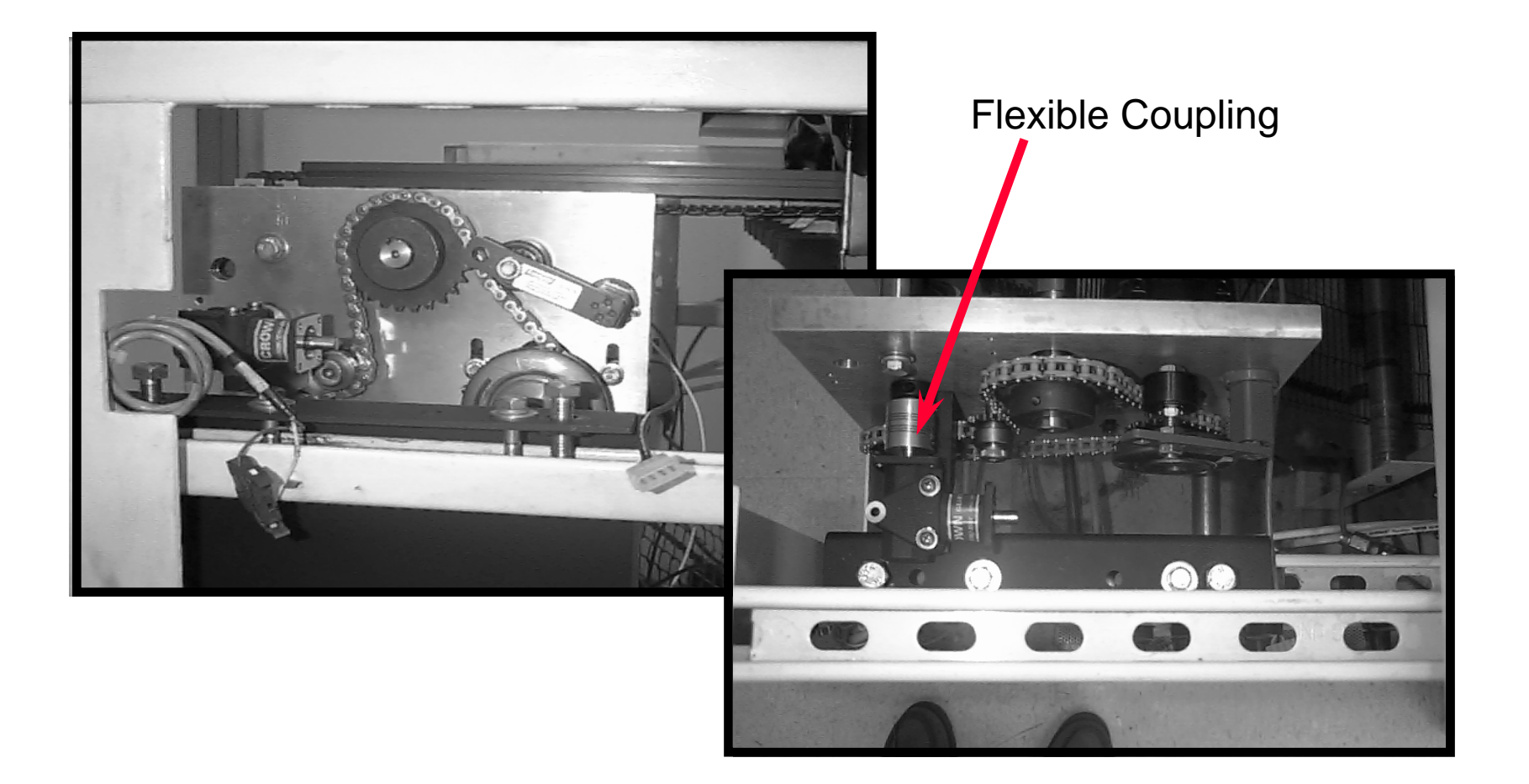

<u>OPTION 1 & 2</u>

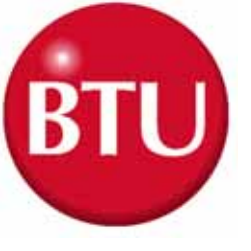

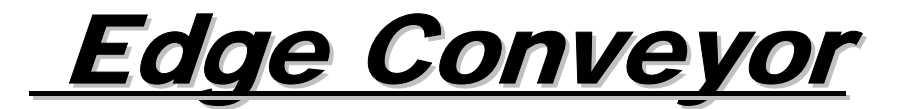

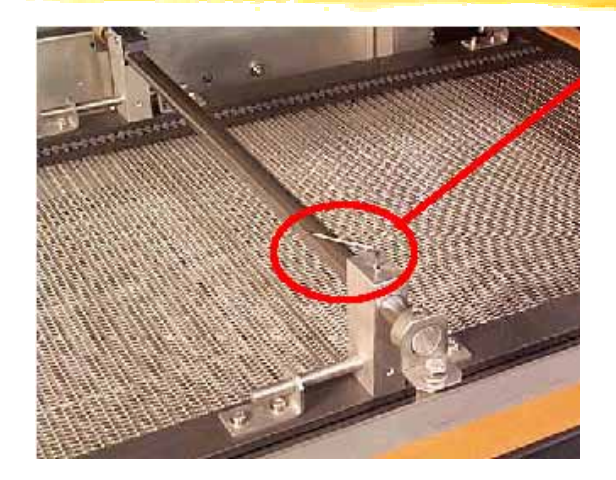

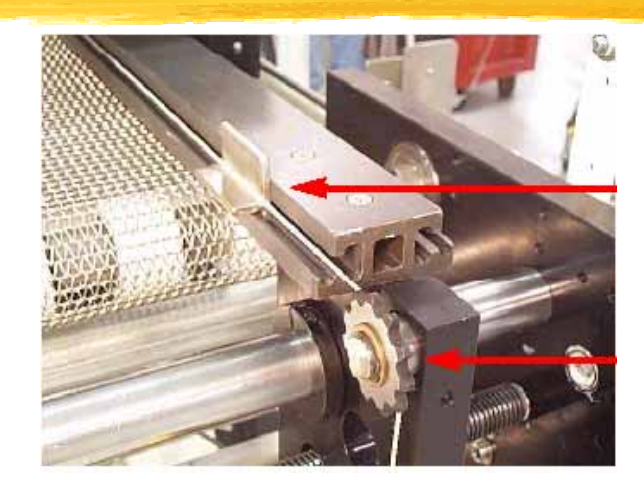

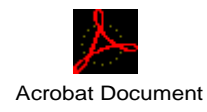

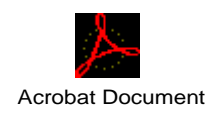

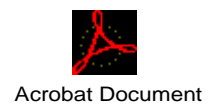

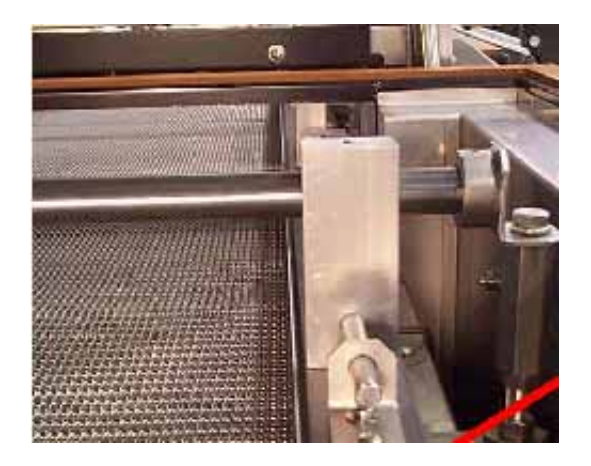

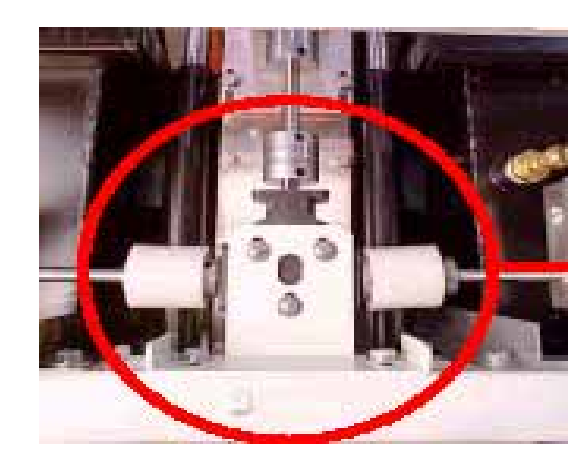

<u>OPTION 1 & 2</u>

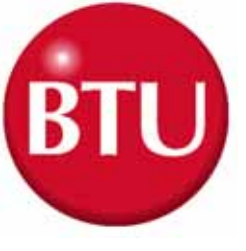

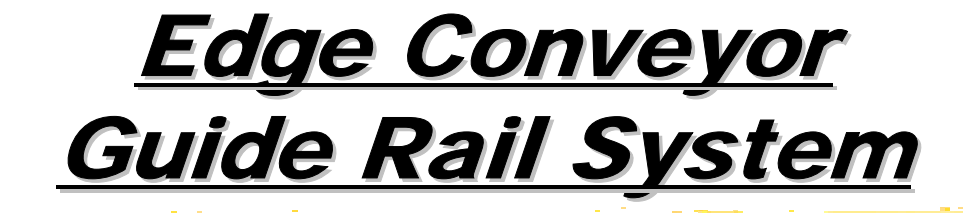

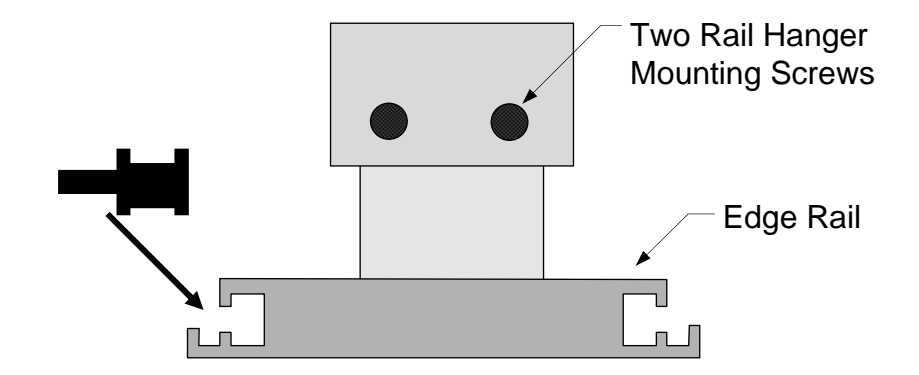

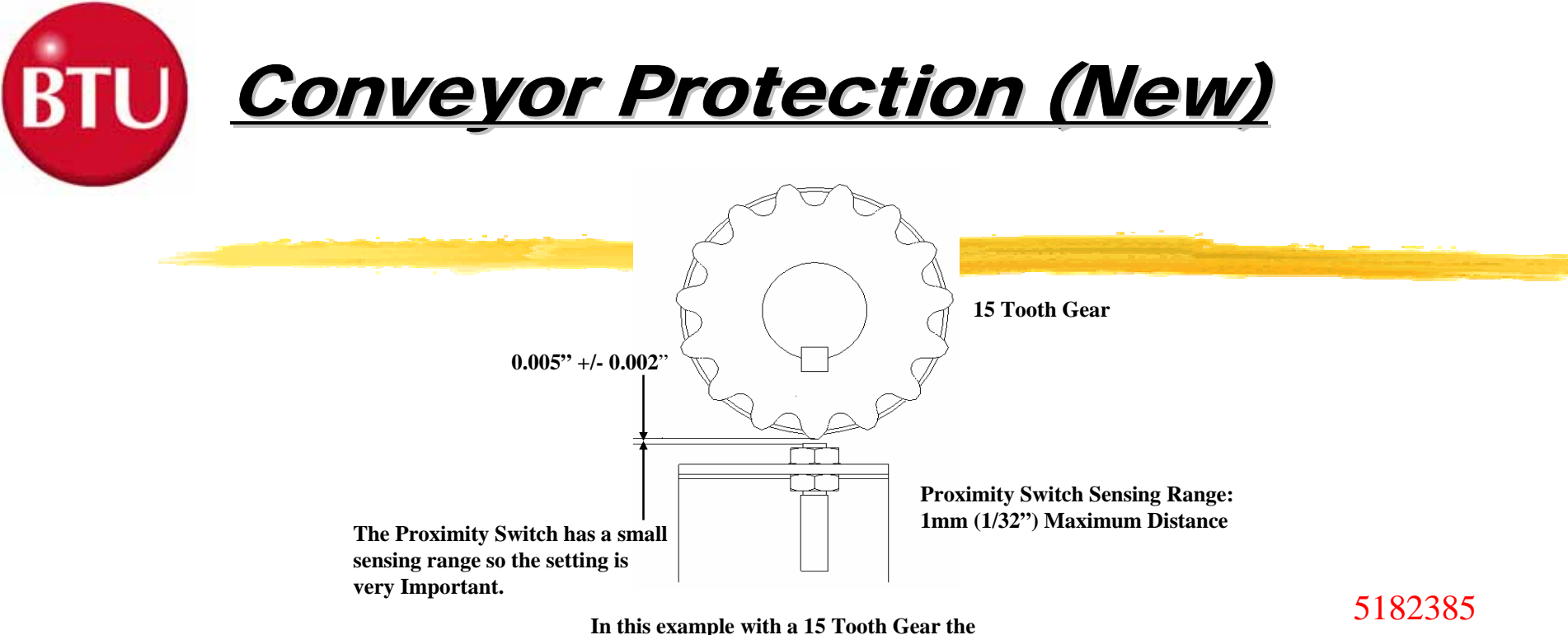

Proximity Switch sees 15 Pulses per revolution

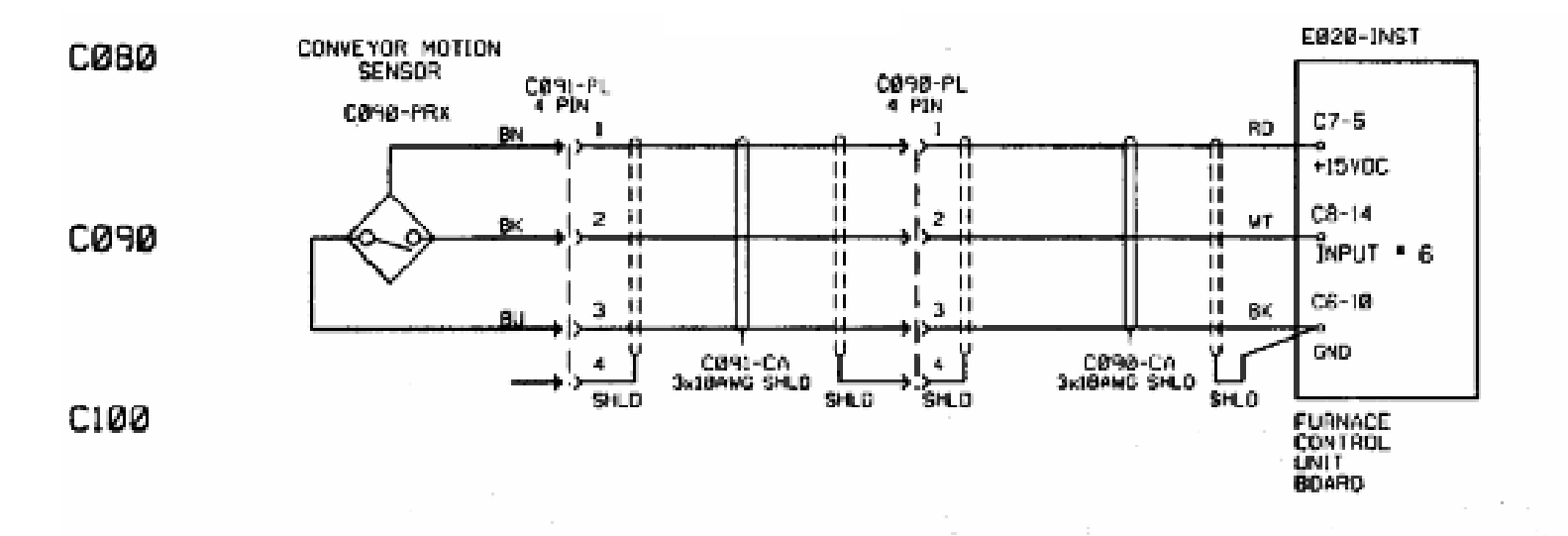

C080 thru C100

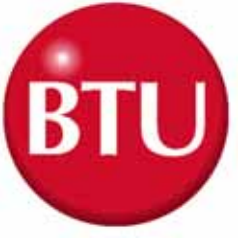

### <u>Conveyor Protection</u>

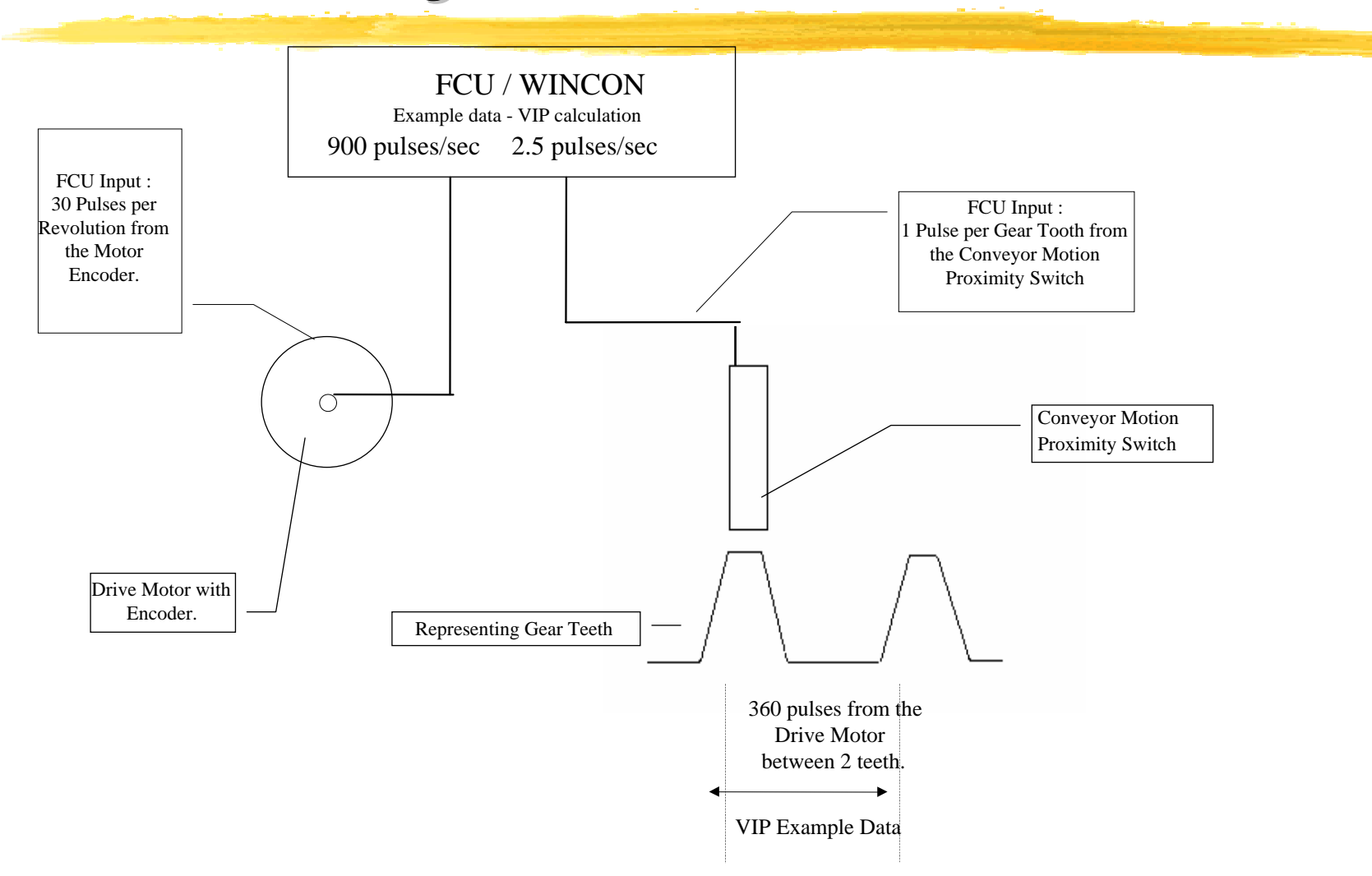

**OPTION 3** 

### <u>Edge Rail</u> <u>Controls & Components</u>

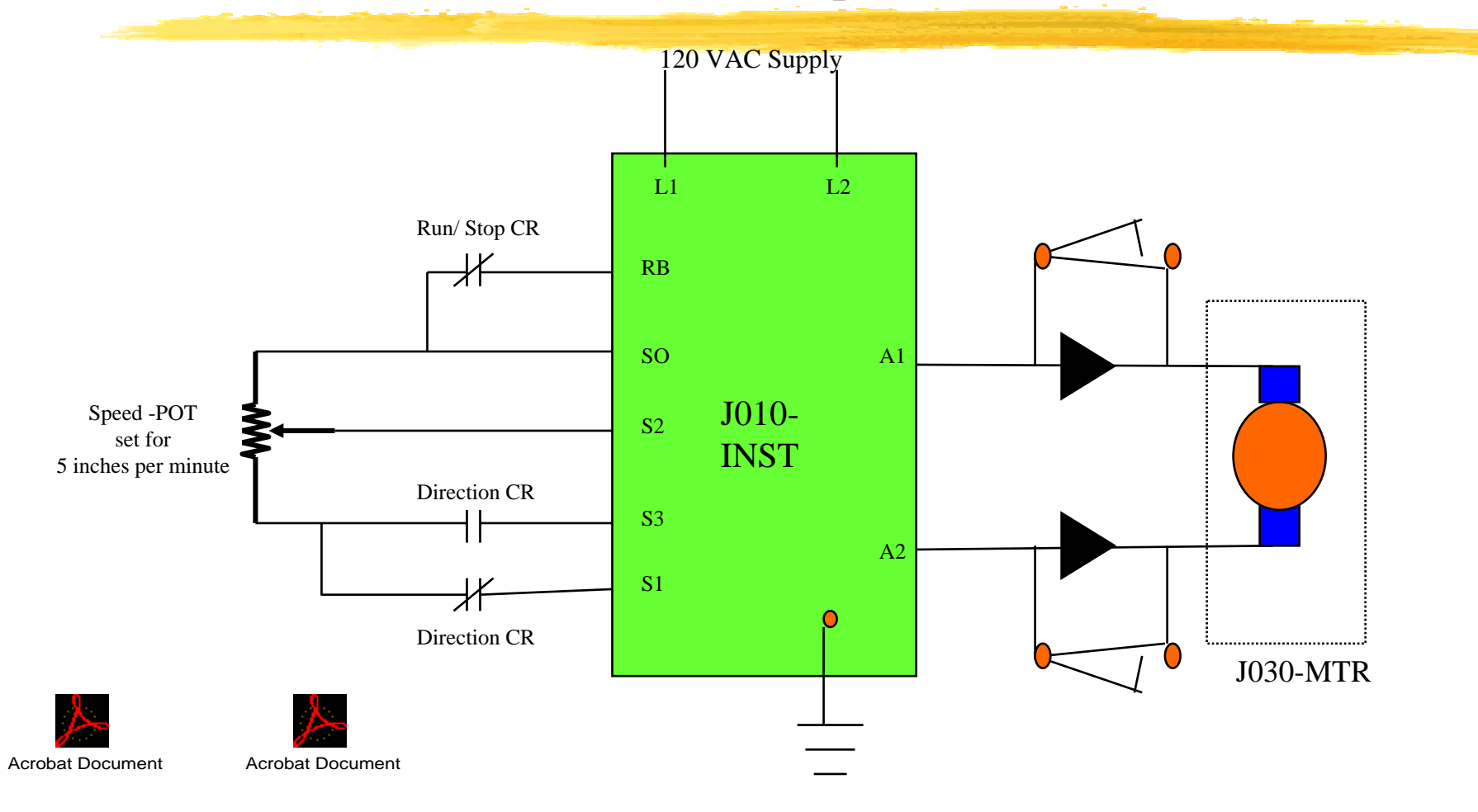

5114343 Components 5182451 Schematic Diagram

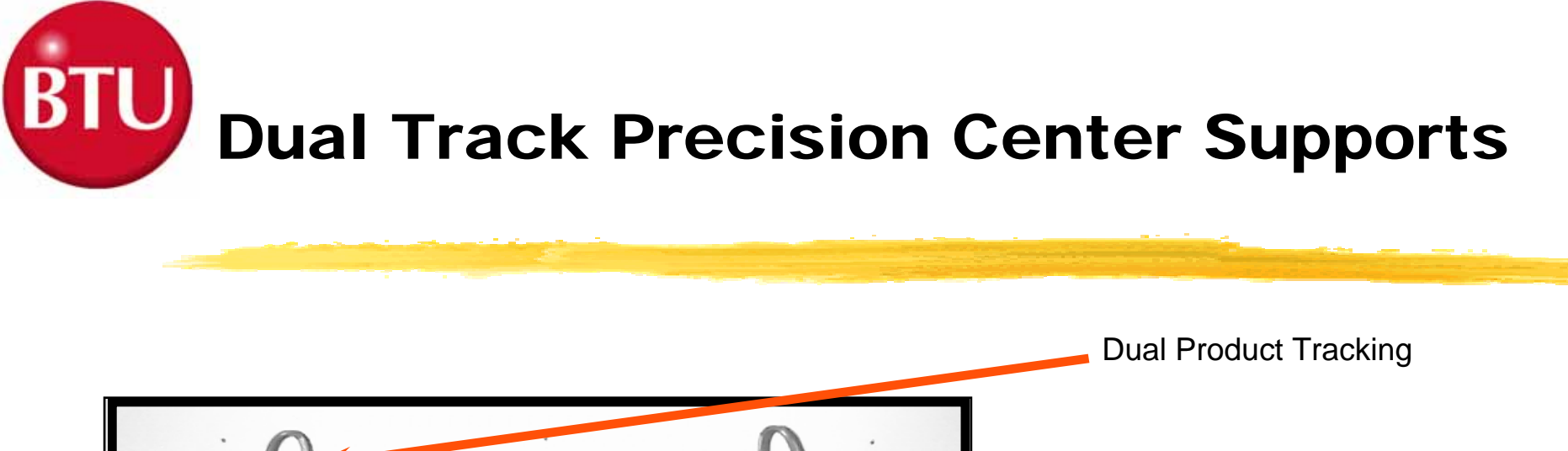

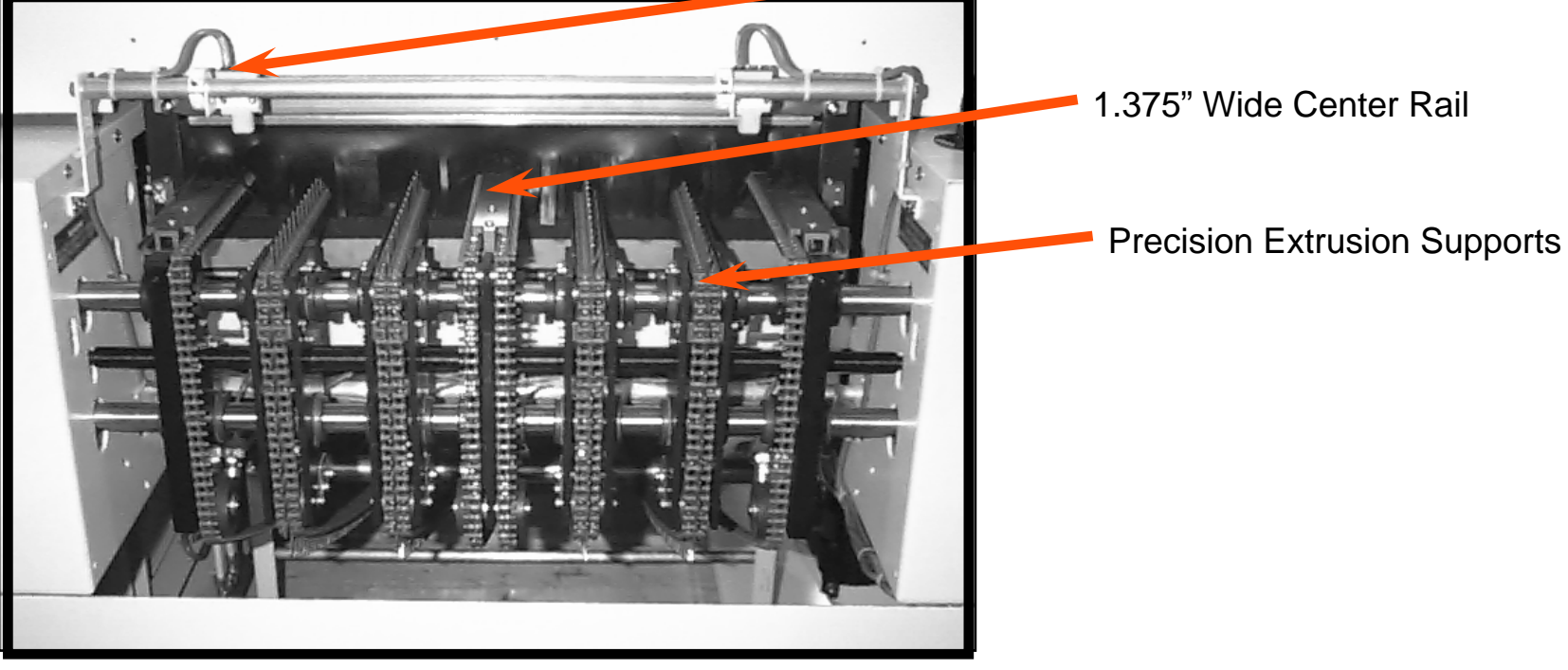

**Retractable Center Support** 

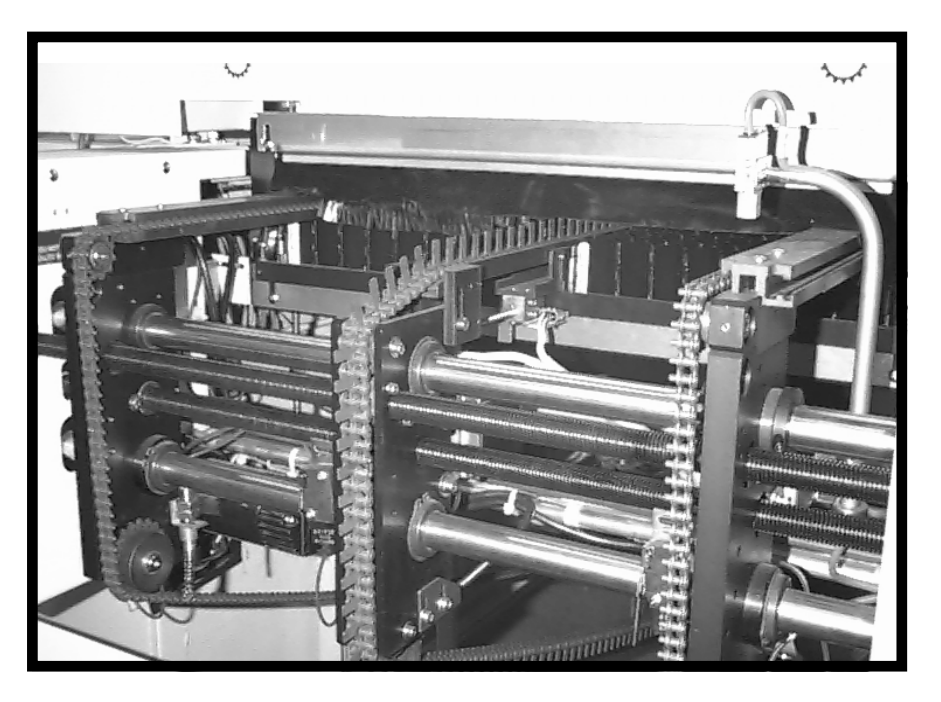

 ¥ Versatile
 ¥ Robust Dual Extrusion Design
 ¥ Computer Controlled Horizontal and Vertical Adjustment

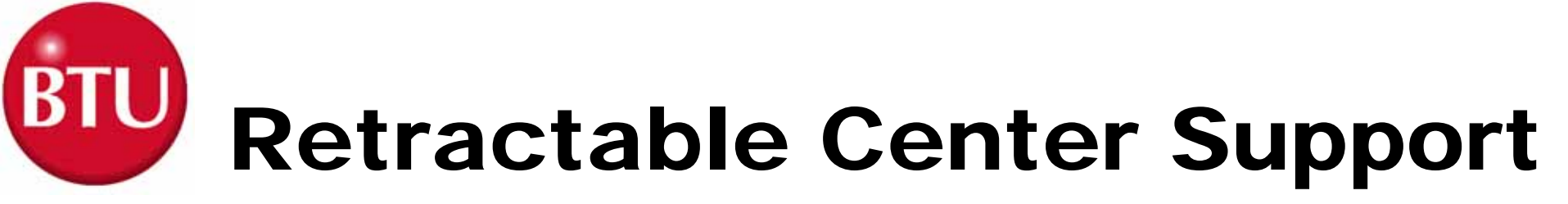

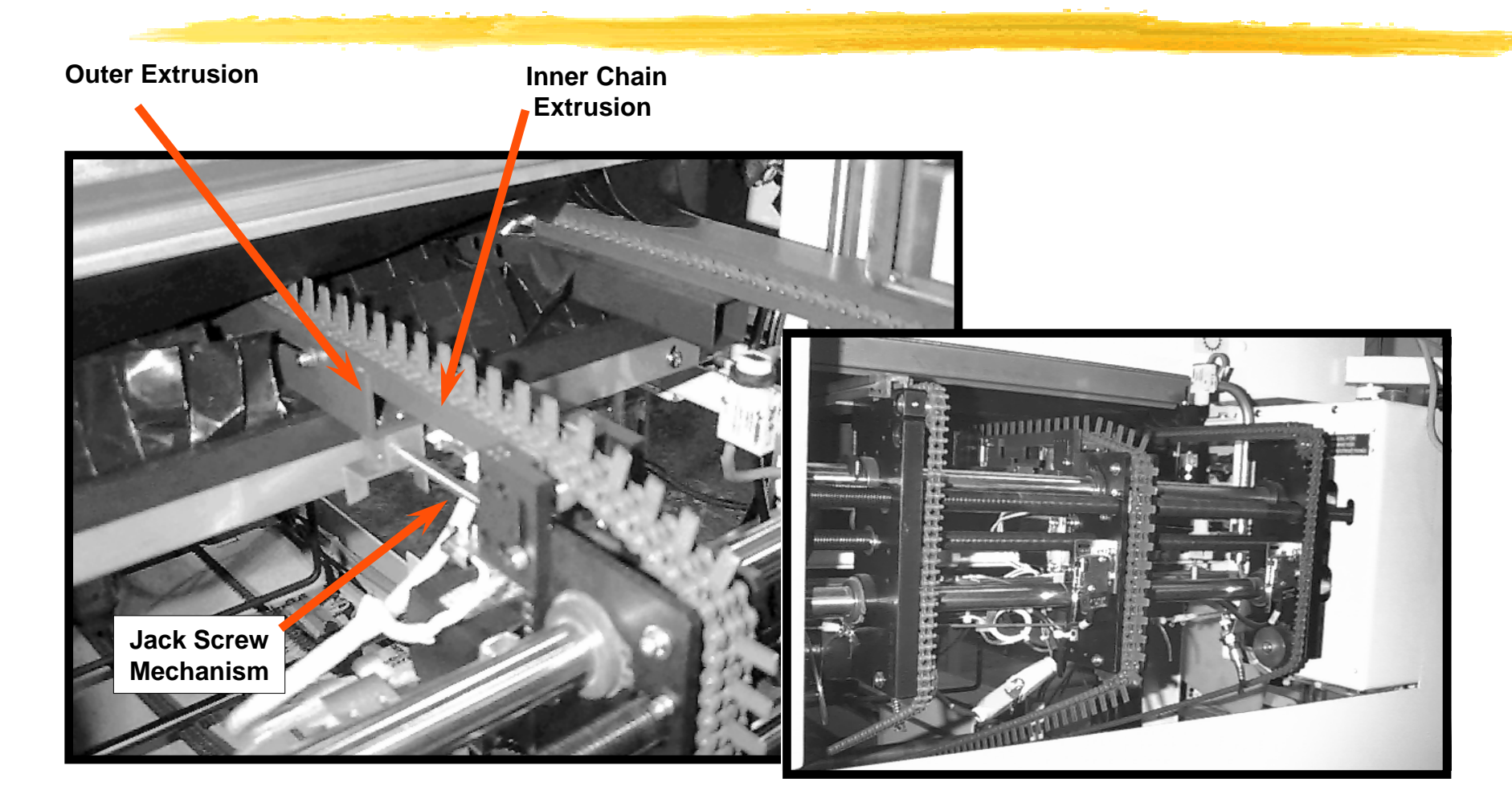

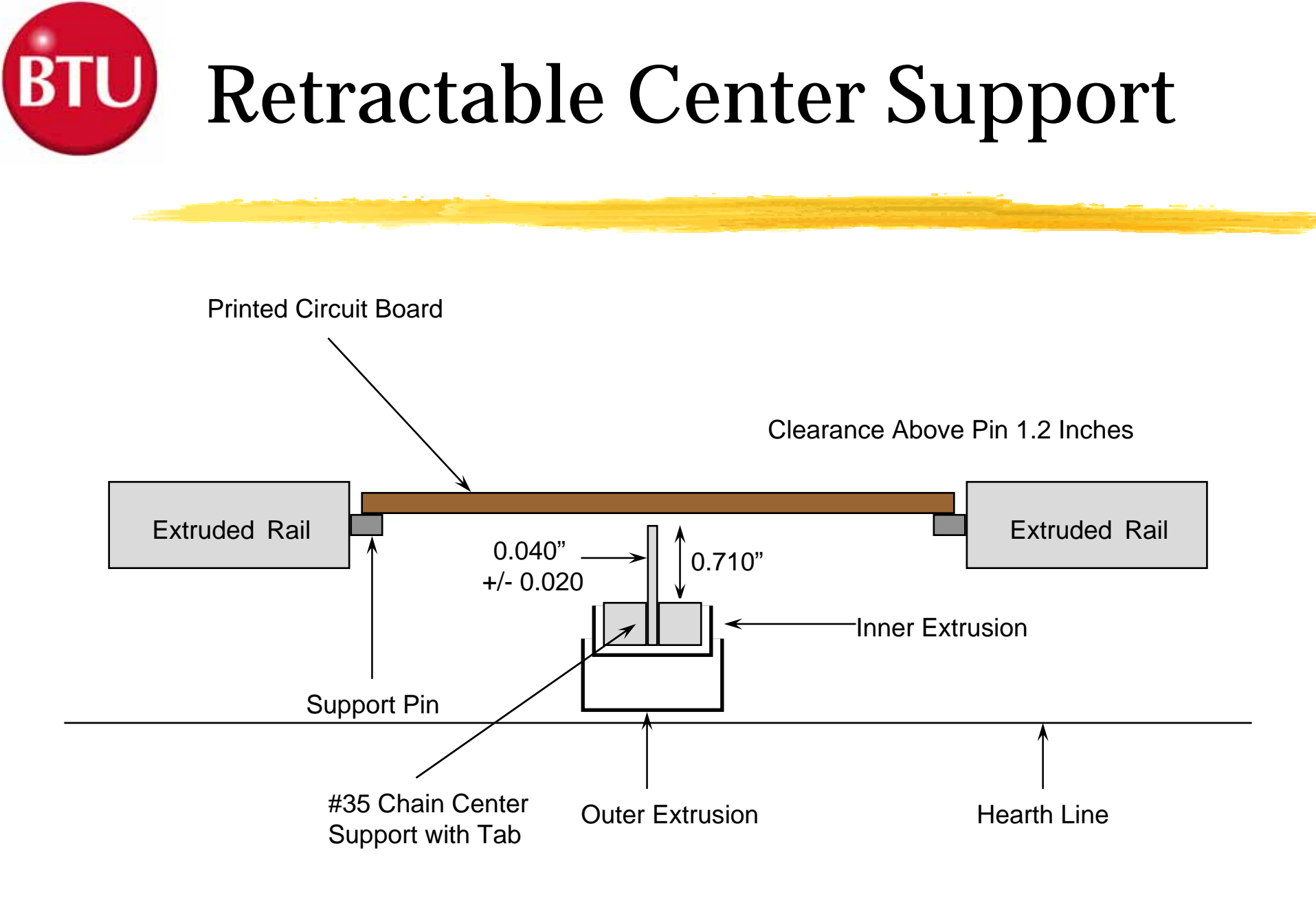

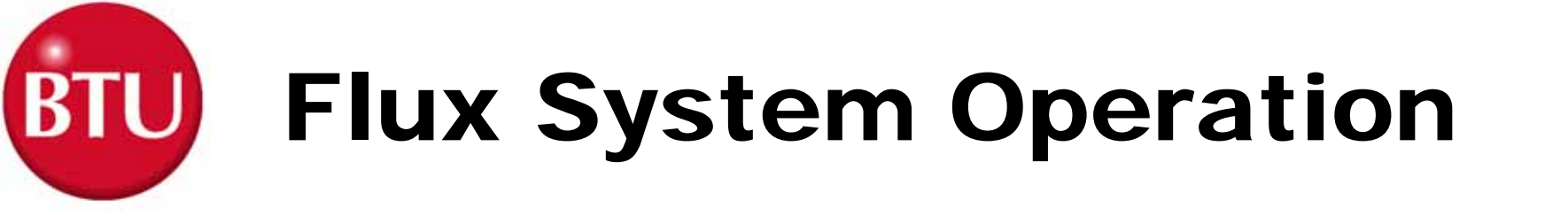

# Flux Laden Gas is Extracted from the Bottom Reflow Zone Routed Through Condensing System

Heat Exchangers and Filters

PReturned To Cooling Section

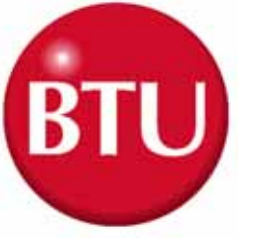

## Flux Mgt. Features

**Self-Cleaning Cycle** #"On-the-Fly" Maintenance **Condenser** Maintenance Alarm **#**Flow Fail Alarm **#**Easy Access Drip Tray **#**Corrosion Resistant Coatings **#**Pressure Relief Valve

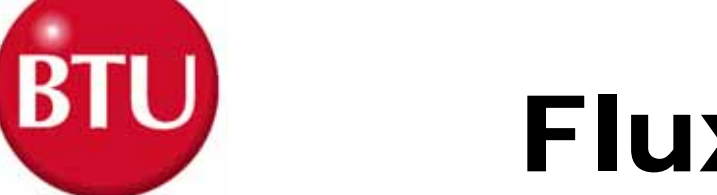

### Flux Box Diagram

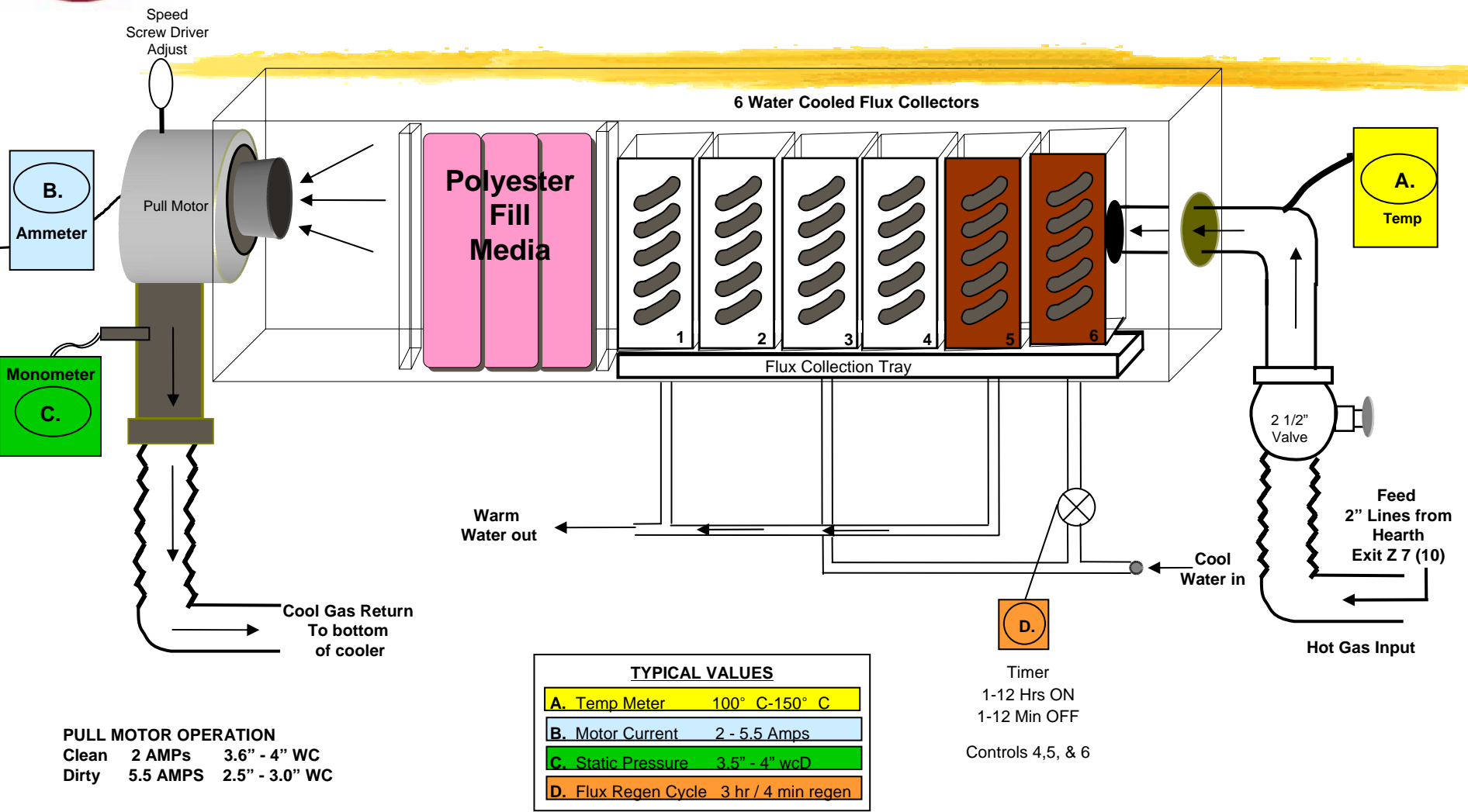

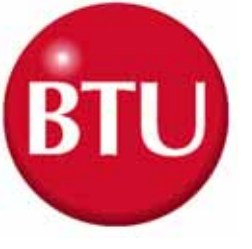

### Flux Management Packaging

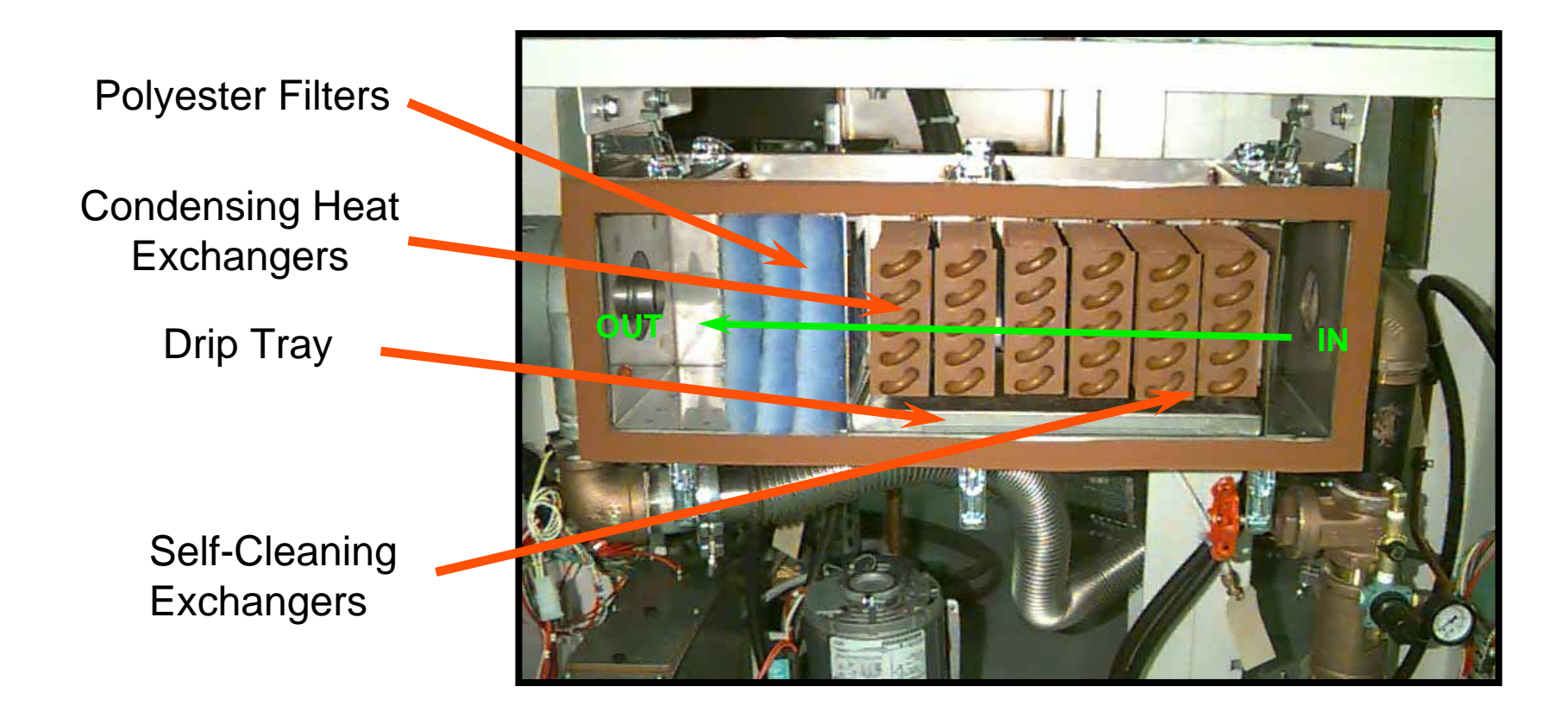

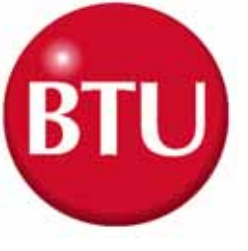

### **Stainless Steel Hoses**

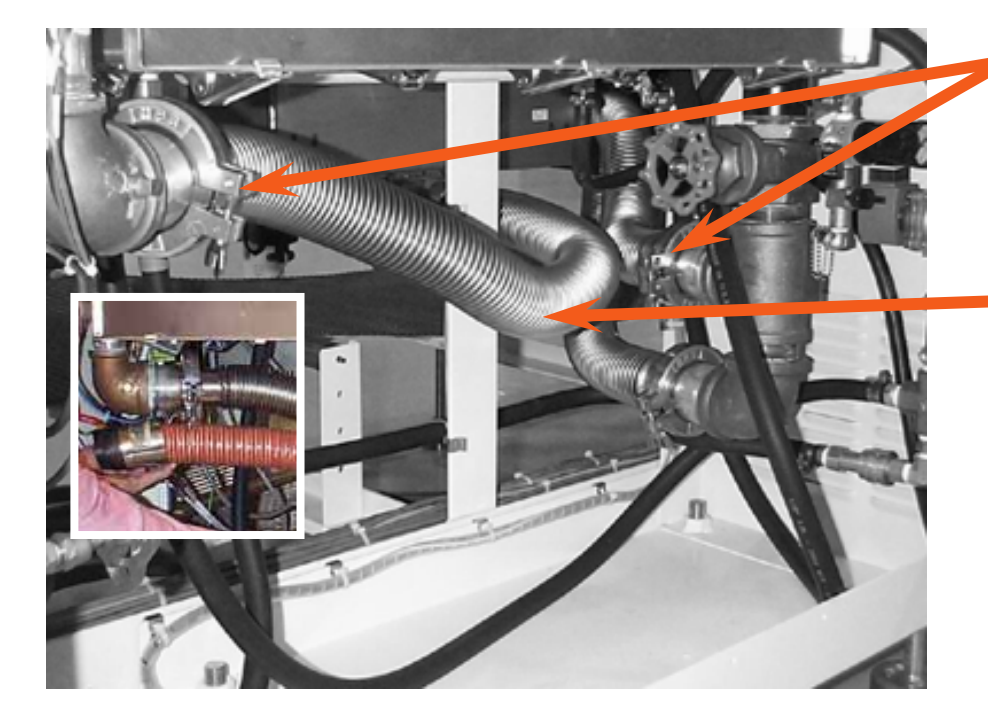

Hose Clamping Arrangement

### Stainless Steel Vacuum Hoses

Replaces the Silicone Hose Arrangement

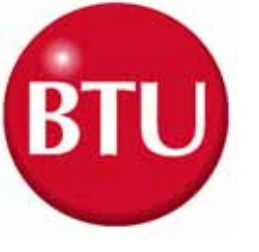

## Performance

Dependent on Paste Composition

- **#**Effectively removes *as much as 90%* of Rosin/Resin Flux Residues (Typical if maintained properly)
- Changing Polyester Filters Weekly Improves the Removal of Solvents

Can be Serviced without Taking the Oven out of Production

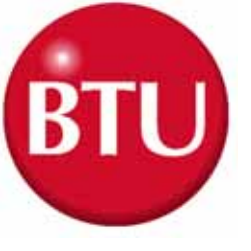

### <u>System Interlocks</u>

- ₭ HIC Heater Interlock Contactor△ Main Water Flow(Not on TRS)
  - △ Package Drop (not on TRS)
  - 🗠 Cooler Over Temp
  - Conveyor On/Off (not on TRS)
  - Zone Over Temp
- LIC Lid Interlock Contactor Lid Open
  - Elu Open
  - Exhaust Failure (Not on TRS)
  - Conveyor Failure
- Nitrogen InterlockNitrogen Pressure Switch

- Water Flow InterlockRecirc. Cooler Flow Switch
- # Flux Management isn't available on TRS
- Flux Water Flow InterlockRecirc. Flux Cooler Flow Switch
- Flux Panel InterlockFlux Panel Interlock
- ₭ Flux Interlock (T190-CR)△ Flux Over Temp

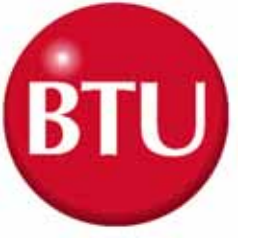

## <u>System Alarms</u> <u>(External)</u>

- Emergency Stop
- Lid Open
- 🔀 Exhaust Fail Zone
- 8 Over Temperature
- ₭ Conveyor Motion
- 8 Shutdown Event
  - ☑ Flux On/Off
  - 🔼 LIC

- ₭ Check Flux Blower
- ₭ Flux Over Temperature
- ₭ Flux Water Flow
- How Water Level Flux
- # Flux Panel Open Event
- How Water Level Cooler
- ₭ Low N2 Pressure
- Cooler Over Temperature
- ₭ Main Water Flow

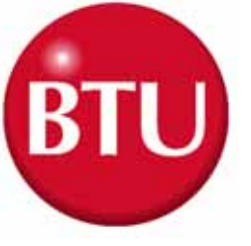

### Furnace Controls

→ WINCON / 3615 FCU Controller

System Software

OPERATOR Controls

# BTU WINCON / 3615 FCU Controller

# Minimum recommended computer requirements:

□ IBM compatible with MS-DOS and WINDOWS

■8MB main memory and battery backup clock

□ 120MB hard drive and one 3-1/2" high density floppy drive

☐ One parallel printer port, and two RS-232 serial ports

□ 14" VGA color graphics monitor

E Keyboard (mouse or trackball optional)

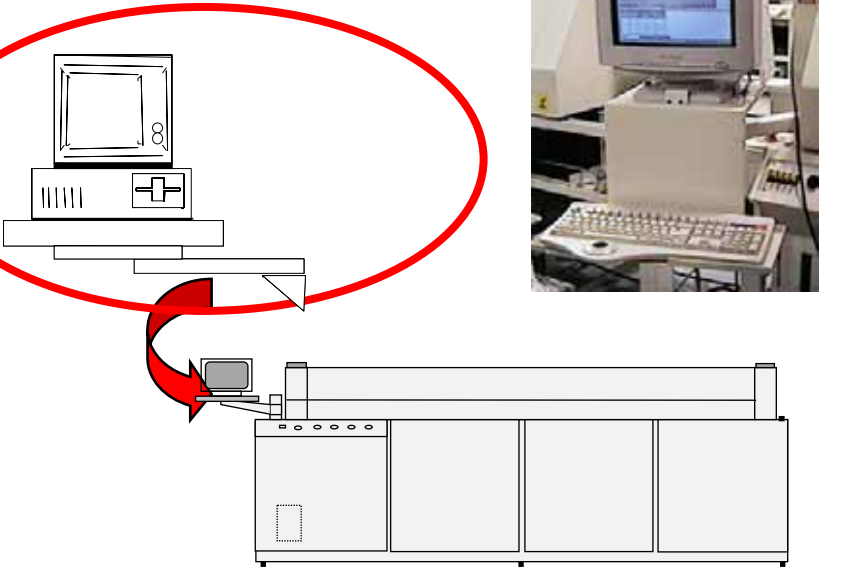

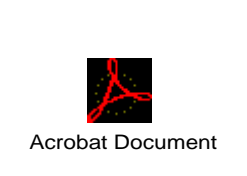

5057631 RS232-3615

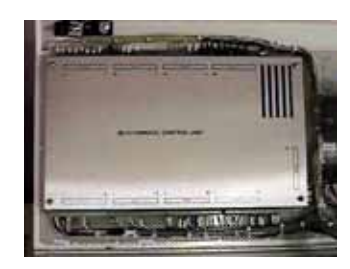

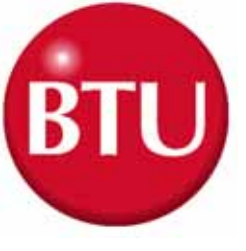

## Link (RS-232) Communications

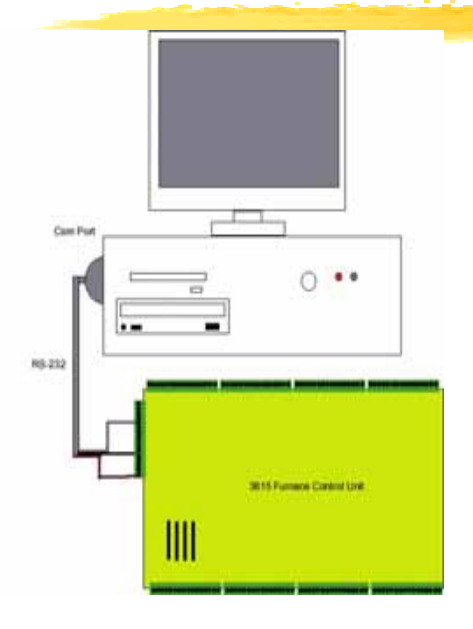

| 25 Pin D-sub connector<br>(Com Port on PC) |                         |               |                                                                                            |
|--------------------------------------------|-------------------------|---------------|--------------------------------------------------------------------------------------------|
| )                                          | $\bigcirc_2 \bigcirc_3$ |               | ,<br>,                                                                                     |
|                                            |                         |               |                                                                                            |
| -                                          | FOJ                     | Pin           | Personal Computer                                                                          |
|                                            | FOU                     | Pin<br>1      | Personal Computer<br>Chassis Ground (only Terminated at one end of cable)                  |
|                                            | FOU<br>N/A<br>C9-18     | Pin<br>1<br>2 | Personal Computer<br>Chassis Ground (only Terminated at one end of cable)<br>Transmit Data |

9 Pin D-sub connector (Com Port on PC)

0,0

2 Receive Data

37

Pin Personal Computer

Transmit Data

Singnal Ground

FCU

C9-15

C9-18 C9-7

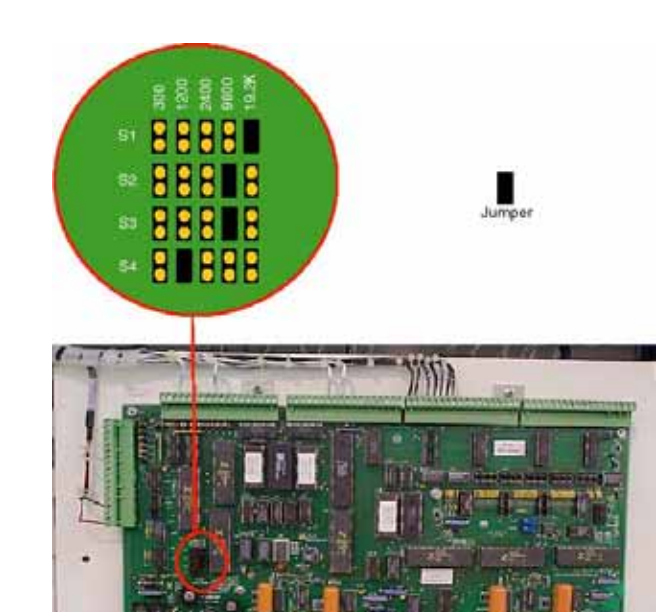

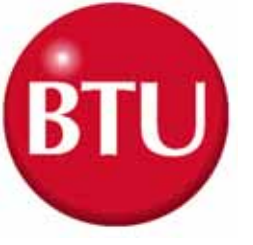

## **WINCON Software**

#### **Operating Software**

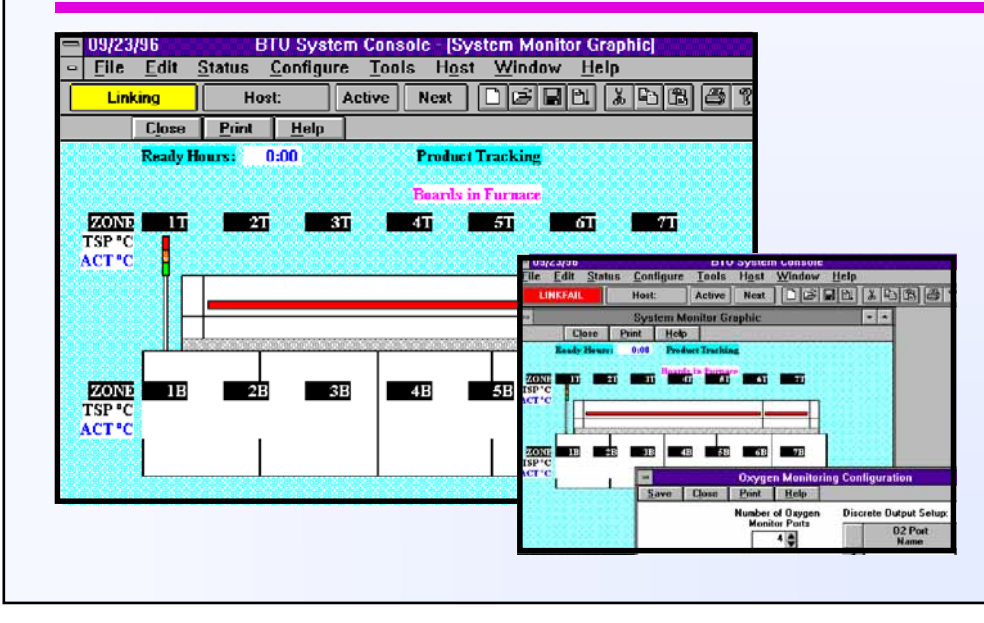

### ₭ Windows TM Platform

- ₭ GEM Available
- Extensive Security
   Features
- Extensive data
  Collection Capability
- Flexible Time and
   Sequence
   Scheduling

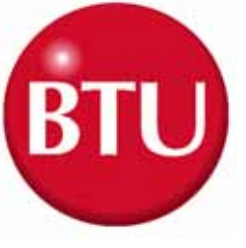

#### Furnace Control Unit (FCU) Board

#### FCU description:

The Furnace Control Unit (FCU) is an independent Z80 based Microprocessor controller board. The board will operate with only a 15 volt DC power supply. No other external connections and apparatus are need for it to operate. The FCU is normally connected to a IBM compatible PC, to simplify programming and for storage of information. A PC with WINCON® software operating an a RS-232 (COM) port interface with the FCU.

The FCU is equipped with 31 analog inputs and 36 analog output, they are generally used as closed looped controlled I/Os. These ports are used to control heated zones, static pressure in a close loop configurations. The analog inputs can be used without outputs to monitor activities like O2 or dew point. The analog outputs can also used independent of inputs. Equipment with cooling fan control operate this way, to allow the FCU to control fan RPM.

We utilize 16 digital output to control external options like Gas flow. Sixteen digital inputs, monitor external events and alarm condition such as Low Pressure switches.

There is Lithium battery pack on every FCU board to maintain data time and configurations for a ten year period. This allows the FCU board to maintain information on how long it has been on or off and all calibration values.

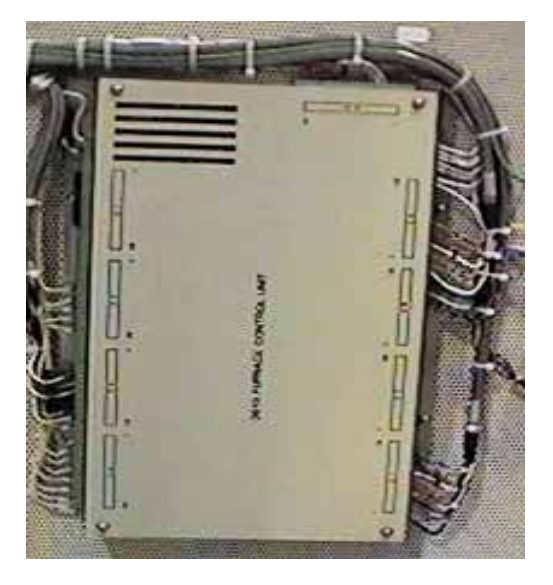

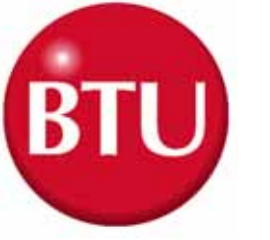

### <u>FCU 3615 Controller</u> <u>W/D Drawing</u>

<u>#1 - E050-INST & # 2 E080-INST</u>

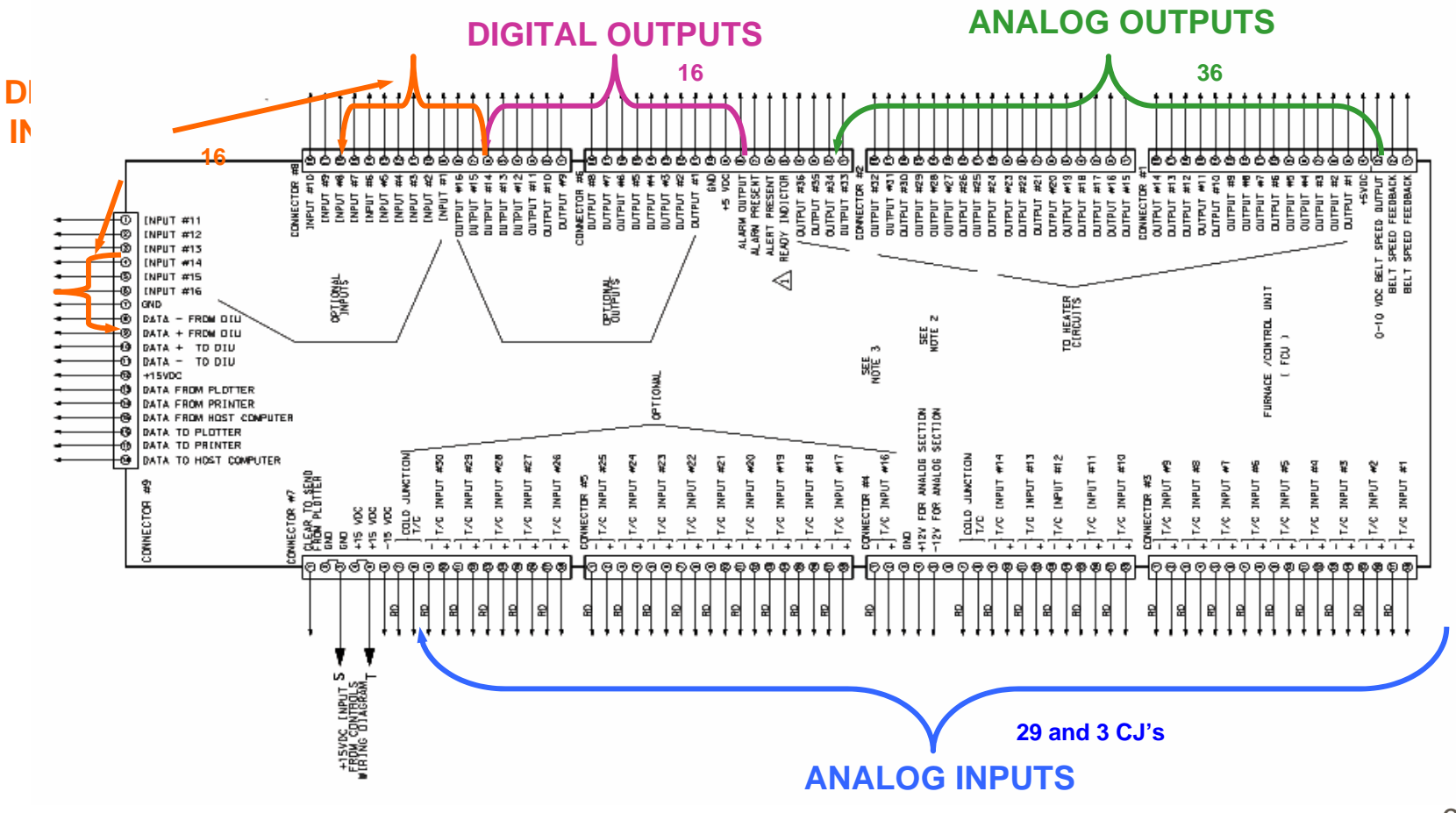

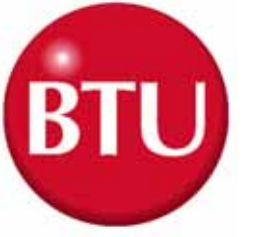

### <u>FCU 3615 Controller</u> <u>W/D Drawing</u>

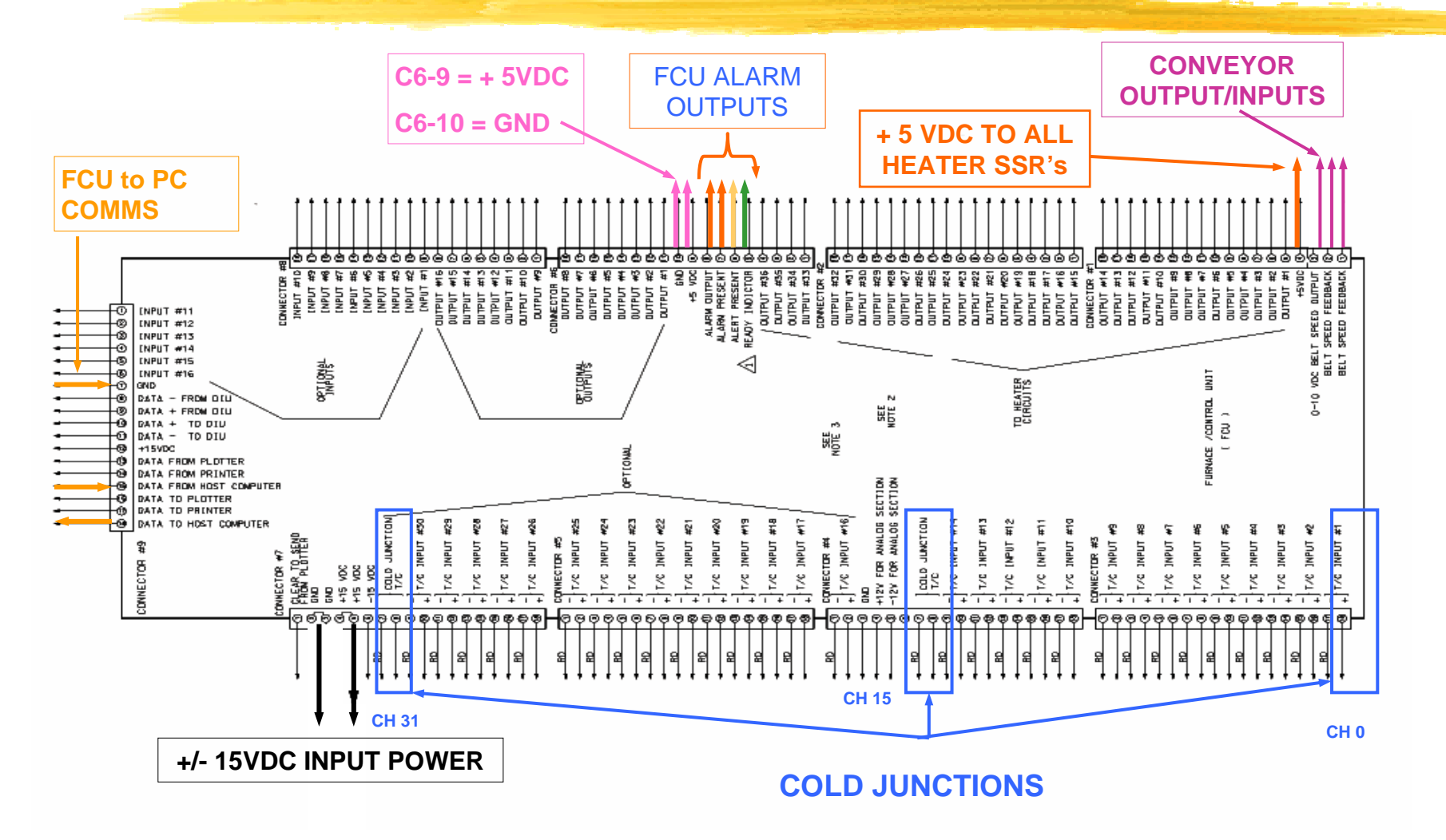

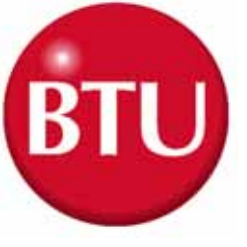

### Link Failures and **Electrical Faults**

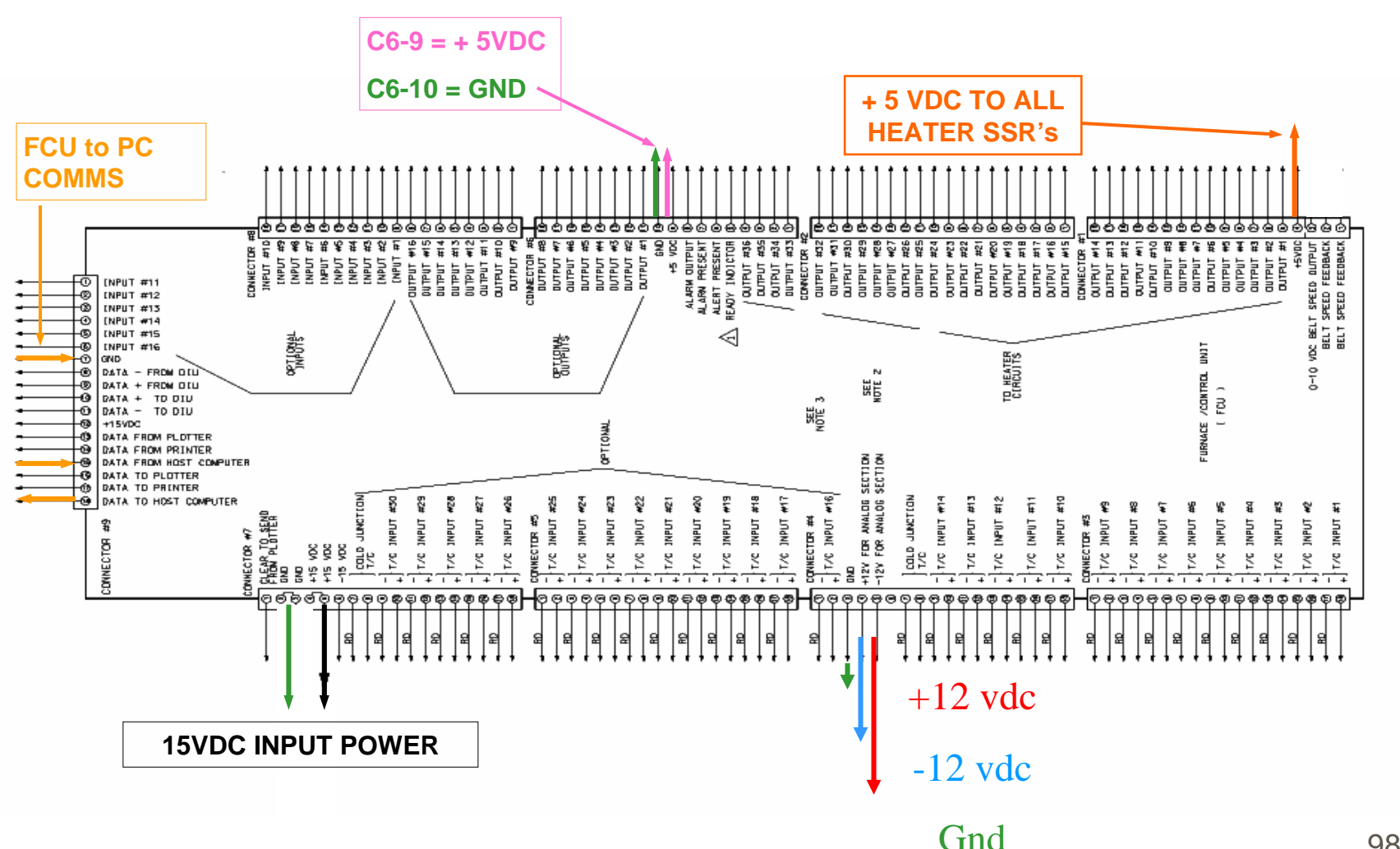

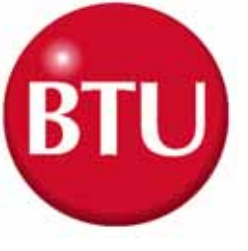

## Link Failures and Software Faults

- 1. Exit WINCON® Software
- 2. Go to the C:\windows\temp directory and delete all the files there
- 3. Run Scandisk on thorough
- 4. Run Defrag twice, if it needs it or not
- 5. Exit Windows 95 (Shutdown)
- 6. Turn off the Furnace
- 7. Unplug the RS-232 ports
- 8. Turn on the Furnace and PC
- 9. When WINCON® says Link fail, plug in the RS-232 connectors
- 10. Do a set System
- 11. If the Link isn't established then try another PC or spare FCU, before completely replacing the FCU board

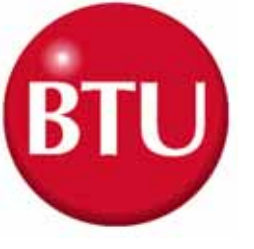

### WINCON® Troubleshooting with a good Link

### PC Preventative maintenance

- 1. Exit WINCON® Software
- 2. Go to the C:\windows\temp directory and delete all the files there
- 3. Run Scandisk on thorough
- 4. Run Defrag twice, if it needs it or not
- 5. Exit Windows 95 (Shutdown)
- 6. Turn off the Furnace for 10 seconds
- 7. Turn on the Furnace and PC
- 8. When WINCON® says Link fail, plug in the RS-232 connectors
- 9. Do a "Set System"
- 10. Go to the Embedded controller and "Save to Controller" all the Calibration values for each FCU

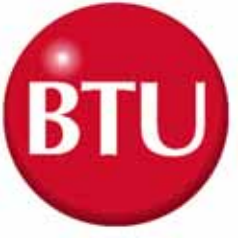

### Identifying the FCU Board

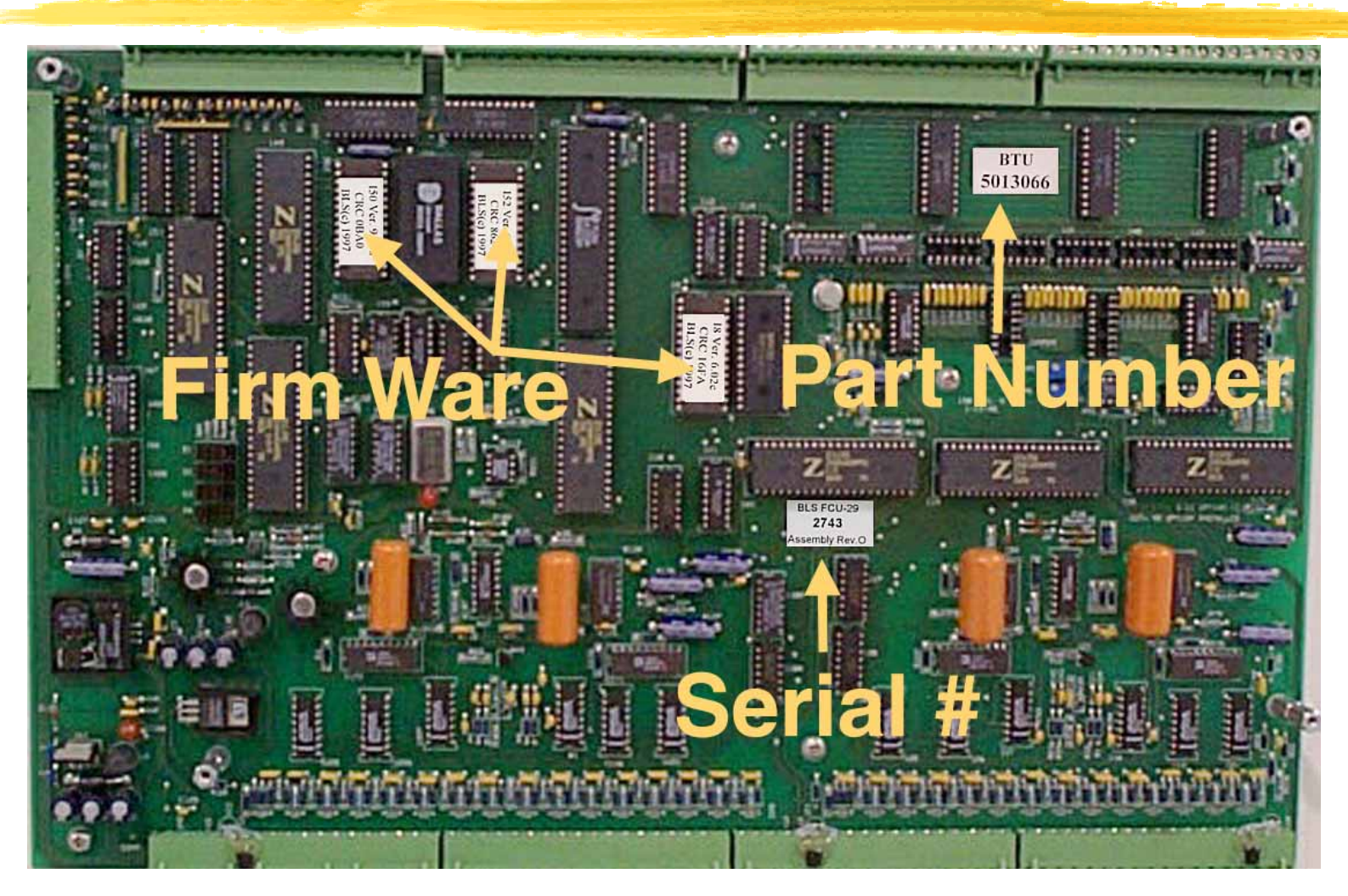

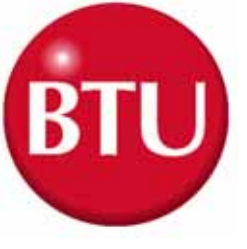

### Yearly PM Procedures

### <u>LABS</u>

#### Perform Calibrations

- K Calibrated FCU board's Analog inputs
- K Calibrate FCU boards Cold Junction(s)
- K Calibrate Over Temperature module (except VIP)
- Calibrate Cooling Fan Speed controllers

#### Inspect Mechanical Ware Items

- Inspect and Replace glide plates on Rail Hangers
- Inspect and Replace Sprockets
- 尽 Shorten Belts